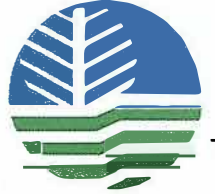

Republic of the Philippines Department of Environment and Natural Resources ENVIRONMENTAL MANAGEMENT BUREAU DENR Compound, Visayas Avenue, Diliman, Quezon City 1116 Telephone Nos.: (632) 927-15-17, 928-37-25; Fax No.: (632) 920-22-58 Website: http://www.emb.gov.ph. / Email: mail@emb.gov.ph

**EMB MEMORANDUM CIRCULAR** No. 2020 - 17

#### SUBJECT: GUIDELINES ON THE ISSUANCE OF PERMIT TO OPERATE (PTO) FOR AIR POLLUTION SOURCE INSTALLATION OR EQUIPMENT (APSI/APSE) THROUGH THE ONLINE PERMITTING AND MONITORING SYSTEM (OPMS)

#### **DATE : May 11, 2020**

Pursuant to Republic Act No. 11032 otherwise known as the "Ease of Doing Business and Efficient Government Service Delivery Act of 2018" and its Implementing Rules and Regulations (IRR), which mandates government agencies to adopt a zero-contact policy; and Republic Act No. 8749, otherwise known as "The Philippine Clean Air Act of 1999" and its IRR, the acceptance of applications for and issuance of Permit to Operate (PTO) for Air Pollution Source Installation or Equipment (APSI/APSE), as provided under Department Administrative Order (DAO) No. 2000-81 and DAO No. 2004-26 through the Online Permitting and Monitoring System (OPMS) is hereby adopted, subject to the following guidelines:

#### **SECTION 1. OBJECTIVES**

The issuance of this Memorandum Circular (MC) aims to:

- (a) Provide time and cost-efficient procedure for the processing of application through the use of OPMS, reducing red tape and expediting transactions in every EMB Regional Office (EMB-RO);
- (b) Harmonize the process flow in the application for PTO in every EMB-RO using a secured central server to be managed by the DENR-EMB Central Office, through its Statistics and Information System Management Section (SISMS) and the Regional Planning and Information System Unit (PISMU) of the EMB-RO; and
- (c) Strictly implement the Zero-Contact Policy under Rule V of Republic Act No. 11032 and its IRR.

#### SECTION 2. OPERATIONAL MECHANISM

The EMB-RO shall be responsible for the following:

- (a) Evaluation of the application upon receipt of the complete required documents and permit fees;
- (b) Immediate notification of the applicant, through the OPMS, for any deficiencies Page 1 of 2

on the submitted documents, or to any other valid concerns as may be determined;

- (c) Provision of technical guidance to applicants; and
- (d) Reporting of any issues encountered by applicants which cannot be resolved at the regional level, to the DENR-EMB Central Office through the SISMS.

#### SECTION 3. PTO ONLINE APPLICATION PROCEDURE

The OPMS User's Manual describes the entire procedure of the Online Application for PTO using the OPMS, herein attached as Annex A. The compilation of regional OPMS account information and exempted air pollution sources are attached as Annexes B and C respectively.

#### SECTION 4. PAYMENT OF APPLICATION

Payment of the PTO application may be made at the Landbank of the Philippines branches, or other institutions as may be allowed.

#### **SECTION 5. PROCESSING TIME**

Upon receipt of the complete documents and payment of the required fees, the EMB-RO shall issue the PTO to an applicant within twenty (20) working days.

#### SECTION 6. TRANSITION PERIOD AND COMPLIANCE

All applications for PTO shall be processed using the OPMS provided that EMB-RO may process manually all applications received prior to the date of effectivity. The EMB-ROs' prompt compliance shall positively affect their respective performance rating.

#### **SECTION 7. EFFECTIVITY**

This Circular shall take effect fifteen (15) days after publication of EMB Central Office website (www.emb.gov.ph)

JAM P. CUÑADO

Page 2 of 2

### ANNEX A

### Online Permitting and Monitoring System User's Manual

Permit to Operate-PTO (Air)

|                              |            |              |                             |                   |                                                                          |                                             |                    |         |             |         | Applicant |
|------------------------------|------------|--------------|-----------------------------|-------------------|--------------------------------------------------------------------------|---------------------------------------------|--------------------|---------|-------------|---------|-----------|
| Navigation                   | ilaqA iH   | cant vo      | u have 1 task               |                   |                                                                          |                                             |                    |         |             |         | Wor       |
| For Action                   | My Workl   | ist          |                             |                   |                                                                          |                                             |                    |         |             |         |           |
| /ly Account                  |            | -            |                             |                   |                                                                          |                                             |                    |         |             |         |           |
| My Applications              | Applicatio | ns 1         |                             |                   |                                                                          |                                             |                    |         |             |         |           |
| ir Quality Management        |            |              |                             |                   |                                                                          |                                             |                    |         | Processing  |         |           |
| certificate of conformity    | App No.    | Туре         | Received                    | Purpose           | Applicant - Company                                                      | Forwarded by - Division                     | Action Needed      | Remarks | Attachments | Preview | Action    |
| Permit to Operate            | 5          | New          | June 21, 2017, 9:29<br>p.m. | Permit to Operate | Applicant Test - University of the<br>Philippines Information Technology | Air Casehandler - Air Quality<br>Management | Update Application |         |             | Preview | Update    |
| nemical Management           |            |              |                             |                   | Development Center - cebd                                                |                                             |                    |         |             |         |           |
| (PCL) Priority Chemical List |            |              |                             |                   |                                                                          |                                             |                    |         |             |         |           |
| (PMPIN) Pre Manufacture      | Showing e  | ntries 1-1 o | f 1.                        |                   |                                                                          |                                             |                    |         |             |         |           |
| (CCOr) CCO Registration      |            |              |                             |                   |                                                                          |                                             |                    |         |             |         |           |
| (CCOi) CCO Importation       |            |              |                             |                   |                                                                          |                                             |                    |         |             |         |           |
| (SQI) Small Quantity Imp     |            |              |                             |                   |                                                                          |                                             |                    |         |             |         |           |
| zardous Waste Management     |            |              |                             |                   |                                                                          |                                             |                    |         |             |         |           |
| (IR) Importer Registry       |            |              |                             |                   |                                                                          |                                             |                    |         |             |         |           |
| (IC) Importation Clearance   |            |              |                             |                   |                                                                          |                                             |                    |         |             |         |           |
| nvironmental Laboratory      |            |              |                             |                   |                                                                          |                                             |                    |         |             |         |           |
| Data Entry                   |            |              |                             |                   |                                                                          |                                             |                    |         |             |         |           |
| (ELR) Env't Lab Recog        |            |              |                             |                   |                                                                          |                                             |                    |         |             |         |           |
| nilippine Ozone Desk         |            |              |                             |                   |                                                                          |                                             |                    |         |             |         |           |
| (ODS) Registration for       |            |              |                             |                   |                                                                          |                                             |                    |         |             |         |           |
| (ODS) Importation Cleara     |            |              |                             |                   |                                                                          |                                             |                    |         |             |         |           |
|                              |            |              |                             |                   |                                                                          |                                             |                    |         |             |         |           |
| (ODS) Dealers and Retailer   |            |              |                             |                   |                                                                          |                                             |                    |         |             |         |           |

Step 1. Click on the Permit to Operate navigation.

| OPMS           Hargetion         My Approved Permit to Operates                 with a data                   dy Applications                   dy Applications                   dy Applications               with a data             with a data                                                                                                    |                                                                                 |                                             |
|----------------------------------------------------------------------------------------------------|---------------------------------------------------------------------------------|---------------------------------------------|
| Inspace         MyApproved Permit to Operates           Bit Acids <ul> <li>MyApproved Permit to Operates</li> <li>MyApproved Permit to Operates</li> <li>Production 1000000000000000000000000000000000000</li></ul>                                                                                                    | OPMS                                                                            | = Applicant Test                            |
| In kanian       Import (Import (Import | Navigation                                                                      | My Approved Permit to Operates              |
| Nyconic         Pice/Let/1000           Pice/Let/2001         Atting           Atting         Atting           Atting         Atting <t< td=""><td>E For Action</td><td>+ New Permit to Operate</td></t<>                                                                                                    | E For Action                                                                    | + New Permit to Operate                     |
| If ypplication       PIC-CLCKY-70001       Pictor         Ar Quily Management       Pictor       Pictor         > Fernit Goardan       Pictor       Pictor         > Pictor       Pictor       Pictor         > Pictor       Pictor       Pictor       Pictor         > Pictor       Pictor       Pictor       Pictor         > Pictor       Pictor       Pictor       Pictor         > Pictor       Pictor       Pictor       Pictor <t< td=""><td>My Account</td><td></td></t<>                                                                                                    | My Account                                                                      |                                             |
| Air Calify Mangement         Sowing entries 1- of 1.           > Fertilitation Conformite                                                                                                    | My Applications                                                                 | PIO-OL-CEN-1/-00001 +History /Mmedi /ORenew |
| > Certificate of Conforming           > Permit to Operate           Chemical Management           > (PCL) Priority Chemical Lists           > (PCL) Priority Chemical Lists           > (PCL) Priority Chemical Lists           > (CCO) CCO Registration           > (CCO) CCO Registration           > (CCO) CCO Inportation           > (S0) Small Quantity Imp           > (R0) Importer Registration           > (R0) Importer Registration           > (R0) Importer Registration           > (R0) Importer Registration           > (R0) Importer Registration           > (R0) Importer Registration           > (R0) Importer Registration           > (R0) Importer Registration           > (R0) Importer Registration Chearance           Environmetal Liboratory           > (R0) Importer List Reserve           > (R0) Importation Chearance           Philippine Course Desk           > (00) Singestration for                                                                                                    | Air Quality Management                                                          | Showing entries 1-1 of 1.                   |
| Permit to Operate   Chemical Management   > (PCL) Priority Chemical List   > (PCD) Priority Chemical List   > (CCO) CCO Registration   > (CCO) CCO Registration   > (CCO) CCO Importation   > (SQI) Small Quantity Impun   Hazardous Wate Management   > (SQI) Small Quantity Impun   Hazardous Wate Management   > (SQI) Small Quantity Impun   • (IR) Importer Registry   > (IC) Importation Clearance   > (IC) Importation Clearance   Philippine Counce Desk   Philippine Counce Desk   > (ODS) Registration for                                                                                                    | > Certificate of Conformity                                                     |                                             |
| Chemical Management   > (PCL) Priority Chemical List   > (PMPIN) Pre Manufacture   > (cCO) CCO Registration   > (cCO) CCO Importation   > (SQI) Small Quantity Imp   Hazardous Waste Management   > (R) Importer Registry   > (IC) Importation Clearance   Environmental Laboratory   > Leiki EnvrL Lab Recog   Philippine Ozone Desk   > (ODS) Registration for                                                                                                    | Permit to Operate                                                               |                                             |
| (vc.L) Priority Linemical LSK (PMPIN) Pre Manufacture (cC0) CC0 Registration (cC0) CC0 Importation (s0) Small Quantify Imp Hazardous Waste Management (R) Importer Registry (C) Importation Clearance Environmental Laboratory > Data Entry > (ELB) Envir Lab Recog PNIIppine Ozone Desk (oDS) Registration fer (oDS) Importation Clearance                                                                                                    | Chemical Management                                                             |                                             |
| (MMMN) Pre Manufacture (CCO) CCO Registration (CCO) CCO Importation (SQ) Small Quantity Imp Hazardous Waste Management (IR) Importer Registry (IQ) Importation Clearance Environmental Laboratory > Data Entry > (ELR) Envir Lab Recog Philippine Ozone Desk (ODS) Registration for (ODS) Importation Cleara                                                                                                    | (PCL) Priority Chemical List                                                    |                                             |
| C(CCO) CCC Registration (cCO) CCC Importation (sQ) Small Quantity Imp Hazardous Waste Management (IR) Importation Clearance Environmental Laboratory C(C) Importation Clearance Environmental Laberators Philippine Ozone Desk (ODS) Registration for (ODS) Registration for                                                                                                    | > (PMPIN) Pre Manufacture                                                       |                                             |
| C(CC0) CC0 Importation   (sQ0) Small Quantity Imp   Hazardous Waste Management   (IR) Importer Registry   (IC) Importation Clearance   Environmental Laboratory   > Data Entry   > (ELR) Envit Lab Recog   Philippine Ozone Desk   > (ODS) Registration for   > (ODS) Importation Cleara                                                                                                    | <ul> <li>(CCOr) CCO Registration</li> </ul>                                     |                                             |
| > (Sq)) Small Quartity Imp   Hazardous Waste Management   > (IR) Importer Registry   > (IC) Importation Clearance   Environmental Laboratory   > Data Entry   > (ELR) Envt Lab Recog   Philippine Ozone Desk   > (ODS) Registration for   > (ODS) Importation Clearance                                                                                                    | <ul> <li>(CCOi) CCO Importation</li> </ul>                                      |                                             |
| Hazardous Waste Management       > (IR) Importation Clearance       Environmental Laboratory       > Data Entry       > (ELR) Envit Lab Recog       Philippine Ozone Desk       > (ODS) Registration for                                                                                                    | (SQI) Small Quantity Imp                                                        |                                             |
| > (IR) Importation Clearance       > (IC) Importation Clearance       Environmental Laboratory       > Data Entry       > (ELR) Envit Lab Recog       Philippine Ozone Desk       > (ODS) Registration for       > (ODS) Importation Cleara                                                                                                    | Hazardous Waste Management                                                      |                                             |
| V (LC) Importation Clearance       Environmental Laboratory       > Data Entry       > (ELR) Envir Lab Recog       Philippine Ozone Desk       > (ODS) Registration for       > (ODS) Importation Cleara                                                                                                    | <ul> <li>(IR) Importer Registry</li> </ul>                                      |                                             |
| Environmental Laboratory                                                                                                    | (IC) Importation Clearance                                                      |                                             |
| > Data Entry       > (ELR) Envt Lab Recog       Philippine Ozone Desk       > (ODS) Registration for       > (ODS) Importation Cleara                                                                                                    | Environmental Laboratory                                                        |                                             |
| (ELK) EnVi Lab Recog      Philippine Ozone Desk      (ODS) Registration for      (ODS) Importation Cleara                                                                                                    | > Data Entry                                                                    |                                             |
| KODS) Registration for     (ODS) Importation Cleara                                                                                                    | (ELR) Env't Lab Recog                                                           |                                             |
| (ODS) Importation Cleara                                                                                                    | Philippine Ozone Desk                                                           |                                             |
| V (UUS) Importation Creata                                                                                                    | <ul> <li>(ODS) Registration for</li> <li>(ODS) Importation Classical</li> </ul> |                                             |
|                                                                                                    | <ul> <li>(ODS) Importation Cleara</li> <li>(ODS) Declars and D</li> </ul>       |                                             |
| V (UUS) Juealers and ketaller                                                                                                    | (ODS) Dealers and Retailer                                                      |                                             |
| Water Quality Management                                                                                                    | Water Quality Management                                                        |                                             |

Step 2. Click on the New Permit to Operate button.

Note: For renewal of manual applications, use the New Permit to Operate button.

For amendment and renewal of online applications, please click on the Amend or Renew button corresponding to the permit to be renewed.

| OPMS                                        | =                             |                                                            |                   |                     |                  |                           |                               | Applicant Tes         |
|---------------------------------------------|-------------------------------|------------------------------------------------------------|-------------------|---------------------|------------------|---------------------------|-------------------------------|-----------------------|
| Navigation                                  | Permit to Operate             |                                                            |                   |                     |                  |                           | Application Forms > Air Quali | y > Permit to Operate |
| E For Action                                | Application Form              |                                                            |                   |                     |                  |                           |                               |                       |
| My Account                                  |                               |                                                            |                   |                     |                  |                           |                               | _                     |
| My Applications                             | Previous General Information  | Step 2<br>Air Pollution Source, Control Device and Process | Stack Testing Inf | ormation F          | ollutant Details | Download Application Form | Upload Requirements           | Next                  |
| Air Quality Management                      | Application Information       |                                                            |                   |                     |                  |                           |                               |                       |
| > Certificate of Conformity                 |                               | Maria                                                      |                   |                     |                  |                           |                               |                       |
| > Permit to Operate                         | Application Type              | New                                                        |                   |                     |                  |                           |                               |                       |
| Chemical Management                         | has manually approved permit: | No                                                         | *                 |                     |                  |                           |                               |                       |
| • (PCL) Priority Chemical List              |                               |                                                            |                   |                     |                  |                           |                               |                       |
| (PMPIN) Pre Manufacture                     | Owner Information             |                                                            |                   |                     |                  |                           |                               |                       |
| <ul> <li>(CCOr) CCO Registration</li> </ul> | Name of Owner                 | Juan                                                       |                   |                     |                  |                           |                               |                       |
| (CCOi) CCO Importation                      |                               |                                                            |                   |                     |                  |                           |                               |                       |
| (SQI) Small Quantity Imp                    | Establishment Information     |                                                            |                   |                     |                  |                           |                               |                       |
| azardous Waste Management                   | Name of Establishment         |                                                            |                   |                     |                  |                           |                               |                       |
| (IR) Importer Registry                      | (e.g.) My Company             |                                                            |                   |                     |                  |                           |                               |                       |
| (IC) Importation Clearance                  | Mailing No. & Street Name     | (e.g.) 123 My Street                                       |                   |                     |                  |                           |                               |                       |
| nvironmental Laboratory                     | Region                        |                                                            | Ŧ                 | Mailing<br>Province |                  |                           |                               | •                     |
| > Data Entry                                | Mailing City/Municipality     |                                                            | v                 | Mailing             |                  |                           |                               | ¥                     |
| (ELR) Env't Lab Recog                       |                               |                                                            |                   | Barangay            |                  |                           |                               |                       |
| Philippine Ozone Desk                       | Zip Code                      | (e.g.) Zip Code                                            |                   | Mailing Tel.No.     |                  | Tel.No                    |                               |                       |
| (ODS) Registration for                      | Mailing Fax No.               | Fax No.                                                    |                   |                     |                  |                           |                               |                       |
| (ODS) Importation Cleara                    |                               |                                                            |                   |                     |                  |                           |                               |                       |
| (ODS) Dealers and Retailer                  | Plant Information             |                                                            |                   |                     |                  |                           |                               |                       |
| Water Ouality Management                    | Name of Plant                 | (e.g.) My Plant Name                                       |                   |                     |                  |                           |                               | 0                     |
| mater quality management                    |                               | L                                                          |                   |                     |                  |                           |                               |                       |

# Step 3. Fill in all the necessary fields.

| Operation Details                |                 |   |      |             |           |                                  |          |           |
|----------------------------------|-----------------|---|------|-------------|-----------|----------------------------------|----------|-----------|
| Office Operation (hr             | s/day)          | 5 |      |             |           | Office Operation (days/week)     | 4        |           |
| Production Details               |                 |   |      |             |           |                                  |          |           |
| Leave blank if n                 | ot applicable.  |   |      |             |           |                                  |          |           |
| Production Operati               | ion (hrs/day)   | 7 |      |             |           | Production Operation (days/week) | 3        |           |
|                                  |                 |   |      |             |           |                                  |          |           |
| Pollution Control Office         | r               |   |      |             |           |                                  |          |           |
| Firstname                        | Juan            |   |      | Middlename  | Cruz      |                                  | Lastname | Santos    |
| Email Address                    | as@c.vo         |   |      |             |           |                                  |          |           |
| Tel.No.                          | 123-4345        |   |      | Designation | Appointed | ~                                |          |           |
| PCO<br>Application<br>Submission | dd/mm/yyyy      |   | Ē    |             |           |                                  |          |           |
| Paw Material and Produ           | ict Information |   |      |             |           |                                  |          |           |
| F                                | Raw Materials   |   |      | Quantity    |           | Products                         |          | Quantity  |
| Raw material A                   |                 |   | 10 T |             |           | Product A                        |          | 50 pieces |
| add another                      |                 |   |      |             |           |                                  |          |           |
| Cancel                           |                 |   |      |             |           |                                  |          |           |
|                                  |                 |   |      |             |           |                                  |          |           |

Step 4. Once done, click on the Proceed button.

| OPMS                           | E Applicant T                                                                                                    |  |  |  |  |  |  |  |  |  |  |
|--------------------------------|----------------------------------------------------------------------------------------------------|--|--|--|--|--|--|--|--|--|--|
| Navigation                     | Permit to Operate Application Forms > Air Quality > Permit to Ope                                                                                                    |  |  |  |  |  |  |  |  |  |  |
| For Action                     | Application Form                                                                                                    |  |  |  |  |  |  |  |  |  |  |
| My Account                     | Stan 1 Stan 2 Stan 2 Stan 4 Stan 6                                                                                                    |  |  |  |  |  |  |  |  |  |  |
| My Applications                | Previous Step 7 Step 7 Step 7 Step 7 Step 7 Step 7 Step 7 Step 7 Step 7 Next<br>General Air Pollution Source, Control Device and Stack Testing Pollutant Download Application Upload<br>Information Details Form Requirements |  |  |  |  |  |  |  |  |  |  |
| Air Quality Management         |                                                                                                    |  |  |  |  |  |  |  |  |  |  |
| > Certificate of Conformity    | Air Pollution Sources Installation (APSI)                                                                                                    |  |  |  |  |  |  |  |  |  |  |
| > Permit to Operate            |                                                                                                    |  |  |  |  |  |  |  |  |  |  |
| Chemical Management            |                                                                                                    |  |  |  |  |  |  |  |  |  |  |
| ul Tracking                    | ID Type Name Capacity (Specifications) Brand Name Type of Fuel Material Source Classification Date Installed Technical Description Remark                                                                                     |  |  |  |  |  |  |  |  |  |  |
| > PICCS Tool                   | Fuel Burning Sources                                                                                                    |  |  |  |  |  |  |  |  |  |  |
| > (PCL) Priority Chemical List | There are no fuel burning sources defined yet                                                                                                    |  |  |  |  |  |  |  |  |  |  |
| > (PMPIN) Pre Manufacture      | Non Fuel Burning Sources                                                                                                    |  |  |  |  |  |  |  |  |  |  |
| > (CCOr) CCO Registration      |                                                                                                    |  |  |  |  |  |  |  |  |  |  |
| > (CCOi) CCO Importation       |                                                                                                    |  |  |  |  |  |  |  |  |  |  |
| > (SQI) Small Quantity Imp     | Air Pollution Control Device (APCD)                                                                                                    |  |  |  |  |  |  |  |  |  |  |
| Hazardous Waste Management     | INSTRUCTIONS -                                                                                                    |  |  |  |  |  |  |  |  |  |  |
| > (IR) Importer Registry       |                                                                                                    |  |  |  |  |  |  |  |  |  |  |
| > (IC) Importation Clearance   | ID         Name         Description         Capacity         FAdd                                                                                                    |  |  |  |  |  |  |  |  |  |  |
|                                | mere wie no devices definied yet                                                                                                    |  |  |  |  |  |  |  |  |  |  |

**Step 5a1.** To add an APSI individually, click the **Add** button.

Step 5a2. Fill in all the necessary fields.

|                              | Permit to       | Operate                   | + Add Source          |                               | ×         | Ar                     | plication Forms > Air Quality |                 |
|------------------------------|-----------------|---------------------------|-----------------------|-------------------------------|-----------|------------------------|-------------------------------|-----------------|
| For Action                   | Application     | Form                      | Type of APSI          |                               | ~         |                        |                               |                 |
|                              |                 |                           | Source Classification |                               | ~         |                        |                               |                 |
| My Applications              |                 |                           | APSI                  | Steam Bailars and Oil Heaters |           |                        |                               |                 |
|                              |                 |                           | APSI Name             | steam bollers and Oli Heaters | × ·       |                        |                               |                 |
| Certificate of Conformity    | Air Pollution S | ources Installation (APSI |                       | I.e. A                        |           | l                      | 🕹 Download CSV Template       | Upload CSV File |
| Permit to Operate            |                 |                           | Capacity of APSI      | i.e. 1                        |           |                        |                               |                 |
|                              |                 |                           | Capacity Unit         | Horsepower                    | ~         |                        |                               |                 |
| Tracking                     | ID Type         | Name Capacity (           | Brand Name            | i.e. My Brand                 |           | Date Installed Technic | al Description Reman          | ks +Add         |
| PICCS Tool                   |                 |                           | Date Installed        | dd/mm/yyyy                    |           |                        |                               |                 |
| (PCL) Priority Chemical List |                 |                           | Technical Description |                               |           |                        |                               |                 |
| (PMPIN) Pre Manufacture      |                 |                           |                       |                               | li.       |                        |                               |                 |
| (CCOr) CCO Registration      |                 |                           | Remarks               |                               |           |                        |                               |                 |
| (CCOi) CCO Importation       |                 |                           |                       |                               | 10        |                        |                               |                 |
| (SQI) Small Quantity Imp     | Air Pollution ( | Control Device (APCD)     |                       | Cancel                        | 🖺 Save    |                        | Lownload CSV Template         | Upload CSV File |
|                              | INSTRUCTIO      | NS                        |                       |                               |           |                        |                               | -               |
| (IR) Importer Registry       |                 |                           |                       |                               |           |                        |                               |                 |
| (IC) Importation Clearance   | ID              | Na                        | me                    | Description                   |           | Capacity               | + Add                         |                 |
|                              |                 |                           |                       | There are no devices de       | fined yet |                        |                               |                 |

Step 5a3. Click the Save button.

| OPMS                           |                 |                          |                       |                               |        |                                                     |                                             |  |  |  |
|--------------------------------|-----------------|--------------------------|-----------------------|-------------------------------|--------|-----------------------------------------------------|---------------------------------------------|--|--|--|
|                                | Permit to       | Operate                  | + Add Source          |                               | ×      | Application Forms > Air Quality > Permit to Operate |                                             |  |  |  |
| For Action                     | Application     | Form                     | Type of APSI          | Fuel Burning                  | ~      |                                                     |                                             |  |  |  |
|                                | Draviour        |                          | Source Classification | Small                         | ~      |                                                     | Step 6 Nort                                 |  |  |  |
| My Applications                |                 |                          | APSI                  | Steam Boilers and Oil Heaters | × *    |                                                     |                                             |  |  |  |
| r Quality Management           |                 |                          | APSI Name             | Steam Boiler A1               |        |                                                     |                                             |  |  |  |
| Certificate of Conformity      | Air Pollution S | ources Installation (APS | Capacity of APSI      | 100                           |        | l l                                                 | Download CSV Template     Download CSV File |  |  |  |
| Permit to Operate              | INSTRUCTIO      | NS                       | Capacity Unit         | Horsopowar                    |        |                                                     | -                                           |  |  |  |
| I Tracking                     | ID Type         | Name Capacity (          | Brand Name            |                               | •      | Date Installed Technic                              | al Description Remarks +Add                 |  |  |  |
| PICCS Tool                     |                 | and and and a            | Type of Fuel          | Brand X                       |        |                                                     |                                             |  |  |  |
| • (PCL) Priority Chemical List |                 |                          | Pate Installed        | Fuel A                        |        |                                                     |                                             |  |  |  |
| (PMPIN) Pre Manufacture        |                 |                          | Date Installed        | 03/02/2020                    |        |                                                     |                                             |  |  |  |
| (CCOr) CCO Registration        |                 |                          | Technical Description |                               |        |                                                     |                                             |  |  |  |
| (CCOi) CCO Importation         |                 |                          | Remarks               |                               |        |                                                     |                                             |  |  |  |
| (SQI) Small Quantity Imp       | Air Pollution C | Control Device (APCD)    |                       |                               |        | l                                                   | Download CSV Template     Download CSV File |  |  |  |
|                                | INSTRUCTIO      | NS                       |                       | Cancel                        | 🖺 Save |                                                     | -                                           |  |  |  |
| (IR) Importer Registry         |                 |                          |                       | Description                   |        | Constitu                                            |                                             |  |  |  |
| (IC) Importation Clearance     | ID              | Na                       |                       | There are no devices defin    |        | capacity                                            |                                             |  |  |  |
|                                |                 |                          |                       |                               |        |                                                     |                                             |  |  |  |

| OPMS                      |                            |                       |                                   |                            |                                |                  |                             |                                     |                         |                    |                 |
|---------------------------|----------------------------|-----------------------|-----------------------------------|----------------------------|--------------------------------|------------------|-----------------------------|-------------------------------------|-------------------------|--------------------|-----------------|
| gation                    | Permit to Operat           | te                    |                                   |                            |                                |                  |                             |                                     | Application F           | orms > Air Quality | r > Permit to O |
| For Action                | Application Form           |                       |                                   |                            |                                |                  |                             |                                     |                         |                    |                 |
| ccount<br>Ay Applications | Previous Step<br>Gene      | 1<br>eral Information | Step 2<br>Air Pollution Source, C | Control Device and Process | Step 3<br>Stack Testing Inform | mation           | Step 4<br>Pollutant Details | Step 5<br>Download Application Form | Step 6<br>Upload Requir | ements             | Next            |
| ality Management          | Air Pollution Sources Inst | allation (APSI)       |                                   |                            |                                |                  |                             |                                     | & Downlo                | ød CSV Template    | 🕹 Upload CSV F  |
| rmit to Operate           | INSTRUCTIONS               |                       |                                   |                            |                                |                  |                             |                                     |                         |                    |                 |
| ical Management           | ID APSI Type               | APSI                  | APSI Name                         | Capacity (Specifications)  | Brand Name                     | Type of Fu       | el Material                 | Source Classification               | Date Installed          | Remarks            | + Add           |
| MPIN) Pre Manufacture     |                            |                       |                                   |                            | Fuel Burning                   | Sources          |                             |                                     |                         |                    |                 |
| Or) CCO Registration      | 21 Fuel Burning            | Steam Boiler          | Steam Boiler A1                   | 150.0 BHp                  | Brand X                        | Fuel A           |                             | Small                               | Feb. 3, 2020            |                    |                 |
| Oi) CCO Importation       |                            |                       |                                   | Th                         | ere are no non fuel burni      | ng sources defir | ied yet                     |                                     |                         |                    |                 |
| (I) Small Quantity Imp    | Air Pollution Control Devi | ice (APCD)            |                                   |                            |                                |                  |                             |                                     | & Downlo                | ad CSV Template    | ± ∐oload CSV    |
| ) Importer Registry       |                            |                       |                                   |                            |                                |                  |                             |                                     | Dowing                  | ou cov rempiace    | al opioid covi  |
| ) Importation Clearance   | INSTRUCTIONS               |                       |                                   |                            |                                |                  |                             |                                     |                         |                    |                 |
| nmental Laboratory        | ID                         | AF                    | CD                                | Descri                     | ption                          |                  |                             | Capacity                            |                         | + Add              |                 |
| ita Entry                 |                            |                       |                                   |                            | There are no device            | es defined yet   |                             |                                     |                         |                    |                 |
| LR) Env't Lab Recog       |                            |                       |                                   |                            |                                |                  |                             |                                     |                         |                    |                 |
| oine Ozone Desk           | Stack / Exhaust            |                       |                                   |                            |                                |                  |                             |                                     | A Downlo                | ad CSV Template    | 1 Upload CSV    |
| DS) Registration for      | INSTRUCTIONS               |                       |                                   |                            |                                |                  |                             |                                     |                         |                    | -               |
| DS) Importation Cleara    |                            |                       |                                   |                            |                                |                  |                             |                                     |                         |                    |                 |
| DC) Deplets and Detailer  | ID                         | Nan                   | 1e                                | Height                     | Diameter                       |                  | Temperatur                  | e Velo                              | ity                     | + Add              |                 |

### Step 5b1.

Alternatively, you may download a template to upload APSI by batch by using the **Download CSV Template** and **Upload CSV File** buttons.

| My Applications                                                                                            | Previous                | Step 1<br>General Information                                                  | Step 2<br>Air Pollution Source, Con               | ntrol Device and Process                                                                                                    | Step 3<br>Stack Testing Informati | Step 4<br>ion Pollutant Details | Step 5<br>Download Application Fo | Step 6<br>rm Upload Requirements                                                                                                    | Next               |
|----------------------------------------------------------------------------------------------------|-------------------------|--------------------------------------------------------------------------------|---------------------------------------------------|----------------------------------------------------------------------------------------------------|-----------------------------------|---------------------------------|-----------------------------------|----------------------------------------------------------------------------------------------------|--------------------|
| ir Quality Management Certificate of Conformity                                                            | Air Pollution So        | ources Installation (APSI)                                                     |                                                   |                                                                                                    |                                   |                                 |                                   | L Download CSV Templ                                                                                                    | ate 🛓 Upload CSV i |
| Permit to Operate                                                                                          | INSTRUCTION             | ۹S                                                                             |                                                   |                                                                                                    |                                   |                                 |                                   |                                                                                                    |                    |
| Chemical Management      (PCL) Priority Chemical List                                                      | For Bat<br>1. E<br>2. P | ch Upload:<br>Jownload the CSV Template u:<br>Populate fields accordingly. Ref | sing the button above<br>fer to the format below: |                                                                                                    |                                   |                                 |                                   |                                                                                                    |                    |
| > (PMPIN) Pre Manufacture                                                                                  |                         | Field                                                                          |                                                   | Format / Acceptable Values                                                                                                    |                                   | Field                           |                                   | Format / Acceptable Values                                                                                                    |                    |
| (CCOr) CCO Registration     (CCOi) CCO Importation     (SQI) Small Quantity Imp Hazardous Waste Management |                         | APSI                                                                           |                                                   | Steam Boiler<br>Oil Heater<br>Other sources of air pollution w<br>any of the given choices<br>Other fuel-burning installations<br>Generator Set, Electric Furnacet<br>Waste Destruction Facilities<br>Process Equipment<br>Odorous raw materials | which do not fall under           | APSI Name                       |                                   | An identifier for the APSI                                                                                                    |                    |
|                                                                                                    |                         | APSI Type                                                                      |                                                   | FB = Fuel-burning<br>NFB = Non Fuel-burning                                                                                                    |                                   | Capacity Unit                   |                                   | Bip<br>(Kal / hr (Steam)<br>(Kal / hr (Steam)<br>hp<br>(Kal / hr (Steam)<br>sqnr (Grate surface area)<br>(ghr (Solid (Mels)<br>Uhr (Ol)<br>(ghr cap, (Steel)<br>(ghr cap, (Steel)<br>(ghr cap, (Steel)<br>(ghr cap, (Steel)<br>(ghr cap, (Steel)<br>(ghr cap, (Steel)<br>(ghr cap, (Steel)<br>(ghr cap, (Steel)<br>(ghr cap, (Steel)<br>(ghr cap, (Steel)<br>(ghr (capacty)<br>(ghr (capacty)) |                    |
| <ul> <li>(ODS) Dealers and Retailer</li> </ul>                                                             |                         | Type of Fuel                                                                   |                                                   | Only required for fuel-burning                                                                                                    | APSI type                         | Material                        |                                   | Only required for non-fuel-burning AP                                                                                                    | SI type            |
| Vater Quality Management (DP) Discharge Permit Documentation                                               |                         | Source Classification                                                          |                                                   | S = Small<br>M = Medium<br>L = Large<br>E = Exempted                                                                                                    |                                   | Date Installed                  |                                   | mm/dd/yyyy                                                                                                    |                    |

Step 5b2. You may click on the control button to expand the instructions for batch upload.

| OPMS                                          |                  |                           |                      |                                 |                            |                     |                  |                         |                   |                     |                   |
|-----------------------------------------------|------------------|---------------------------|----------------------|---------------------------------|----------------------------|---------------------|------------------|-------------------------|-------------------|---------------------|-------------------|
| Navigation                                    | Permit to C      | Operate                   |                      |                                 |                            |                     |                  |                         | Application       | Forms > Air Quality | Permit to Op      |
| E For Action                                  | Application F    | orm                       |                      |                                 |                            |                     |                  |                         |                   |                     |                   |
| My Account                                    | Previous         | Step 1                    | Step 2               |                                 | Step 3                     | st                  | tep 4            | Step 5                  | Step 6            |                     | Next              |
| My Applications                               |                  | General Information       | Air Pollution Source | , Control Device and Process    | Stack Testing Infor        | mation Pe           | ollutant Details | Download Application Fo | orm Upload Requi  | rements             |                   |
| <ul> <li>Certificate of Conformity</li> </ul> | Air Pollution So | urces Installation (APSI) |                      |                                 |                            |                     |                  |                         | a Downle          | oad CSV Template    | 2 Upload CSV File |
| > Permit to Operate                           | INSTRUCTION      | S                         |                      |                                 |                            |                     |                  |                         |                   |                     | -                 |
| Chemical Management                           |                  |                           |                      | Course like (Courself) and some | Proved Name                | The second second   | Marka ala I      | Course Classification   | Posts in stallard | Barrada             |                   |
| > (PCL) Priority Chemical List                | ID APS           | I Type APSI               | APSI Name            | Capacity (Specifications)       | Brand Name<br>Fuel Burning | Type of Fuel        | Material         | Source Classification   | Date Installed    | Remarks             | <b>+</b> A00      |
| > (PMPIN) Pre Manufacture                     | 21 Fuel I        | Burning Steam Boiler      | Steam Boiler A1      | 150.0 BHp                       | Brand X                    | Fuel A              |                  | Small                   | Feb. 3, 2020      |                     | 🖉 🖸 🗙             |
| > (CCOr) CCO Registration                     |                  |                           |                      |                                 | Non Fuel Burn              | ng Sources          |                  |                         |                   |                     |                   |
| > (CCOi) CCO Importation                      |                  |                           |                      | 7                               | here are no non fuel burn  | ing sources defined | l yet            |                         |                   |                     |                   |
| > (SQI) Small Quantity Imp                    |                  |                           |                      |                                 |                            |                     |                  |                         |                   |                     |                   |
| Hazardous Waste Management                    | Air Pollution Co | ntrol Device (APCD)       |                      |                                 |                            |                     |                  |                         | 📥 Downle          | oad CSV Template    | 1 Upload CSV File |
| (IR) Importer Registry                        | INSTRUCTION      | s                         |                      |                                 |                            |                     |                  |                         |                   |                     | -                 |
| Environmental Laboratory                      | ID               |                           | RCD                  | Derr                            | rintion                    |                     |                  | Capacity                |                   | + Add               |                   |
| > Data Entry                                  |                  |                           |                      | Desc                            | There are no devic         | es defined yet      |                  | capacity                |                   |                     |                   |
| > (ELR) Env't Lab Recog                       |                  |                           |                      |                                 |                            |                     |                  |                         |                   |                     |                   |
| Philippine Ozone Desk                         | Stack / Exhaust  |                           |                      |                                 |                            |                     |                  |                         | a Downle          | oad CSV Template    | LUPload CSV File  |
| > (ODS) Registration for                      | INSTRUCTION      | S                         |                      |                                 |                            |                     |                  |                         |                   |                     | -                 |
| > (ODS) Importation Cleara                    |                  |                           |                      |                                 |                            |                     |                  |                         |                   |                     |                   |
| > (ODS) Dealers and Retailer                  | ID               | Na                        | ne                   | Height                          | Diameter                   |                     | Temperatur       | e \                     | /elocity          | + Ad                | 1                 |

Step 6. You may update, duplicate and delete APSIs using the corresponding buttons.

| • • •                                            |                  |                       |           |                             |                     |                     |                              |                 |                             |                       |                  |                     |                     |
|--------------------------------------------------|------------------|-----------------------|-----------|-----------------------------|---------------------|---------------------|------------------------------|-----------------|-----------------------------|-----------------------|------------------|---------------------|---------------------|
| OPMS                                             |                  |                       |           |                             |                     |                     |                              |                 |                             |                       |                  |                     |                     |
| Navigation                                       | Permit to (      | Operate               |           |                             |                     |                     |                              |                 |                             |                       | Applicat         | on Forms > Air Qua  | lity > Permit to Op |
| E For Action                                     | Application F    | orm                   |           |                             |                     |                     |                              |                 |                             |                       |                  |                     |                     |
| My Account                                       | Previous         | Step 1                | mation    | Step 2<br>Air Pollution Sou | irce. Control Devic | and Process         | Step 3<br>Stack Testing Info | rmation         | Step 4<br>Pollutant Details | Step 5                | Step 6           | nuirements          | Next                |
| Air Quality Management                           | Air Dellution Sr |                       | (ADCD)    |                             | ince, control bene  |                     | Stock resting mos            | mation          | Tondant Octans              | Dominioud Application |                  |                     |                     |
| > Certificate of Conformity                      | Air Poliution Sc | ources installation ( | (APSI)    |                             |                     |                     |                              |                 |                             |                       | _ <b>≤</b> Do    | wnload CSV Template | Upload CSV Fil      |
| > Permit to Operate                              | INSTRUCTION      | 15                    |           |                             |                     |                     |                              |                 |                             |                       |                  |                     | -                   |
| Chemical Management                              | ID APS           | 5I Type               | APSI      | APSI Name                   | Capac               | ty (Specifications) | Brand Name                   | Type of F       | uel Material                | Source Classificatio  | on Date Installe | Remarks             | + Add               |
| <ul> <li>(PCL) Priority Chemical List</li> </ul> |                  |                       |           |                             |                     |                     | Fuel Burning                 | g Sources       |                             |                       |                  |                     |                     |
| > (PMPIN) Pre Manufacture                        | 21 Fuel          | Burning Ste           | am Boiler | Steam Boiler A              | A1                  | 150.0 BHp           | Brand X                      | Fuel A          |                             | Small                 | Feb. 3, 2020     |                     | 🗾 🖸 🗙               |
| <ul> <li>(CCOr) CCO Registration</li> </ul>      |                  |                       |           |                             |                     |                     | Non Fuel Burn                | ing Sources     |                             |                       |                  |                     |                     |
| > (CCOi) CCO Importation                         |                  |                       |           |                             |                     | Π                   | nere are no non fuel burn    | ing sources dej | fined yet                   |                       |                  |                     |                     |
| > (SQI) Small Quantity Imp                       |                  |                       |           |                             |                     |                     |                              |                 |                             |                       |                  |                     |                     |
| Hazardous Waste Management                       | Air Pollution Co | ontrol Device (APCE   | D)        |                             |                     |                     |                              |                 |                             |                       | 📥 Do             | wnload CSV Template | Lupload CSV Fil     |
| <ul> <li>(IR) Importer Registry</li> </ul>       | INSTRUCTION      | IS                    |           |                             |                     |                     |                              |                 |                             |                       |                  |                     | -                   |
| <ul> <li>(IC) Importation Clearance</li> </ul>   |                  |                       |           |                             |                     |                     |                              |                 |                             |                       |                  |                     |                     |
| Environmental Laboratory                         | ID               |                       | APO       | D                           |                     | Desc                | iption                       |                 |                             | Capacity              |                  | + Add               |                     |
| <ul> <li>CLD East Lab Deces</li> </ul>           |                  |                       |           |                             |                     |                     | There are no devic           | tes defined yet |                             |                       |                  | _                   | -                   |
| hillinging Ozone Deck                            | Stack / Exhaust  | 1                     |           |                             |                     |                     |                              |                 |                             |                       | <b>≜</b> Do      | wnload CSV Template | LUpload CSV Fil     |
| (ODS) Registration for                           |                  |                       |           |                             |                     |                     |                              |                 |                             |                       |                  |                     |                     |
| (ODS) Importation Cleara                         | INSTRUCTION      | IS                    |           |                             |                     |                     |                              |                 |                             |                       |                  |                     | -                   |
| (ODS) Dealers and Retailer                       | ID               |                       | Nam       | e                           | Heij                | ht                  | Diameter                     |                 | Temperatu                   | re                    | Velocity         | +/                  | kdd                 |

**Step 7.** Click the **Add** button to add an individual APCD.

|                                                  |                            |                 |                                       | h Add Davies  |              |                                        |                     |            |                       |                 |                 |                   |  |  |
|--------------------------------------------------|----------------------------|-----------------|---------------------------------------|---------------|--------------|----------------------------------------|---------------------|------------|-----------------------|-----------------|-----------------|-------------------|--|--|
|                                                  | Permit to Operat           | te              |                                       | Add Device    |              | Application Forms > Air Quality > Perm |                     |            |                       |                 |                 |                   |  |  |
| For Action                                       | Application Form           |                 | · · · · · · · · · · · · · · · · · · · | APCD          | (e.g.) Scru  | bber                                   |                     |            |                       |                 |                 |                   |  |  |
|                                                  | Deminum Step               |                 | Step 2                                | Description   | Mechani      | chanical shaker 🗸 🗸                    |                     |            |                       |                 |                 |                   |  |  |
| My Applications                                  | Gene                       |                 | Air Pollution S                       | apacity       | 0            |                                        | m <sup>3</sup> /mir | Details    |                       |                 |                 |                   |  |  |
|                                                  | Air Pollution Sources Inst | allation (APSI) |                                       |               |              | Cancel                                 | P) Save             |            |                       | & Downlo        | ad CSV Template | 1 Upload CSV File |  |  |
| <ul> <li>Certificate of Conformity</li> </ul>    |                            |                 |                                       |               |              | Cuncer                                 | Blanc               |            |                       |                 |                 |                   |  |  |
| Permit to Operate                                | INSTRUCTIONS               |                 |                                       |               |              |                                        |                     |            |                       |                 |                 |                   |  |  |
| Chemical Management                              | ID APSI Type               | APSI            | APSI Name                             | Capacity (Spe | cifications) | Brand Name                             | Type of Fuel        | Material   | Source Classification | Date Installed  | Remarks         | + Add             |  |  |
| <ul> <li>(PCL) Priority Chemical List</li> </ul> |                            |                 |                                       |               |              | Fuel Burning                           | Sources             |            |                       |                 |                 |                   |  |  |
| <ul> <li>(PMPIN) Pre Manufacture</li> </ul>      | 21 Fuel Burning            | Steam Boiler    | Steam Boiler A                        |               | ЗНр          | Brand X                                | Fuel A              |            | Small                 | Feb. 3, 2020    |                 | / 🖸 🗙             |  |  |
| <ul> <li>(CCOr) CCO Registration</li> </ul>      |                            |                 |                                       |               |              | Non Fuel Burnin                        | ng Sources          |            |                       |                 |                 |                   |  |  |
| <ul> <li>(CCOi) CCO Importation</li> </ul>       |                            |                 |                                       |               |              | e are no non fuel burni                |                     |            |                       |                 |                 |                   |  |  |
| (SQI) Small Quantity Imp                         |                            |                 |                                       |               |              |                                        |                     |            |                       |                 |                 |                   |  |  |
|                                                  | Air Pollution Control Devi | ice (APCD)      |                                       |               |              |                                        |                     |            |                       | <b>≛</b> Downlo | ad CSV Template | ± Upload CSV File |  |  |
| <ul> <li>(IR) Importer Registry</li> </ul>       | INSTRUCTIONS               |                 |                                       |               |              |                                        |                     |            |                       |                 |                 | -                 |  |  |
| <ul> <li>(IC) Importation Clearance</li> </ul>   |                            |                 |                                       |               |              |                                        |                     |            |                       |                 |                 |                   |  |  |
|                                                  | ID                         | AP              | CD                                    |               | Descrip      | tion                                   |                     |            | Capacity              |                 | + Add           |                   |  |  |
| Data Entry                                       |                            |                 |                                       |               |              | There are no device                    | es defined yet      |            |                       |                 |                 |                   |  |  |
| (ELR) ENVILLAB Recog                             | Stack / Exhaust            |                 |                                       |               |              |                                        |                     |            |                       | <b>≜</b> Downlo | ad CSV Template | ▲ Upload CSV File |  |  |
| (ODS) Persistration for                          |                            |                 |                                       |               |              |                                        |                     |            |                       |                 |                 |                   |  |  |
| (ODS) Registration for                           | INSTRUCTIONS               |                 |                                       |               |              |                                        |                     |            |                       |                 |                 |                   |  |  |
| (ODS) importation cleara                         | ID                         | Nam             | ne                                    | Height        |              | Diameter                               |                     | Temperatur | e Velo                | city            | + Add           |                   |  |  |

# Step 8. Fill in the necessary fields.

| Vavigation                   | Permit to Oper          | ate                |                 | + Add Device  |              |                         |                        | ×          |                       | Application F   | orms > Air Quality |                    |
|------------------------------|-------------------------|--------------------|-----------------|---------------|--------------|-------------------------|------------------------|------------|-----------------------|-----------------|--------------------|--------------------|
| For Action                   | Application Form        |                    |                 | APCD          | Scrubber     |                         |                        |            |                       |                 |                    |                    |
|                              | Provious St             |                    | Step 2          | Description   | Venturi S    | trubber                 |                        | ~          |                       |                 |                    |                    |
| My Applications              | G                       |                    | Air Pollution S | Capacity      | 20           |                         | m <sup>3</sup> /mi     | ) etails   |                       |                 |                    |                    |
| Certificate of Conformity    | Air Pollution Sources I | nstallation (APSI) |                 |               |              | Cancel                  | 🖹 Save                 |            |                       | & Downlo        | ad CSV Template    | L Upload CSV File  |
| Permit to Operate            | INSTRUCTIONS            |                    |                 |               |              | _                       |                        |            |                       |                 |                    | -                  |
|                              |                         | APSI               | APSI Name       | Canacity (Sne | cifications) | Brand Name              | Type of Fuel           | Material   | Source Classification | Date Installed  | Remarks            | + Add              |
| (PCL) Priority Chemical List |                         |                    |                 | copuerty (spe |              | Fuel Burning            | Sources                |            |                       | butt motoricu   |                    | -                  |
| (PMPIN) Pre Manufacture      | 21 Fuel Burning         | g Steam Boiler     | Steam Boiler    | A1 150.0      | ВНр          | Brand X                 | Fuel A                 |            | Small                 | Feb. 3, 2020    |                    |                    |
| (CCOr) CCO Registration      |                         |                    |                 |               |              | Non Fuel Burni          | ng Sources             |            |                       |                 |                    |                    |
| (CCOi) CCO Importation       |                         |                    |                 |               |              | e are no non fuel burni | ing sources defined ye |            |                       |                 |                    |                    |
| (SQI) Small Quantity Imp     |                         |                    |                 |               |              |                         |                        |            |                       |                 |                    |                    |
|                              | Air Pollution Control D | evice (APCD)       |                 |               |              |                         |                        |            |                       | <b>≜</b> Downlo | ad CSV Template    | t, Upload CSV File |
| (IR) Importer Registry       |                         |                    |                 |               |              |                         |                        |            |                       |                 |                    |                    |
| (IC) Importation Clearance   | INSTRUCTIONS            |                    |                 |               |              |                         |                        |            |                       |                 |                    |                    |
|                              | ID                      | AF                 | CD              |               | Descript     | ion                     |                        |            | Capacity              |                 | + Add              |                    |
| Data Entry                   |                         |                    |                 |               |              | There are no devic      | es defined yet         |            |                       |                 |                    |                    |
| (ELR) Env't Lab Recog        |                         |                    |                 |               |              |                         |                        |            |                       |                 |                    |                    |
| ippine Ozone Desk            | Stack / Exhaust         |                    |                 |               |              |                         |                        |            |                       | <b>≜</b> Downlo | ad CSV Template    | 🛓 Upload CSV File  |
| (ODS) Registration for       |                         |                    |                 |               |              |                         |                        |            |                       |                 |                    | _                  |
| ODS) Importation Cleara      |                         |                    |                 |               |              |                         |                        |            |                       |                 |                    |                    |
|                              | ID                      | Nan                | ne .            | Height        |              | Diameter                |                        | Temperatur | e Velo                | city            | + Add              |                    |

# Step 9. Click the Save button.

| 🕰 ормз                                           |                      |                        |                       |                            |                            |                  |                   |                           |                |                     | Applican        |
|--------------------------------------------------|----------------------|------------------------|-----------------------|----------------------------|----------------------------|------------------|-------------------|---------------------------|----------------|---------------------|-----------------|
| Navigation                                       | Permit to Op         | erate                  |                       |                            |                            |                  |                   |                           | Application F  | forms > Air Quality | y > Permit to O |
| E For Action                                     | Application Form     | n                      |                       |                            |                            |                  |                   |                           |                |                     |                 |
| My Account                                       | Previous             | Step 1                 | Step 2                |                            | Step 3                     |                  | Step 4            | Step 5                    | Step 6         |                     | Navt            |
| My Applications                                  | Previous             | General Information    | Air Pollution Source, | Control Device and Process | Stack Testing Infor        | nation           | Pollutant Details | Download Application Form | Upload Requi   | rements             | INCAL           |
| r Quality Management                             | Air Pollution Source | es Installation (APSI) |                       |                            |                            |                  |                   |                           | A Downlo       | ad CSV Template     | ▲ Upload CSV Fi |
| Permit to Operate                                |                      |                        |                       |                            |                            |                  |                   |                           |                |                     |                 |
| hemical Management                               | INSTRUCTIONS         |                        |                       |                            |                            |                  |                   |                           |                |                     |                 |
| <ul> <li>(PCL) Priority Chemical List</li> </ul> | ID APSI Ty           | pe APSI                | APSI Name             | Capacity (Specifications)  | Brand Name                 | Type of Fue      | l Material        | Source Classification     | Date Installed | Remarks             | + Add           |
| (PMPIN) Pre Manufacture                          | Di Sud Dur           | daam Dailaa            | Charge Dailas M       | 450.0 001-                 | Fuel Burning               | Sources          |                   | (mall                     | 5-h 0.0000     |                     |                 |
| (CCOr) CCO Registration                          | 21 Fuel burr         | ing steam boiler       | Steam Doller AT       | 150.0 BHp                  | Non Fuel Burni             | ruer A           |                   | Small                     | Feb. 5, 2020   |                     | ×O×             |
| (CCOi) CCO Importation                           |                      |                        |                       | 7                          | here are no non fuel burni | ng sources defin | ed yet            |                           |                |                     |                 |
| (SQI) Small Quantity Imp                         |                      |                        |                       |                            |                            |                  |                   |                           |                |                     |                 |
| zardous Waste Management                         | Air Pollution Contro | Device (APCD)          |                       |                            |                            |                  |                   |                           | A Downlo       | ad CSV Template     | Lupload CSV F   |
| (IR) Importer Registry                           |                      |                        |                       |                            |                            |                  |                   |                           |                |                     |                 |
| (IC) Importation Clearance                       | INSTRUCTIONS         |                        |                       |                            |                            |                  |                   |                           |                |                     | -               |
| vironmental Laboratory                           | ID                   | APC                    | D                     | Desc                       | ription                    |                  |                   | Capacity                  |                | A 644               | 1               |
| Data Entry                                       | 14                   | Scrub                  | ber                   | Venturi                    | Scrubber                   |                  |                   | 20.0 m <sup>3</sup> /min  |                | 🖍 🔁 🗙               |                 |
| (ELR) Env't Lab Recog                            | Stack / Exhaust      |                        |                       |                            |                            |                  |                   |                           | . Downle       | and CSV Tomolato    | t Holood CSVE   |
| (ODC) Depicture loss                             | Statk / Exhaust      |                        |                       |                            |                            |                  |                   |                           | - Downlo       | au cov remplate     | - opidad CSV F  |
| (ODS) Registration for                           | INSTRUCTIONS         |                        |                       |                            |                            |                  |                   |                           |                |                     | -               |
| (ODS) importation cleara                         | ID                   | Nar                    | ne                    | Height                     | Diameter                   |                  | Temperatur        | e Vel                     | ocity          | + Ad                |                 |

Step 10. You may update, duplicate and delete APCDs using the corresponding buttons.

| lous Waste Management   | Air Pollution Control | Device (APCD)                     |                   |                       |                                       | å Do                       | wnload CSV Template 🛛 🛓 Upload CSV Fil |
|-------------------------|-----------------------|-----------------------------------|-------------------|-----------------------|---------------------------------------|----------------------------|----------------------------------------|
| ) Importation Clearance | INSTRUCTIONS          |                                   |                   |                       |                                       |                            | +                                      |
| nmental Laboratory      | ID                    | APCD                              | De                | scription             | Capacity                              |                            | +Add                                   |
| a Entry                 | 14                    | Scrubber                          | Ventu             | uri Scrubber          | 20.0 m <sup>3</sup> /mir              | 1                          | 2 2 ×                                  |
| ) Env't Lab Recog       |                       |                                   |                   |                       |                                       |                            |                                        |
| e Ozone Desk            | Stack / Exhaust       |                                   |                   |                       |                                       | <b>&amp;</b> Do            | wnload CSV Template 🕹 Upload CSV Fi    |
| 5) Registration for     | INSTRUCTIONS          |                                   |                   |                       |                                       |                            | -                                      |
| S) Importation Cleara   | ID                    | Name                              | Height            | Diameter              | Temperature                           | Velocity                   | + Add                                  |
| uality Management       |                       |                                   | There are         | no stacks defined yet |                                       |                            |                                        |
| Discharge Permit        |                       |                                   |                   |                       |                                       |                            |                                        |
| ntation                 | Mapping               |                                   |                   |                       |                                       |                            | View diagram                           |
| erials <                | APSI                  |                                   |                   |                       |                                       |                            |                                        |
|                         | ID                    | APSI                              | Connected APSIs ( | <name> (id))</name>   | Connected APCDs ( <name> (id))</name> | Connected Stacks / Exhaus  | ts ( <name> (id))</name>               |
|                         | 21                    | 150.0 BHp Brand X Steam Boiler A1 | None              |                       | None                                  | None                       | Update                                 |
|                         |                       |                                   |                   |                       |                                       |                            |                                        |
|                         | APCD                  |                                   |                   |                       |                                       |                            |                                        |
|                         | ID                    | APSI                              | Connected APSIs ( | <name> (id))</name>   | Connected APCDs ( <name> (id))</name> | Connected Stacks / Exhaust | ts ( <name> (id))</name>               |
|                         | 14                    | Scrubber Venturi Scrubber         | None              |                       | None                                  | None                       | Update                                 |
|                         |                       |                                   |                   |                       |                                       |                            |                                        |
|                         | Previous              |                                   |                   |                       |                                       |                            | Proceed                                |
|                         |                       |                                   |                   |                       |                                       |                            |                                        |

Step 11. Scroll down to see the Stack / Exhaust section.

| aste Management     | Air Pollution Control | Device (APCD)                     |                   |                       |                                       | & Download CSV Templat                            | e 🛃 Upload CSV |  |  |  |  |
|---------------------|-----------------------|-----------------------------------|-------------------|-----------------------|---------------------------------------|---------------------------------------------------|----------------|--|--|--|--|
| orter Registry      | INSTRUCTIONS          |                                   |                   |                       |                                       |                                                   |                |  |  |  |  |
| ortation Clearance  |                       |                                   |                   |                       |                                       |                                                   |                |  |  |  |  |
| al Laboratory       | ID                    | APCD                              | De                | escription            | Capaci                                | ty +Add                                           |                |  |  |  |  |
| ury                 | 14                    | Scrubber                          | Ventu             | uri Scrubber          | 20.0 m <sup>3</sup> /                 | min 🗾 🖉 🍋 🗙                                       |                |  |  |  |  |
| v't Lab Recog       | Stack / Exhaust       |                                   |                   |                       |                                       | & Download CSV Templat                            | e 🕹 Upload CSV |  |  |  |  |
| egistration for     |                       |                                   |                   |                       |                                       |                                                   |                |  |  |  |  |
| nportation Cleara   | INSTRUCTIONS          |                                   |                   |                       |                                       | _                                                 |                |  |  |  |  |
| ealers and Retailer | ID                    | Name                              | Height            | Diameter              | Temperature                           | Velocity                                          | Add            |  |  |  |  |
| y Management        |                       | There are no stacks defined yet   |                   |                       |                                       |                                                   |                |  |  |  |  |
| charge Permit       |                       |                                   |                   |                       |                                       |                                                   |                |  |  |  |  |
| lon                 | Mapping               |                                   |                   |                       |                                       |                                                   | View diagr     |  |  |  |  |
| s <                 | APSI                  |                                   |                   |                       |                                       |                                                   |                |  |  |  |  |
|                     | ID                    | APSI                              | Connected APSIs ( | ( <name> (id))</name> | Connected APCDs ( <name> (id))</name> | Connected Stacks / Exhausts ( <name> (id))</name> |                |  |  |  |  |
|                     | 21                    | 150.0 BHp Brand X Steam Boiler A1 | None              |                       | None                                  | None                                              | Update         |  |  |  |  |
|                     |                       |                                   |                   |                       |                                       |                                                   |                |  |  |  |  |
|                     | APCD                  |                                   |                   |                       |                                       |                                                   |                |  |  |  |  |
|                     | ID                    | APSI                              | Connected APSIs ( | ( <name> (id))</name> | Connected APCDs ( <name> (id))</name> | Connected Stacks / Exhausts ( <name> (id))</name> |                |  |  |  |  |
|                     | 14                    | Scrubber Venturi Scrubber         | None              |                       | None                                  | None                                              | Update         |  |  |  |  |
|                     |                       |                                   |                   |                       |                                       |                                                   |                |  |  |  |  |
|                     | Pravious              |                                   |                   |                       |                                       |                                                   | Proc           |  |  |  |  |
|                     | Themous               |                                   |                   |                       |                                       |                                                   | 1100           |  |  |  |  |

Step 12. Click the Add button to add an individual stack.

| zardous Waste Management   | Air Pollution Control | Device (APCD)                     |               |                                |                                       |                 | Apolotopit                         |                   |
|----------------------------|-----------------------|-----------------------------------|---------------|--------------------------------|---------------------------------------|-----------------|------------------------------------|-------------------|
| (IR) Importer Registry     |                       | + /                               | Add Stack     |                                | ×                                     |                 | Download CSV Template              | L Upload CSV File |
| (IC) Importation Clearance | INSTRUCTIONS          | Nar                               | me            | ia Stack 1                     |                                       |                 |                                    | +                 |
|                            | ID                    | APCD Hei                          | ight (m)      | Le. Stack 1                    | Cap                                   | acity           | + Add                              |                   |
| Data Entry                 | 14                    | Scrubber Dia                      | meter (m)     | Le Diameter                    | 20.0 m                                |                 | 2 🖸 🗙                              |                   |
| ELR) Env't Lab Recog       |                       | Ten                               | nperature (c) | ie Temperature                 |                                       |                 |                                    |                   |
|                            | Stack / Exhaust       | Vel                               | ocity (m/s)   | Le. Velocity                   | m/s                                   |                 | & Download CSV Template            | 🔹 Upload CSV File |
| ODS) Registration for      | INSTRUCTIONS          |                                   |               | Cancel                         | E Save                                |                 |                                    | -                 |
| (ODS) Importation Cleara   | ID                    | Nama                              | Hoight        | Diameter                       | Tomporature                           | Valacity        |                                    | 44                |
| (ODS) Dealers and Retailer | 10                    | Name                              | Teight        | here are no stacks defined yet | Temperature                           | velocity        | _                                  |                   |
| er Quality Management      |                       |                                   |               |                                |                                       |                 |                                    |                   |
|                            | Mapping               |                                   |               |                                |                                       |                 |                                    | View diagram      |
| Tutorials <                | APSI                  |                                   |               |                                |                                       |                 |                                    |                   |
|                            | ID                    | APSI                              | Connected     | d APSIs ( <name> (id))</name>  | Connected APCDs ( <name> (id))</name> | Connected Stack | s / Exhausts ( <name> (id))</name> |                   |
|                            | 21                    | 150.0 BHp Brand X Steam Boiler A1 |               | None                           | None                                  |                 | None                               | Update            |
|                            |                       |                                   |               |                                |                                       |                 |                                    |                   |
|                            | APCD                  |                                   |               |                                |                                       |                 |                                    |                   |
|                            | ID                    | APSI                              | Connected     | i APSIs ( <name> (id))</name>  | Connected APCDs ( <name> (id))</name> | Connected Stack | s / Exhausts ( <name> (id))</name> |                   |
|                            | 14                    | Scrubber Venturi Scrubber         |               | None                           | None                                  |                 | None                               | Update            |
|                            |                       |                                   |               |                                |                                       |                 |                                    |                   |
|                            |                       |                                   |               |                                |                                       |                 |                                    |                   |
|                            | Previous              |                                   |               |                                |                                       |                 |                                    | Proceed           |

Step 13. Fill in the necessary fields.

|                           | Air Pollution Control D | Device (APCD)                     |               |                                | _               |                       |                         | Download CSV Template      | LUpload CSV File  |
|---------------------------|-------------------------|-----------------------------------|---------------|--------------------------------|-----------------|-----------------------|-------------------------|----------------------------|-------------------|
| IR) Importer Registry     |                         | +                                 | Add Stack     |                                | ×               |                       |                         |                            |                   |
| IC) Importation Clearance | INSTRUCTIONS            | Na                                | ame           | Stack 1                        |                 |                       |                         |                            | +                 |
|                           | ID                      | APCD He                           | eight (m)     | 100                            | m               | Capacity              |                         | + Add                      |                   |
| ata Entry                 | 14                      | Scrubber Di                       | ameter (m)    | 2                              | m               |                       |                         |                            |                   |
| LR) Env't Lab Recog       |                         | Те                                | mperature (c) | 60                             |                 |                       |                         |                            |                   |
|                           | Stack / Exhaust         | Ve                                | locity (m/s)  | 20                             | m/s             |                       | 4                       | Download CSV Template      | 2 Upload CSV File |
| DS) Registration for      | INSTRUCTIONS            |                                   |               | Cancel                         |                 |                       |                         |                            | -                 |
| DS) Importation Cleara    |                         |                                   |               | Cancer                         | E save          |                       |                         |                            |                   |
| DS) Dealers and Retailer  | ID                      | Name                              | Height        | Diameter                       | Tem             | perature              | Velocity                | +Add                       |                   |
|                           |                         |                                   |               |                                |                 |                       |                         |                            |                   |
| P) Discharge Permit       | Mapping                 |                                   |               |                                |                 |                       |                         |                            | View diagram      |
|                           |                         |                                   |               |                                |                 |                       |                         |                            | _                 |
| torials <                 | APSI                    |                                   |               |                                |                 |                       |                         |                            |                   |
|                           | ID                      | APSI                              | Connecte      | ed APSIs ( <name> (id))</name> | Connected APCDs | ( <name> (id))</name> | Connected Stacks / Exha | usts ( <name> (id))</name> | _                 |
|                           |                         | 150.0 BHp Brand X Steam Boiler A1 |               | None                           | None            |                       | None                    |                            | Update            |
|                           |                         |                                   |               |                                |                 |                       |                         |                            |                   |
|                           | APCD                    |                                   |               |                                |                 |                       |                         |                            |                   |
|                           | ID                      | APSI                              | Connecto      | ed APSIs ( <name> (id))</name> | Connected APCDs | ( <name> (id))</name> | Connected Stacks / Exha | usts ( <name> (id))</name> |                   |
|                           | 14                      | Scrubber Venturi Scrubber         |               | None                           | None            |                       | None                    |                            | Update            |
|                           |                         |                                   |               |                                |                 |                       |                         |                            |                   |
|                           | Previous                |                                   |               |                                |                 |                       |                         |                            | Proceed           |
|                           |                         |                                   |               |                                |                 |                       |                         |                            |                   |

Step 14. Click the Save button.

| pr 15                 |      | Scrubber B                        | ,               | /enturi Scrubber      | 20.0 m <sup>3</sup>                   | /min                           | C ×             |
|-----------------------|------|-----------------------------------|-----------------|-----------------------|---------------------------------------|--------------------------------|-----------------|
| leara<br>Stack / Exha | iust |                                   |                 |                       |                                       | a Downlos                      | id CSV Template |
| nt INSTRUCT           | IONS |                                   |                 |                       |                                       |                                |                 |
| hit                   | ID   | Name                              | Height          | Diameter              | Temperature                           | Velocity                       | + Add           |
|                       | 13   | Stack 1                           | 100.0 m         | 2.0 m                 | 60.0 °C                               | 20.0 m/s                       |                 |
| 4                     | 14   | Stack 2                           | 100.0 m         | 2.0 m                 | 60.0 °C                               | 20.0 m/s                       | 2 C ×           |
|                       |      |                                   |                 |                       |                                       |                                |                 |
| Mapping               |      |                                   |                 |                       |                                       |                                | View d          |
| APSI                  |      |                                   |                 |                       |                                       |                                |                 |
| ID                    |      | APSI                              | Connected APSIs | ( <name> (id))</name> | Connected APCDs ( <name> (id))</name> | Connected Stacks / Exhausts (< | name> (id))     |
| 21                    | 1    | 150.0 BHp Brand X Steam Boiler A1 | None            |                       | None                                  | None                           | Upda            |
| 22                    | 1    | 150.0 BHp Brand X Steam Boiler A2 | None            |                       | None                                  | None                           | Upd             |
| 23                    |      | 150.0 BHp Brand X Steam Boiler A3 | None            |                       | None                                  | None                           | Upd             |
|                       |      |                                   |                 |                       |                                       |                                |                 |
| APCD                  |      |                                   |                 |                       |                                       |                                |                 |
| ID                    |      | APSI                              | Connected APSIs | ( <name> (id))</name> | Connected APCDs ( <name> (id))</name> | Connected Stacks / Exhausts (< | name> (id))     |
| 14                    |      | Scrubber A Venturi Scrubber       | None            |                       | None                                  | None                           | Upda            |
| 14                    |      |                                   |                 |                       |                                       | Mana                           |                 |

Step 15. You may update, duplicate and delete stacks/exhausts using the corresponding buttons.

| Registration for                         | 15              | Scrubber B                                |                 | Venturi Scrubber      | 20.0 m <sup>3</sup> /r                | nin                                                                  |                               |  |  |  |  |  |
|------------------------------------------|-----------------|-------------------------------------------|-----------------|-----------------------|---------------------------------------|----------------------------------------------------------------------|-------------------------------|--|--|--|--|--|
| nportation Cleara<br>ealers and Retailer | Stack / Exhaust |                                           |                 |                       |                                       | ▲ Download                                                           | CSV Template 🚺 🏝 Upload CSV I |  |  |  |  |  |
| y Management                             | INSTRUCTIONS    |                                           |                 |                       |                                       |                                                                      |                               |  |  |  |  |  |
| narge Permit                             | ID              | Name                                      | Height          | Diameter              | Temperature                           | Velocity                                                             | + Add                         |  |  |  |  |  |
| n                                        | 13              | Stack 1                                   | 100.0 m         | 2.0 m                 | 60.0 °C                               | 20.0 m/s                                                             |                               |  |  |  |  |  |
| ¢                                        | 14              | 14 Stack 2 100.0 m 2.0 m 60.0 °C 20.0 m/s |                 |                       |                                       |                                                                      |                               |  |  |  |  |  |
|                                          |                 |                                           |                 |                       |                                       |                                                                      |                               |  |  |  |  |  |
|                                          | Mapping         |                                           |                 |                       |                                       |                                                                      | View diagra                   |  |  |  |  |  |
|                                          | APSI            |                                           |                 |                       |                                       |                                                                      |                               |  |  |  |  |  |
|                                          | ID              | APSI                                      | Connected APSIs | ( <name> (id))</name> | Connected APCDs ( <name> (id))</name> | Connected Stacks / Exhausts ( <na< td=""><td>me&gt; (id))</td></na<> | me> (id))                     |  |  |  |  |  |
|                                          | 21              | 150.0 BHp Brand X Steam Boiler A1         | Non             | e                     | None                                  | None                                                                 | Update                        |  |  |  |  |  |
|                                          | 22              | 150.0 BHp Brand X Steam Boiler A2         | Non             | e                     | None                                  | None                                                                 | oposie                        |  |  |  |  |  |
|                                          | 23              | 150.0 BHp Brand X Steam Boiler A3         | Non             | e                     | None                                  | None                                                                 | Update                        |  |  |  |  |  |
|                                          |                 |                                           |                 |                       |                                       |                                                                      |                               |  |  |  |  |  |
|                                          | APCD            |                                           |                 |                       |                                       |                                                                      |                               |  |  |  |  |  |
|                                          | ID              | APSI                                      | Connected APSIs | ( <name> (id))</name> | Connected APCDs ( <name> (id))</name> | Connected Stacks / Exhausts ( <na< td=""><td>me&gt; (id))</td></na<> | me> (id))                     |  |  |  |  |  |
|                                          | 14              | Scrubber A Venturi Scrubber               | Non             | e                     | None                                  | None                                                                 | Update                        |  |  |  |  |  |
|                                          |                 |                                           |                 |                       |                                       |                                                                      |                               |  |  |  |  |  |

Step 16. Click the Update button to update APSI connections.

| Philippine Ozone Desk                                                            | 14              | Scrubber A                        | Vent                                                                                                    | uri Scrubber   |                                           | 20.0 m <sup>3</sup> /mir         |                    | No. 1                          |                   |
|----------------------------------------------------------------------------------|-----------------|-----------------------------------|----------------------------------------------------------------------------------------------------|----------------|-------------------------------------------|----------------------------------|--------------------|--------------------------------|-------------------|
| > (ODS) Registration for                                                         | 15              | Scrubber B 🖋 L                    | Ipdate APSI Mapping                                                                                                    |                | ×                                         | 20.0 m <sup>3</sup> /mir         |                    | 2 O ×                          |                   |
| <ul> <li>(ODS) Importation Cleara</li> <li>(ODS) Dealers and Retailer</li> </ul> | Stack / Exhaust | Con                               | nected APSIs                                                                                                    |                |                                           |                                  |                    | & Download CSV Template        | 1 Upload CSV File |
|                                                                                  | INSTRUCTIONS    | Con                               | nested Stacks                                                                                                    |                |                                           |                                  |                    |                                | -                 |
| > (DP) Discharge Permit                                                          | ID              | Name                              |                                                                                                    | Cancel         | E Save                                    | erature                          | Velocity           | +.Ad                           | d                 |
|                                                                                  |                 | Stack 1                           | 100.011                                                                                                    | 2.0 11         | 60                                        |                                  |                    |                                | ×                 |
| E Tutoriais <                                                                    | 14              | Stack 2                           | 100.0 m                                                                                                    | 2.0 m          |                                           |                                  |                    |                                | ×                 |
|                                                                                  | Mapping<br>APSI |                                   |                                                                                                    |                |                                           |                                  |                    |                                | View diagram      |
|                                                                                  | ID              | APSI                              | Connected APSIs ( <na< th=""><th>me&gt; (id))</th><th>Connected APCDs</th><th>(<name> (id))</name></th><th>Connected Stacks /</th><th>Exhausts (<name> (id))</name></th><th></th></na<> | me> (id))      | Connected APCDs                           | ( <name> (id))</name>            | Connected Stacks / | Exhausts ( <name> (id))</name> |                   |
|                                                                                  |                 | 150.0 BHp Brand X Steam Boiler A1 | None                                                                                                    |                | Scrubber A Venturi Scrub<br>Venturi Scrut | ber (14), Scrubber B<br>ber (15) | ٨                  | lone                           | Update            |
|                                                                                  |                 | 150.0 BHp Brand X Steam Boiler A2 | None                                                                                                    |                | None                                      |                                  | N                  | lone                           | Update            |
|                                                                                  |                 | 150.0 BHp Brand X Steam Boiler A3 | None                                                                                                    |                | None                                      |                                  | N                  | lone                           | Update            |
|                                                                                  |                 |                                   |                                                                                                    |                |                                           |                                  |                    |                                |                   |
|                                                                                  | APCD            |                                   |                                                                                                    |                |                                           |                                  |                    |                                |                   |
|                                                                                  | ID              | APSI                              | Connected APSIs ( <na< td=""><td>me&gt; (id))</td><td>Connected APCDs</td><td>(<name> (id))</name></td><td>Connected Stacks /</td><td>Exhausts (<name> (id))</name></td><td></td></na<> | me> (id))      | Connected APCDs                           | ( <name> (id))</name>            | Connected Stacks / | Exhausts ( <name> (id))</name> |                   |
|                                                                                  | 14              | Scrubber A Venturi Scrubber       | 150.0 BHp Brand X Steam                                                                                                    | Boiler A1 (21) | None                                      |                                  | N                  | lone                           | Update            |
|                                                                                  |                 | Scrubber B Venturi Scrubber       | 150.0 BHp Brand X Steam                                                                                                    | Boiler A1 (21) | None                                      |                                  | N                  | lone                           | Update            |
|                                                                                  |                 |                                   |                                                                                                    |                |                                           |                                  |                    |                                |                   |
|                                                                                  | Previous        |                                   |                                                                                                    |                |                                           |                                  |                    |                                | Proceed           |

Step 17. Click the Connected APCDs field to show list of APCDs.

| esk      | 14                     | Scrubber A                                                         | Venturi Scrubber                                                                                                  |                                                                                                    | 20.0 m²/min                                     |                                                  |
|----------|------------------------|--------------------------------------------------------------------|----------------------------------------------------------------------------------------------------|----------------------------------------------------------------------------------------------------|-------------------------------------------------|--------------------------------------------------|
| tion for |                        | Scrubber B                                                         | Update APSI Mapping                                                                                               | ×                                                                                                    | 20.0 m <sup>3</sup> /min                        |                                                  |
| n Cleara | Stack / Exhaust        | Co                                                                 | nnected APSIs                                                                                                    |                                                                                                    | ۵                                               | Download CSV Template                            |
| rmit     | INSTRUCTIONS           | Co<br>Co                                                           | nnected APCDs Scrubber A Scrubber A                                                                               |                                                                                                    |                                                 |                                                  |
|          | ID                     | Name                                                               | Scrubber B                                                                                                    | perature                                                                                                    | Velocity                                        | + Add                                            |
|          | 13                     | Stack 1                                                            | Cance                                                                                                    | 50.0 °C                                                                                                    |                                                 | 2 🖸 🗙                                            |
|          | 14                     | Stack 2                                                            | 100.0 m 2.0 m                                                                                                    |                                                                                                    |                                                 | <b>20 x</b>                                      |
|          | Mapping                |                                                                    |                                                                                                    |                                                                                                    |                                                 | View diag                                        |
|          | APSI                   |                                                                    |                                                                                                    |                                                                                                    |                                                 |                                                  |
|          | ID                     | APSI                                                               | Connected APSIs ( <name> (id))</name>                                                                             | Connected APCDs ( <name)< td=""><td>&gt; (id)) Connected Stacks / Exha</td><td>usts (<name> (id))</name></td></name)<> | > (id)) Connected Stacks / Exha                 | usts ( <name> (id))</name>                       |
|          |                        | 150.0 BHp Brand X Steam Boiler A1                                  | None                                                                                                    | Scrubber A Venturi Scrubber (14).<br>Venturi Scrubber (15)                                                             | Scrubber B None                                 | Update                                           |
|          |                        | 150.0 BHp Brand X Steam Boiler A2                                  | None                                                                                                    | None                                                                                                    | None                                            | Update                                           |
|          |                        | 150.0 BHp Brand X Steam Boiler A3                                  | None                                                                                                    | None                                                                                                    | None                                            | Update                                           |
|          |                        |                                                                    |                                                                                                    |                                                                                                    |                                                 |                                                  |
|          | APCD                   |                                                                    |                                                                                                    |                                                                                                    |                                                 |                                                  |
|          | APCD                   | APSI                                                               | Connected AP5is ( <name> (id))</name>                                                                             | Connected APCDs ( <name< td=""><td>&gt; (id)) Connected Stacks / Exhat</td><td>usts (<name> (id))</name></td></name<>  | > (id)) Connected Stacks / Exhat                | usts ( <name> (id))</name>                       |
|          | APCD<br>ID<br>14       | APSI<br>Scrubber A Venturi Scrubber                                | Connected APSIs ( <name> (idj)<br/>150.0 BHp Brand X Steam Boller A1 (21)</name>                                  | Connected APCDs ( <name:<br>None</name:<br>                                                                            | • (id)) Connected Stacks / Exhan                | usts ( <name> (id))</name>                       |
|          | APCD 10 14 15          | APSI<br>Scrubber A Venturi Scrubber<br>Scrubber B Venturi Scrubber | Connected APSIs (-name> (id))<br>150.0 BHp Brand X Steam Boller A1 (21)<br>150.0 BHp Brand X Steam Boller A1 (21) | Connected APCDs («name:<br>None<br>None                                                                                | (id)) Connected Stacks / Exhan                  | usts ( <name>(id))<br/>Uptare<br/>Uptare</name>  |
|          | APCD<br>10<br>14<br>15 | APSI<br>Scrubber A Venturi Scrubber<br>Scrubber B Venturi Scrubber | Connected APSIs (-name> (id))<br>150.0 BHp Brand X Steam Boller A1 (21)<br>150.0 BHp Brand X Steam Boller A1 (21) | Connected APCDs («name»<br>None<br>None                                                                                | • (id)) Connected Stacks / Exha<br>None<br>None | usts ( <name> (id))<br/>Uptore<br/>Uptore</name> |

Step 18. Select the one to be connected.

| Philippine Ozone Desk                     | 14           | Scrubber A                        |                     | Venturi Scrubber            |                                     | 20.0 m <sup>3</sup> /mir               |                             | 2 0 ×                              |
|-------------------------------------------|--------------|-----------------------------------|---------------------|-----------------------------|-------------------------------------|----------------------------------------|-----------------------------|------------------------------------|
| > (ODS) Registration for                  | 15           | Scrubber B                        | Update APSI Mapping |                             | ×                                   | 20.0 m <sup>3</sup> /mir               |                             |                                    |
| > (ODS) Importation Cleara                |              | co                                | onnected APSIs      |                             |                                     |                                        |                             | aland CS/Terrature + Uniond CS/Ein |
| > (ODS) Dealers and Retailer              |              | co                                | onnected APCDs      | × Scrubber A                |                                     |                                        |                             |                                    |
| Water Quality Management                  | INSTRUCTIONS | Co                                | onnected Stacks     |                             |                                     |                                        |                             |                                    |
| <ul> <li>(DP) Discharge Permit</li> </ul> | ID           | Name                              |                     | Cancel                      | E) Save                             | operature                              | Velocity                    | + Add                              |
| Documentation                             |              | Stack 1                           |                     | Concor                      | <b>Branc</b>                        | 60.0 °C                                |                             | 2 🖸 🗙                              |
|                                           | 14           | Stack 2                           | 100.0 m             | 2.0 m                       |                                     |                                        |                             |                                    |
|                                           |              |                                   |                     |                             |                                     |                                        |                             |                                    |
|                                           |              |                                   |                     |                             |                                     |                                        |                             | View diagram                       |
|                                           | APSI         |                                   |                     |                             |                                     |                                        |                             |                                    |
|                                           | ID           | APSI                              | Connected #         | APSIs ( <name> (id))</name> | Connected APC                       | :Ds ( <name> (id))</name>              | Connected Stacks / Exhausts | : ( <name> (id))</name>            |
|                                           |              | 150.0 BHp Brand X Steam Boiler A1 |                     | None                        | Scrubber A Venturi Sc<br>Venturi Sc | rubber (14). Scrubber B<br>rubber (15) | None                        | Update                             |
|                                           |              | 150.0 BHp Brand X Steam Boiler A2 |                     | None                        | N                                   | one                                    | None                        | Update                             |
|                                           |              | 150.0 BHp Brand X Steam Boiler A3 |                     | None                        | N                                   | one                                    | None                        | Update                             |
|                                           |              |                                   |                     |                             |                                     |                                        |                             |                                    |
|                                           | APCD         |                                   |                     |                             |                                     |                                        |                             |                                    |
|                                           | ID           | APSI                              | Connected A         | APSIs ( <name> (id))</name> | Connected APC                       | :Ds ( <name> (id))</name>              | Connected Stacks / Exhausts | : ( <name> (id))</name>            |
|                                           | 14           | Scrubber A Venturi Scrubber       | 150.0 BHp Brand     | l X Steam Boller A1 (21)    |                                     | one                                    | None                        | Update                             |
|                                           |              | Scrubber B Venturi Scrubber       | 150.0 BHp Brand     | l X Steam Boller A1 (21)    | N                                   | one                                    | None                        | Update                             |
|                                           |              |                                   |                     |                             |                                     |                                        |                             |                                    |
|                                           | Previous     |                                   |                     |                             |                                     |                                        |                             | Proceed                            |
|                                           |              |                                   |                     |                             |                                     |                                        |                             |                                    |

Step 19. Repeat steps 17 and 18 as needed.

| Philippine Ozone Desk                                                            | 14              | Scrubber A                        | Venturi Scrubber                       | 20.0 m <sup>3</sup> /r                                                | min 🖉 🖸 🛙                                         | 3                    |
|----------------------------------------------------------------------------------|-----------------|-----------------------------------|----------------------------------------|-----------------------------------------------------------------------|---------------------------------------------------|----------------------|
| > (ODS) Registration for                                                         |                 | Scrubber B 🛷 U                    | odate APSI Mapping                     | × 20.0 m <sup>3</sup> /r                                              | min 🔽 💽                                           | 3                    |
| <ul> <li>(ODS) Importation Cleara</li> <li>(ODS) Dealers and Retailer</li> </ul> | Stack / Exhaust | Conn                              | ected APSIs                            |                                                                       | 🛦 Download CSV Templ                              | te 🛓 Upload CSV File |
|                                                                                  | INSTRUCTIONS    | Conn                              | erted Starks                           |                                                                       |                                                   | -                    |
| > (DP) Discharge Permit                                                          | ID              | Name                              |                                        | perature                                                              | Velocity                                          | Add                  |
|                                                                                  |                 | Stack 1                           | Cancel                                 | B Save                                                                | 20.0 m/s                                          | 0 ×                  |
| E Tutorials <                                                                    | 14              | Stack 2                           |                                        |                                                                       | 20.0 m/s                                          | õ ×                  |
|                                                                                  | Mapping         |                                   |                                        |                                                                       |                                                   | View diagram         |
|                                                                                  | APSI            |                                   |                                        |                                                                       |                                                   |                      |
|                                                                                  | ID APSI         |                                   | Connected APSIs ( <name> (id))</name>  | Connected APCDs ( <name> (id))</name>                                 | Connected Stacks / Exhausts ( <name> (id))</name> |                      |
|                                                                                  |                 | 150.0 BHp Brand X Steam Boiler A1 | None                                   | Scrubber A Venturi Scrubber (14), Scrubber B<br>Venturi Scrubber (15) | None                                              | Update               |
|                                                                                  |                 | 150.0 BHp Brand X Steam Boller A2 | None                                   | None                                                                  | None                                              | Update               |
|                                                                                  |                 | 150.0 BHp Brand X Steam Boiler A3 | None                                   | None                                                                  | None                                              | Update               |
|                                                                                  |                 |                                   |                                        |                                                                       |                                                   |                      |
|                                                                                  | APCD            |                                   |                                        |                                                                       |                                                   |                      |
|                                                                                  | ID              | APSI                              | Connected APSIs ( <name> (id))</name>  | Connected APCDs ( <name> (id))</name>                                 | Connected Stacks / Exhausts ( <name> (id))</name> |                      |
|                                                                                  | 14              | Scrubber A Venturi Scrubber       | 150.0 BHp Brand X Steam Boiler A1 (21) | None                                                                  | None                                              | Update               |
|                                                                                  | 15              | Scrubber B Venturi Scrubber       | 150.0 BHp Brand X Steam Boiler A1 (21) | None                                                                  | None                                              | Update               |
|                                                                                  |                 |                                   |                                        |                                                                       |                                                   |                      |
|                                                                                  | Previous        |                                   |                                        |                                                                       |                                                   | Proceed              |

Step 20. Click the Connected APSIs field to show list of APSIs.

|                                                        | 14              | Scaubher &                        | u.                                         | enturi Scrubber            | _                                     | 20.0 m <sup>3</sup> /mi/               | n                        |                           | _                  |
|--------------------------------------------------------|-----------------|-----------------------------------|--------------------------------------------|----------------------------|---------------------------------------|----------------------------------------|--------------------------|---------------------------|--------------------|
| (ODS) Registration for                                 |                 | Scrubber B                        | Update APSI Mapping                        |                            | ×                                     | 20.0 m <sup>3</sup> /mir               |                          |                           |                    |
| (ODS) Importation Cleara<br>(ODS) Dealers and Retailer | Stack / Exhaust |                                   | onnected APSIs Donnected APCDs 150.0 150.0 | BHp Brand X Steam Boller a | A1<br>A3                              |                                        | <b>.</b>                 | ownload CSV Template      | 2. Upload CSV File |
|                                                        |                 | Co                                | onnected Stacks                            |                            |                                       |                                        |                          |                           |                    |
| cumentation                                            | ID              | Name                              |                                            | Cancel                     | 🖺 Save                                | nperature                              | Velocity                 | + Add                     | 9                  |
| Tutorials <                                            |                 | Stack 1                           | 100.011                                    | 2.0 m                      |                                       | 50.0 °C                                |                          | <ul> <li>0</li> </ul>     | ×                  |
|                                                        | 14              | Stack 2                           |                                            |                            |                                       |                                        |                          | 0                         | ×                  |
|                                                        | Mapping         |                                   |                                            |                            |                                       |                                        |                          |                           | View diagram       |
|                                                        | APSI            |                                   |                                            |                            |                                       |                                        |                          |                           |                    |
|                                                        | ID              | APSI                              | Connected APSIs (                          | <name> (id))</name>        | Connected APC                         | Ds ( <name> (id))</name>               | Connected Stacks / Exhau | sts ( <name> (id))</name> |                    |
|                                                        |                 | 150.0 BHp Brand X Steam Boiler A1 | None                                       |                            | Scrubber A Venturi Scr<br>Venturi Scr | rubber (14), Scrubber B<br>rubber (15) | None                     |                           | Update             |
|                                                        |                 | 150.0 BHp Brand X Steam Boller A2 | None                                       |                            | No                                    | ne                                     | None                     |                           | Update             |
|                                                        |                 | 150.0 BHp Brand X Steam Boiler A3 | None                                       |                            | No                                    | ne                                     | None                     |                           | Update             |
|                                                        |                 |                                   |                                            |                            |                                       |                                        |                          |                           |                    |
|                                                        | APCD            |                                   |                                            |                            |                                       |                                        |                          |                           |                    |
|                                                        | ID              | APSI                              | Connected APSIs (                          | <name> (id))</name>        | Connected APC                         | Ds ( <name> (id))</name>               | Connected Stacks / Exhau | sts ( <name> (id))</name> |                    |
|                                                        | 14              | Scrubber A Venturi Scrubber       | 150.0 BHp Brand X Ste                      | am Boiler A1 (21)          | No                                    | me                                     | None                     |                           | Update             |
|                                                        | 15              | Scrubber B Venturi Scrubber       | 150.0 BHp Brand X Ste                      | am Boiler A1 (21)          | No                                    | ne                                     | None                     |                           | Update             |
|                                                        |                 |                                   |                                            |                            |                                       |                                        |                          |                           |                    |
|                                                        |                 |                                   |                                            |                            |                                       |                                        |                          |                           |                    |

Step 21. Select the one to be connected.

| Philippine Ozone Desk                                                            | 14                    | Scrubber A                        |                       | Venturi Scrubber      |                                     | 20.0 m <sup>3</sup> /m                  | in                       |                           |
|----------------------------------------------------------------------------------|-----------------------|-----------------------------------|-----------------------|-----------------------|-------------------------------------|-----------------------------------------|--------------------------|---------------------------|
| > (ODS) Registration for                                                         |                       | Scrubber B 🥜 🤇                    | Update APSI Mapping   |                       | ×                                   | 20.0 m <sup>3</sup> /m                  | in                       | 2 🖸 🗙                     |
| <ul> <li>(ODS) Importation Cleara</li> <li>(ODS) Dealers and Retailer</li> </ul> | Stack / Exhaust       | Con                               | nnected APSIs         |                       |                                     |                                         | <u></u>                  | townload CSV Template     |
|                                                                                  | INSTRUCTIONS          | Con                               | nnected Stacks        |                       |                                     |                                         |                          | -                         |
| > (DP) Discharge Permit                                                          | ID                    | Name                              |                       | Cancel                | P) Savo                             | perature                                | Velocity                 | +Add                      |
|                                                                                  |                       | Stack 1                           | 100.0 11              | Calcel                | El Save                             | 60.0 °C                                 |                          |                           |
| E Tutorials <                                                                    | 14                    | Stack 2                           |                       |                       |                                     |                                         |                          |                           |
|                                                                                  | Mapping<br>APSI<br>ID | APSI                              | Connected APSIs       | ( <name> (id))</name> | Connected APC                       | :Ds ( <name> (id))</name>               | Connected Stacks / Exhau | View diagram              |
|                                                                                  |                       | 150.0 BHp Brand X Steam Boiler A1 | 150.0 BHp Brand X Ste | eam Boiler A2 (22)    | Scrubber A Venturi Sc<br>Venturi Sc | rubber (14). Scrubber B<br>crubber (15) | None                     | Update                    |
|                                                                                  |                       | 150.0 BHp Brand X Steam Boller A2 | 150.0 BHp Brand X Ste | eam Boiler A1 (21)    | N                                   | one                                     | None                     | Update                    |
|                                                                                  |                       | 150.0 BHp Brand X Steam Boiler A3 | None                  | 2                     | N                                   | one                                     | None                     | Update                    |
|                                                                                  |                       |                                   |                       |                       |                                     |                                         |                          |                           |
|                                                                                  | APCD                  |                                   |                       |                       |                                     |                                         |                          |                           |
|                                                                                  | ID                    | APSI                              | Connected APSIs       | ( <name> (id))</name> | Connected APC                       | :Ds ( <name> (id))</name>               | Connected Stacks / Exhau | sts ( <name> (id))</name> |
|                                                                                  | 14                    | Scrubber A Venturi Scrubber       | 150.0 BHp Brand X Ste | eam Boiler A1 (21)    | N                                   | one                                     | None                     | Update                    |
|                                                                                  | 15                    | Scrubber B Venturi Scrubber       | 150.0 BHp Brand X Ste | earn Boiler A1 (21)   | N                                   | one                                     | None                     | Update                    |
|                                                                                  |                       |                                   |                       |                       |                                     |                                         |                          |                           |
|                                                                                  | Previous              |                                   |                       |                       |                                     |                                         |                          | Proceed                   |

Step 22. Click the Connected Stacks field to show list of stacks.

| Philippine Ozone Desk        | 14           | Scrubber A                        |                       | Venturi Scrubber      |                                     | 20.0 m <sup>3</sup> /mi                 | In                          | ✓ ○ ×                              |
|------------------------------|--------------|-----------------------------------|-----------------------|-----------------------|-------------------------------------|-----------------------------------------|-----------------------------|------------------------------------|
| > (ODS) Registration for     |              | Scrubber B                        | Update APSI Mapping   |                       | ×                                   | 20.0 m <sup>3</sup> /mi                 |                             |                                    |
| > (ODS) Importation Cleara   |              | c                                 | onnected APSIs        |                       |                                     |                                         | . Davi                      | Novd CSV Template 1 Inford CSV Els |
| > (ODS) Dealers and Retailer |              | c                                 | onnected APCDs        |                       |                                     |                                         |                             |                                    |
|                              | INSTRUCTIONS | c                                 | onnected Stacks       |                       |                                     |                                         |                             |                                    |
| > (DP) Discharge Permit      | ID           | Name                              | Stac                  | k1                    |                                     | operature                               | Velocity                    | + Add                              |
| Occumentation                |              | Stack 1                           | Stack 2               |                       |                                     | 60.0 °C                                 |                             |                                    |
| Tutonais                     | 14           | Stack 2                           |                       |                       |                                     |                                         |                             |                                    |
|                              | Mapping      |                                   |                       |                       |                                     |                                         |                             | View diagram                       |
|                              | APSI         |                                   |                       |                       |                                     |                                         |                             |                                    |
|                              | ID           | APSI                              | Connected APSIs       | ( <name> (id))</name> | Connected APC                       | :Ds ( <name> (id))</name>               | Connected Stacks / Exhausts | ( <name> (id))</name>              |
|                              |              | 150.0 BHp Brand X Steam Boiler A1 | 150.0 BHp Brand X St  | eam Boiler A2 (22)    | Scrubber A Venturi Sc<br>Venturi Sc | rubber (14). Scrubber B<br>crubber (15) | None                        | Update                             |
|                              |              | 150.0 BHp Brand X Steam Boiler A2 | 150.0 BHp Brand X St  | eam Boiler A1 (21)    | N                                   | one                                     | None                        | Update                             |
|                              |              | 150.0 BHp Brand X Steam Boiler A3 | None                  | 2                     | N                                   | one                                     | None                        | Update                             |
|                              |              |                                   |                       |                       |                                     |                                         |                             |                                    |
|                              | APCD         |                                   |                       |                       |                                     |                                         |                             |                                    |
|                              | ID           | APSI                              | Connected APSIs       | ( <name> (id))</name> | Connected APC                       | :Ds ( <name> (id))</name>               | Connected Stacks / Exhausts | ( <name> (id))</name>              |
|                              | 14           | Scrubber A Venturi Scrubber       | 150.0 BHp Brand X Sto | eam Boiler A1 (21)    | N                                   | one                                     | None                        | Update                             |
|                              | 15           | Scrubber B Venturi Scrubber       | 150.0 BHp Brand X St  | eam Boiler A1 (21)    | N                                   | one                                     | None                        | Update                             |
|                              |              |                                   |                       |                       |                                     |                                         |                             |                                    |
|                              | Previous     |                                   |                       |                       |                                     |                                         |                             | Proceed                            |

Step 23. Select the one to be connected.

| Philippine Ozone Desk                                                            | 14              | Scrubber A                        | Venturi S                       | crubber    |                                       | 20.0 m <sup>3</sup> /mi               | n                         | 2 O ×                     |
|----------------------------------------------------------------------------------|-----------------|-----------------------------------|---------------------------------|------------|---------------------------------------|---------------------------------------|---------------------------|---------------------------|
| > (ODS) Registration for                                                         |                 | Scrubber B 🖋                      | Update APSI Mapping             |            | ×                                     | 20.0 m <sup>3</sup> /mi               |                           | ✓ ③ ×                     |
| <ul> <li>(ODS) Importation Cleara</li> <li>(ODS) Dealers and Retailer</li> </ul> | Stack / Exhaust | Co                                | nnected APSIs                   |            |                                       |                                       | <u>له ۵</u> ۰             | wnload CSV Template       |
| Water Quality Management  (DP) Discharge Permit                                  | INSTRUCTIONS    | Co                                | nnected Stacks                  |            |                                       |                                       |                           | -                         |
|                                                                                  | ID              | Name                              |                                 | Cancel     | 🖺 Save                                | perature                              | Velocity                  | + Add                     |
| Tutorials                                                                        |                 | Stack 1                           |                                 | _          |                                       | 0.0 °C                                |                           | 2 🖸 🗶                     |
|                                                                                  | 14              | Stack 2                           |                                 |            |                                       |                                       |                           |                           |
|                                                                                  | Mapping         |                                   |                                 |            |                                       |                                       |                           | View diagram              |
|                                                                                  | ID              | APSI                              | Connected APSIs ( <name></name> | (id))      | Connected APC                         | Ds ( <name> (id))</name>              | Connected Stacks / Exhaus | ts ( <name> (id))</name>  |
|                                                                                  |                 | 150.0 BHp Brand X Steam Boiler A1 | 150.0 BHp Brand X Steam Boile   | er A2 (22) | Scrubber A Venturi Scr<br>Venturi Scr | ubber (14), Scrubber B<br>rubber (15) | None                      | Update                    |
|                                                                                  |                 | 150.0 BHp Brand X Steam Boiler A2 | 150.0 BHp Brand X Steam Boile   | er A1 (21) | No                                    | ne                                    | None                      | Update                    |
|                                                                                  |                 | 150.0 BHp Brand X Steam Boiler A3 | None                            |            | No                                    | ne                                    | None                      | Update                    |
|                                                                                  |                 |                                   |                                 |            |                                       |                                       |                           |                           |
|                                                                                  | APCD            |                                   |                                 |            |                                       |                                       |                           |                           |
|                                                                                  | ID              | APSI                              | Connected APSIs ( <name></name> | (id))      | Connected APC                         | Ds ( <name> (id))</name>              | Connected Stacks / Exhaus | its ( <name> (id))</name> |
|                                                                                  | 14              | Scrubber A Venturi Scrubber       | 150.0 BHp Brand X Steam Boile   | er A1 (21) | No                                    | ne                                    | None                      | Update                    |
|                                                                                  | 15              | Scrubber B Venturi Scrubber       | 150.0 BHp Brand X Steam Boile   | er A1 (21) | No                                    | ne                                    | None                      | Update                    |
|                                                                                  |                 |                                   |                                 |            |                                       |                                       |                           |                           |
|                                                                                  | Previous        |                                   |                                 |            |                                       |                                       |                           | Proceed                   |

# Step 24. Click the Save button.

| ppine Ozone Desk           | 14                                        | Scrubber A                                                                                                    | Ventu                                                                                                    | ri Scrubber                                             | 20.0 m <sup>3</sup> /m                                                                                                    | in 🖉 🔿 🗙                                                                                                    |                            |
|----------------------------|-------------------------------------------|----------------------------------------------------------------------------------------------------|----------------------------------------------------------------------------------------------------|---------------------------------------------------------|----------------------------------------------------------------------------------------------------|----------------------------------------------------------------------------------------------------|----------------------------|
| ODS) Registration for      | 15                                        | Scrubber B                                                                                                    | Ventu                                                                                                    | ri Scrubber                                             | 20.0 m <sup>3</sup> /m                                                                                                    | in 🖉 🔁 🗙                                                                                                    |                            |
| (ODS) Importation Cleara   |                                           |                                                                                                    |                                                                                                    |                                                         |                                                                                                    |                                                                                                    |                            |
| (ODS) Dealers and Retailer | Stack / Exhaust                           |                                                                                                    |                                                                                                    |                                                         |                                                                                                    | L Download CSV Templat                                                                                                    | e 🕹 Upload CSV             |
| ter Quality Management     | INSTRUCTIONS                              |                                                                                                    |                                                                                                    |                                                         |                                                                                                    |                                                                                                    |                            |
| DP) Discharge Permit       |                                           |                                                                                                    |                                                                                                    |                                                         |                                                                                                    |                                                                                                    |                            |
| umentation                 | ID                                        | Name                                                                                                    | Height                                                                                                    | Diameter                                                | Temperature                                                                                                    | Velocity 🔸                                                                                                    | Add                        |
| Tutorials <                | 13                                        | Stack 1                                                                                                    | 100.0 m                                                                                                    | 2.0 m                                                   | 60.0 °C                                                                                                    | 20.0 m/s                                                                                                    | 🖸 ×                        |
|                            | 14                                        | Stack 2                                                                                                    | 100.0 m                                                                                                    | 2.0 m                                                   | 60.0 °C                                                                                                    | 20.0 m/s                                                                                                    | 🔁 🗶                        |
|                            |                                           |                                                                                                    |                                                                                                    |                                                         |                                                                                                    |                                                                                                    |                            |
|                            | Mapping                                   |                                                                                                    |                                                                                                    |                                                         |                                                                                                    |                                                                                                    | View diagr                 |
|                            | APSI                                      |                                                                                                    |                                                                                                    |                                                         |                                                                                                    |                                                                                                    |                            |
|                            |                                           |                                                                                                    |                                                                                                    |                                                         |                                                                                                    |                                                                                                    |                            |
|                            | ID                                        | APSI                                                                                                    | Connected APSIs ( <nan< td=""><td>ne&gt; (id)) Co</td><td>onnected APCDs (<name> (id))</name></td><td>Connected Stacks / Exhausts (<name> (id))</name></td><td></td></nan<>                                                                                           | ne> (id)) Co                                            | onnected APCDs ( <name> (id))</name>                                                                                                    | Connected Stacks / Exhausts ( <name> (id))</name>                                                                                |                            |
|                            | 1 <b>D</b><br>21                          | APSI<br>150.0 BHp Brand X Steam Boller A1                                                                                                    | Connected APSIs ( <nan< td=""><td>oller A2 (22) Scrubbe</td><td>onnected APCDs (<name> (id))<br/>er A Venturi Scrubber (14), Scrubber B<br/>Venturi Scrubber (15)</name></td><td>Connected Stacks / Exhausts (<name> (idj)<br/>None</name></td><td>Update</td></nan<> | oller A2 (22) Scrubbe                                   | onnected APCDs ( <name> (id))<br/>er A Venturi Scrubber (14), Scrubber B<br/>Venturi Scrubber (15)</name>                                                                    | Connected Stacks / Exhausts ( <name> (idj)<br/>None</name>                                                                       | Update                     |
|                            | 1D<br>21<br>22                            | AP51<br>150.0 BHp Brand X Steam Boller A1<br>150.0 BHp Brand X Steam Boller A2                                                                             | Connected APSIs («nan<br>150.0 BHp Brand X Steam B<br>150.0 BHp Brand X Steam B                                                                                                    | ne> (id)) C c<br>oller A2 (22) Scrubbe<br>oller A1 (21) | onnected APCDs ( <name> (idj)<br/>er A Venturi Scrubber (14), Scrubber B<br/>Venturi Scrubber (15)<br/>None</name>                                                           | Connected Stacks / Exhausts ( <name> (idi)) None None</name>                                                                     | Update                     |
|                            | 10<br>21<br>22<br>23                      | APSI<br>150.0 BHp Brand X Steam Boiler A1<br>150.0 BHp Brand X Steam Boiler A2<br>150.0 BHp Brand X Steam Boiler A3                                        | Connected APSIs («nan<br>150.0 BHp Brand X Steam B<br>150.0 BHp Brand X Steam B<br>None                                                                                                    | ne> (id)) CC<br>oller A2 (22) Scrubbe<br>oller A1 (21)  | onnected APCDs ( <name> (id))<br/>er A Venturi Scrubber (14), Scrubber B<br/>Venturi Scrubber (15)<br/>None<br/>None</name>                                                  | Connected Stacks / Exhausts ( <name> (id)) None Stack 1 (13)</name>                                                              | Update<br>Update<br>Update |
|                            | 1D<br>21<br>22<br>23                      | APS1<br>150.0 BHp Brand X Steam Boller A1<br>150.0 BHp Brand X Steam Boller A2<br>150.0 BHp Brand X Steam Boller A3                                        | Connected APSIs («nam<br>150.0 BHp Brand X Steam B<br>150.0 BHp Brand X Steam B<br>None                                                                                                    | ne> (id)) CC<br>oller A2 (22) Scrubbe<br>oller A1 (21)  | onnected APCDs ( <name> (id))<br/>er A Venturi Scrubber (14), Scrubber B<br/>Venturi Scrubber (15)<br/>None<br/>Nane</name>                                                  | Connected Stacks / Exhausts ( <name> (id))<br/>None<br/>None<br/>Stack 1 (13)</name>                                             | Update<br>Update<br>Update |
|                            | 10<br>21<br>22<br>23<br>APCD              | APSI<br>150.0 BHp Brand X Steam Boller A1<br>150.0 BHp Brand X Steam Boller A2<br>150.0 BHp Brand X Steam Boller A3                                        | Connected APSIs («nam<br>150.0 BHp Brand X Steam B<br>150.0 BHp Brand X Steam B<br>None                                                                                                    | ne» (idi) c c<br>oiler A2 (22) Scrubbe<br>oiler A1 (21) | onnected APCDs ( <name> (id))<br/>er A Venturi Scrubber (14), Scrubber B<br/>Venturi Scrubber (15)<br/>None<br/>None</name>                                                  | Connected Stacks / Exhausts ( <name> (id))<br/>None<br/>None<br/>Stack 1 (13)</name>                                             | Update<br>Update<br>Update |
|                            | 10<br>21<br>22<br>23<br>APCD<br>10        | APSI<br>150.0 BHp Brand X Steam Boller A1<br>150.0 BHp Brand X Steam Boller A2<br>150.0 BHp Brand X Steam Boller A3<br>APSI                                | Connected APSIs («nam<br>150.0 BHp Brand X Steam B<br>150.0 BHp Brand X Steam B<br>None<br>Connected APSis («nam                                                                                                    | ne>(idi) cc<br>oiler A2 (22) Scrubbe<br>oiler A1 (21)   | onnected APCDs ( <name> (idi)<br/>er A Venturi Scrubber (14). Scrubber B<br/>Venturi Scrubber (15)<br/>None<br/>None<br/>onnected APCDs (<name> (idi)</name></name>          | Connected Stacks / Exhausts ( <name> (idj)<br/>None<br/>Stack 1 (13)<br/>Connected Stacks / Exhausts (<name> (idj)</name></name> | Update<br>Update<br>Update |
|                            | ID           21           22           23 | APSI<br>150.0 BHp Brand X Steam Boller A1<br>150.0 BHp Brand X Steam Boller A2<br>150.0 BHp Brand X Steam Boller A3<br>APSI<br>Scrubber A Venturi Scrubber | Connected APSIs («nam<br>150.0 BHp Brand X Steam B<br>150.0 BHp Brand X Steam B<br>None<br>Connected APSIs («nam<br>150.0 BHp Brand X Steam B                                                                                                    | ne>(idi) cc<br>oiler A2 (22) Scrubbe<br>oiler A1 (21)   | onnected APCDs ( <name> (idi)<br/>er A Venturi Scrubber (14). Scrubber B<br/>Venturi Scrubber (15)<br/>None<br/>None<br/>onnected APCDs (<name> (idi)<br/>None</name></name> | Connected Stacks / Exhausts ( <name> (idi)) None None Stack 1 (13) Connected Stacks / Exhausts (<name> (idi)) None</name></name> | Update<br>Update<br>Update |

Step 25. Click the Update button to update APCD connections.

| 0.0                        |          |                                   |                                  |                                 |                                                                       |                                                                      |              |
|----------------------------|----------|-----------------------------------|----------------------------------|---------------------------------|-----------------------------------------------------------------------|----------------------------------------------------------------------|--------------|
| (ODS) Importation Cleara   |          |                                   |                                  |                                 | _                                                                     |                                                                      |              |
| (ODS) Dealers and Retailer |          |                                   | 🖋 Update APCD Map                | oping                           | ×                                                                     | 2 Download                                                           | CSV Template |
|                            |          |                                   | Connected APSI                   |                                 |                                                                       |                                                                      |              |
| (DP) Discharge Permit      | ID       | Name                              | Connected APCDs                  | Click to show o                 | perature                                                              | Velocity                                                             | + Add        |
|                            |          | Stack 1                           | Connected Stacks Click to show o |                                 | 60.0 °C                                                               |                                                                      |              |
| utorials <                 | 14       | Stack 2                           |                                  | Chick to show o                 | 60.0 °C                                                               |                                                                      |              |
|                            |          |                                   |                                  | Cancel                          | B Save                                                                |                                                                      |              |
|                            | Mapping  |                                   |                                  |                                 |                                                                       |                                                                      | View diagram |
|                            | APSI     |                                   |                                  |                                 |                                                                       |                                                                      |              |
|                            | ID       | APSI                              | Connec                           | ted APSIs ( <name> (id))</name> | Connected APCDs ( <name> (id))</name>                                 | Connected Stacks / Exhausts ( <na< td=""><td>me&gt; (id))</td></na<> | me> (id))    |
|                            |          | 150.0 BHp Brand X Steam Boller A1 | 150.0 BHp 8                      | Brand X Steam Boiler A2 (22)    | Scrubber A Venturi Scrubber (14). Scrubber B<br>Venturi Scrubber (15) | None                                                                 | Update       |
|                            |          | 150.0 BHp Brand X Steam Boiler A2 | 150.0 BHp 8                      | Brand X Steam Boiler A1 (21)    | None                                                                  | None                                                                 | Update       |
|                            |          | 150.0 BHp Brand X Steam Boiler A3 |                                  | None                            | None                                                                  | Stack 1 (13)                                                         | Update       |
|                            |          |                                   |                                  |                                 |                                                                       |                                                                      |              |
|                            | APCD     |                                   |                                  |                                 |                                                                       |                                                                      |              |
|                            | ID       | APSI                              | Connec                           | ted APSIs ( <name> (id))</name> | Connected APCDs ( <name> (id))</name>                                 | Connected Stacks / Exhausts ( <na< th=""><th>me&gt; (id))</th></na<> | me> (id))    |
|                            | 14       | Scrubber A Venturi Scrubber       |                                  | Brand X Steam Boiler A1 (21)    | None                                                                  | None                                                                 | Update       |
|                            |          | Scrubber B Venturi Scrubber       |                                  | Brand X Steam Boiler A1 (21)    | None                                                                  | None                                                                 | Update       |
|                            |          |                                   |                                  |                                 |                                                                       |                                                                      |              |
|                            | Previous |                                   |                                  |                                 |                                                                       |                                                                      | Proceed      |
|                            |          |                                   |                                  |                                 |                                                                       |                                                                      |              |
|                            |          |                                   |                                  |                                 |                                                                       |                                                                      |              |

Step 26. Click the Connected APCDs field to show list of APCDs.

| nnortation Cleara |                      |                                   | _                |                                 | _                                       | _                                    |                                                   | _                     |
|-------------------|----------------------|-----------------------------------|------------------|---------------------------------|-----------------------------------------|--------------------------------------|---------------------------------------------------|-----------------------|
|                   | Stack / Exhaust      |                                   | & Update APCD Ma | oping                           | ×                                       |                                      | A Download CSV Ten                                | nplate 👤 Upload CSV F |
|                   | INSTRUCTIONS         |                                   | Connected APSI   |                                 |                                         |                                      |                                                   | -                     |
| tharge Permit     |                      |                                   | connected Arbi   | × 150.0 BHp Brand X Steam Bo    | iler A1                                 |                                      |                                                   |                       |
|                   | ID                   | Name                              | Connected APCDs  | Click to show o                 |                                         | nperature                            | Velocity                                          | + Add                 |
|                   |                      | Stack 1                           | Connected Stacks | Scrubber B                      |                                         | 50.0 °C                              |                                                   |                       |
|                   | 14                   | Stack 2                           |                  | Cancel                          | 🖺 Save                                  | 60.0 °C                              |                                                   | 10 ×                  |
|                   | Mapping              |                                   |                  |                                 |                                         |                                      |                                                   | View diagra           |
|                   | APSI                 |                                   |                  |                                 |                                         |                                      |                                                   |                       |
|                   | ID                   | APSI                              | Connec           | ted APSIs ( <name> (id))</name> | Connected APCD                          | Os ( <name> (id))</name>             | Connected Stacks / Exhausts ( <name> (i</name>    | d))                   |
|                   |                      | 150.0 BHp Brand X Steam Boller A1 | 150.0 BHp        | Brand X Steam Boller A2 (22)    | Scrubber A Venturi Scru<br>Venturi Scru | ubber (14). Scrubber B<br>ubber (15) | None                                              | Update                |
|                   |                      | 150.0 BHp Brand X Steam Boiler A2 | 150.0 BHp        | Brand X Steam Boiler A1 (21)    | Nor                                     | ne                                   | None                                              | Update                |
|                   |                      | 150.0 BHp Brand X Steam Boiler A3 |                  | None                            | Nor                                     | ne                                   | Stack 1 (13)                                      | Update                |
|                   | APCD                 |                                   |                  |                                 |                                         |                                      |                                                   |                       |
|                   | ID                   | APSI                              | Connec           | ted APSIs ( <name> (id))</name> | Connected APCD                          | Os ( <name> (id))</name>             | Connected Stacks / Exhausts ( <name> (i</name>    | d))                   |
|                   | 14                   | Scrubber A Venturi Scrubber       | 150.0 BHp        | Brand X Steam Boiler A1 (21)    | Nor                                     | ne                                   | None                                              | Update                |
|                   |                      | Scrubber B Venturi Scrubber       | 150.0 BHp        | Brand X Steam Boiler A1 (21)    | Nor                                     | ne                                   | None                                              | Update                |
|                   |                      |                                   |                  |                                 |                                         |                                      |                                                   |                       |
|                   | Previous             |                                   |                  |                                 |                                         |                                      |                                                   | Procee                |
|                   |                      |                                   |                  |                                 |                                         |                                      |                                                   |                       |
|                   | Copyright © 2017 DEN | IR EMB. All rights reserved.      |                  |                                 |                                         |                                      | echnical concerns, please call (02) 920-2232 or e | mail support@emb.g    |

Step 27. Select the one to be connected.

| 0                         |                      |                                   |                      |                              |                                       |                                        |                             |                                     |
|---------------------------|----------------------|-----------------------------------|----------------------|------------------------------|---------------------------------------|----------------------------------------|-----------------------------|-------------------------------------|
| ODS) Importation Cleara   |                      |                                   |                      |                              |                                       |                                        |                             |                                     |
| ODS) Dealers and Retailer |                      |                                   | 🖋 Update APCD Mappir | ng                           | ×                                     |                                        | A Down                      | load CSV Template 2 Upload CSV File |
|                           | INSTRUCTIONS         |                                   | Connected APSI       | × 150.0 BHp Brand X Steam Bo | iler A1                               |                                        |                             |                                     |
| DP) Discharge Permit      | ID                   | Name                              | Connected APCDs      | scrubber B                   |                                       | nperature                              | Velocity                    | +Add                                |
|                           |                      | Stack 1                           | Connected Stacks     |                              |                                       | 60.0 °C                                |                             |                                     |
| torials <                 | 14                   | Stack 2                           |                      | Click to show o              |                                       | 60.0 °C                                |                             |                                     |
|                           |                      |                                   | _                    | Cancel                       | 🖺 Save                                |                                        |                             |                                     |
|                           | Mapping              |                                   |                      |                              |                                       |                                        |                             | View diagram                        |
|                           | APSI                 |                                   |                      |                              |                                       |                                        |                             |                                     |
|                           | ID                   | APSI                              | Connected            | APSIs ( <name> (id))</name>  | Connected APC                         | Ds ( <name> (id))</name>               | Connected Stacks / Exhausts | ( <name> (id))</name>               |
|                           |                      | 150.0 BHp Brand X Steam Boller A1 | 150.0 BHp Bran       | d X Steam Boller A2 (22)     | Scrubber A Venturi Scr<br>Venturi Scr | rubber (14). Scrubber B<br>rubber (15) | None                        | Updøte                              |
|                           |                      | 150.0 BHp Brand X Steam Boiler A2 | 150.0 BHp Bran       | d X Steam Boiler A1 (21)     | No                                    | one                                    | None                        | Update                              |
|                           |                      | 150.0 BHp Brand X Steam Boller A3 |                      | None                         | No                                    | ne                                     | Stack 1 (13)                | Update                              |
|                           |                      |                                   |                      |                              |                                       |                                        |                             |                                     |
|                           | APCD                 |                                   |                      |                              |                                       |                                        |                             |                                     |
|                           | ID                   | APSI                              | Connected            | APSIs ( <name> (id))</name>  | Connected APC                         | Ds ( <name> (id))</name>               | Connected Stacks / Exhausts | <name> (id))</name>                 |
|                           | 14                   | Scrubber A Venturi Scrubber       | 150.0 BHp Bran       | d X Steam Boiler A1 (21)     | No                                    | one                                    | None                        | Update                              |
|                           |                      | Scrubber B Venturi Scrubber       | 150.0 BHp Bran       | d X Steam Boiler A1 (21)     | No                                    | ne                                     | None                        | Update                              |
|                           |                      |                                   |                      |                              |                                       |                                        |                             |                                     |
|                           | Previous             |                                   |                      |                              |                                       |                                        |                             | Proceed                             |
|                           |                      |                                   |                      |                              |                                       |                                        |                             |                                     |
|                           | Convright © 2017 DEN | NR FMR. All rights reserved       |                      |                              |                                       |                                        |                             |                                     |

Step 28. Click the Connected Stacks field to show list of stacks.

| nportation Cleara   |                      |                                   |                            |                                |                                       | _                                      |                                         | land CO/Template           |
|---------------------|----------------------|-----------------------------------|----------------------------|--------------------------------|---------------------------------------|----------------------------------------|-----------------------------------------|----------------------------|
| ealers and Retailer |                      |                                   | 🖋 Update APCD Map          | ping                           | ×                                     |                                        |                                         |                            |
|                     | INSTRUCTIONS         |                                   | Connected APSI             | ×150.0 BHp Brand X Steam       | Boiler A1                             |                                        |                                         |                            |
| harge Permit        | ID                   | Name                              | Connected APCDs            | v Scrubber A                   |                                       | operature                              | Velocity                                | + Add                      |
|                     |                      | Stack 1                           | Connected Stacks           |                                | 50.0 °C                               |                                        | 20.0 m/s                                |                            |
|                     | 14                   | Stack 2                           | Click to show o<br>Stack 1 |                                |                                       | 60.0 °C                                |                                         |                            |
|                     |                      |                                   |                            | Stack 2                        |                                       |                                        |                                         |                            |
|                     | Mapping              |                                   |                            |                                |                                       |                                        |                                         | View die                   |
|                     | APSI                 |                                   |                            |                                |                                       |                                        |                                         |                            |
|                     | ID                   | APSI                              | Connect                    | ed APSIs ( <name> (id))</name> | Connected APC                         | Ds ( <name> (id))</name>               | Connected Stacks / Exhausts             | ( <name> (id))</name>      |
|                     |                      | 150.0 BHp Brand X Steam Boiler A1 | 150.0 BHp B                | rand X Steam Boller A2 (22)    | Scrubber B Venturi Scr<br>Venturi Scr | rubber (15). Scrubber A<br>rubber (14) | None                                    | Update                     |
|                     |                      | 150.0 BHp Brand X Steam Boiler A2 | 150.0 BHp B                | rand X Steam Boiler A1 (21)    | No                                    | ne                                     | None                                    | Update                     |
|                     |                      | 150.0 BHp Brand X Steam Boiler A3 |                            | None                           | No                                    | ne                                     | Stack 1 (13)                            | Update                     |
|                     |                      |                                   |                            |                                |                                       |                                        |                                         |                            |
|                     | APCD                 |                                   |                            |                                |                                       |                                        |                                         |                            |
|                     | ID                   | APSI                              | Connect                    | ed APSIs ( <name> (id))</name> | Connected APC                         | Ds ( <name> (id))</name>               | Connected Stacks / Exhausts             | ( <name> (id))</name>      |
|                     | 14                   | Scrubber A Venturi Scrubber       |                            | rand X Steam Boiler A1 (21)    | Scrubber B Vent                       | uri Scrubber (15)                      | None                                    | Update                     |
|                     |                      | Scrubber B Venturi Scrubber       |                            | rand X Steam Boiler A1 (21)    | Scrubber A Vent                       | uri Scrubber (14)                      | None                                    | Update                     |
|                     |                      |                                   |                            |                                |                                       |                                        |                                         |                            |
|                     | Previous             |                                   |                            |                                |                                       |                                        |                                         | Pri                        |
|                     |                      |                                   |                            |                                |                                       |                                        |                                         |                            |
|                     |                      |                                   |                            |                                |                                       |                                        |                                         |                            |
|                     | Copyright © 2017 DEN | IR EMB. All rights reserved.      |                            |                                |                                       |                                        | technical concerns, please call (02) 92 | 0-2232 or email support@en |

Step 29. Select the one to be connected.

| Retailer |    |                                 | 🖋 Update APCD Map | pping                           | ×                                   |                                        |                                             |                           |
|----------|----|---------------------------------|-------------------|---------------------------------|-------------------------------------|----------------------------------------|---------------------------------------------|---------------------------|
|          |    |                                 | Connected APSI    | × 150.0 BHp Brand X Steam Bo    | piler A1                            |                                        |                                             |                           |
|          | ID | Name                            | Connected APCDs   | ×Scrubber A                     |                                     | nperature                              | Velocity                                    | + Add                     |
|          |    | Stack 1                         | Connected Stacks  | x Stark 2                       |                                     | 50.0 °C                                |                                             | <ul> <li>• • •</li> </ul> |
|          | 14 | Stack 2                         |                   | Cancel                          | 🖺 Save                              | 0°C                                    |                                             |                           |
| Mapping  |    |                                 |                   |                                 |                                     |                                        |                                             | ļ                         |
| APSI     |    |                                 |                   |                                 |                                     |                                        |                                             |                           |
|          | D  | APSI                            | Connec            | ted APSIs ( <name> (id))</name> | Connected APC                       | Ds ( <name> (id))</name>               | Connected Stacks / Exhausts ( <name></name> | (id))                     |
|          |    | 0.0 BHp Brand X Steam Boller A1 | 150.0 BHp 8       | Brand X Steam Boiler A2 (22)    | Scrubber B Venturi Sc<br>Venturi Sc | rubber (15), Scrubber A<br>rubber (14) | None                                        |                           |
|          |    | 0.0 BHp Brand X Steam Boiler A2 | 150.0 BHp 8       | Brand X Steam Boiler A1 (21)    | N                                   | one                                    | None                                        |                           |
|          |    | 0.0 BHp Brand X Steam Boiler A3 |                   | None                            | N                                   | one                                    | Stack 1 (13)                                |                           |
| APCD     |    |                                 |                   |                                 |                                     |                                        |                                             |                           |
|          | D  | APSI                            | Connec            | ted APSIs ( <name> (id))</name> | Connected APC                       | Ds ( <name> (id))</name>               | Connected Stacks / Exhausts ( <name></name> | (id))                     |
|          | 4  | Scrubber A Venturi Scrubber     |                   | Brand X Steam Boiler A1 (21)    | Scrubber B Vent                     | uri Scrubber (15)                      | None                                        |                           |
|          |    | Scrubber B Venturi Scrubber     |                   | Brand X Steam Boiler A1 (21)    | Scrubber A Vent                     | uri Scrubber (14)                      | None                                        |                           |
|          |    |                                 |                   |                                 |                                     |                                        |                                             |                           |
| Previou  | 6  |                                 |                   |                                 |                                     |                                        |                                             |                           |

Step 30. Click the Save button.

Step 31. Click the View Diagram to view the saved connections.

| DS) Importation Cleara   | Stack / Exhaust                           |                                   |                       |                         |                                                                       | a Download CSV Temp                                   | ate 🕹 Upload CSV Fi |  |  |  |
|--------------------------|-------------------------------------------|-----------------------------------|-----------------------|-------------------------|-----------------------------------------------------------------------|-------------------------------------------------------|---------------------|--|--|--|
| DS) Dealers and Retailer |                                           |                                   |                       |                         |                                                                       |                                                       |                     |  |  |  |
| Quality Management       | INSTRUCTIONS                              |                                   |                       |                         |                                                                       |                                                       | -                   |  |  |  |
| P) Discharge Permit      | ID                                        | Name                              | Height                | Diameter                | Temperature                                                           | Velocity                                              | + Add               |  |  |  |
| entation                 | 13                                        | Stack 1                           | 100.0 m               | 2.0 m                   | 60.0 °C                                                               | 20.0 m/s                                              | li ×                |  |  |  |
| orials <                 | 14 Stack 2 100.0 m 2.0 m 60.0 °C 20.0 m/s |                                   |                       |                         |                                                                       |                                                       |                     |  |  |  |
|                          |                                           |                                   |                       |                         |                                                                       |                                                       |                     |  |  |  |
|                          | mapping                                   |                                   |                       |                         |                                                                       |                                                       | View diagram        |  |  |  |
|                          | APSI                                      |                                   |                       |                         |                                                                       |                                                       |                     |  |  |  |
|                          | ID                                        | APSI                              | Connected APSIs       | ( <name> (id))</name>   | Connected APCDs ( <name> (id))</name>                                 | Connected Stacks / Exhausts ( <name> (id)</name>      | )                   |  |  |  |
|                          | 21                                        | 150.0 BHp Brand X Steam Boller A1 | 150.0 BHp Brand X Sto | eam Boiler A2 (22)      | Scrubber A Venturi Scrubber (14), Scrubber B<br>Venturi Scrubber (15) | None                                                  | Update              |  |  |  |
|                          | 22                                        | 150.0 BHp Brand X Steam Boiler A2 | 150.0 BHp Brand X St  | eam Boiler A1 (21)      | None                                                                  | None                                                  | Update              |  |  |  |
|                          | 23                                        | 150.0 BHp Brand X Steam Boller A3 | Non                   | e                       | None                                                                  | Stack 1 (13)                                          | Update              |  |  |  |
|                          | 4000                                      |                                   |                       |                         |                                                                       |                                                       |                     |  |  |  |
|                          | ID                                        | APSI                              | Connected APSIs       | : ( <name> (id))</name> | Connected APCDs ( <name> (id))</name>                                 | Connected Stacks / Exhausts ( <name> (id)</name>      |                     |  |  |  |
|                          | 14                                        | Scrubber A Venturi Scrubber       | 150.0 BHp Brand X Sto | eam Boiler A1 (21)      | Scrubber B Venturi Scrubber (15)                                      | None                                                  | Update              |  |  |  |
|                          | 15                                        | Scrubber B Venturi Scrubber       | 150.0 BHp Brand X St  | eam Boiler A1 (21)      | Scrubber A Venturi Scrubber (14)                                      | Stack 2 (14)                                          | Update              |  |  |  |
|                          |                                           |                                   |                       |                         |                                                                       |                                                       |                     |  |  |  |
|                          | Previous                                  |                                   |                       |                         |                                                                       |                                                       | Proceed             |  |  |  |
|                          |                                           |                                   |                       |                         |                                                                       |                                                       |                     |  |  |  |
|                          | Copyright © 2017 DEM                      | NR EMB. All rights reserved.      |                       |                         | Fo                                                                    | r technical concerns, please call (02) 920-2232 or em | ail support@emb.g   |  |  |  |

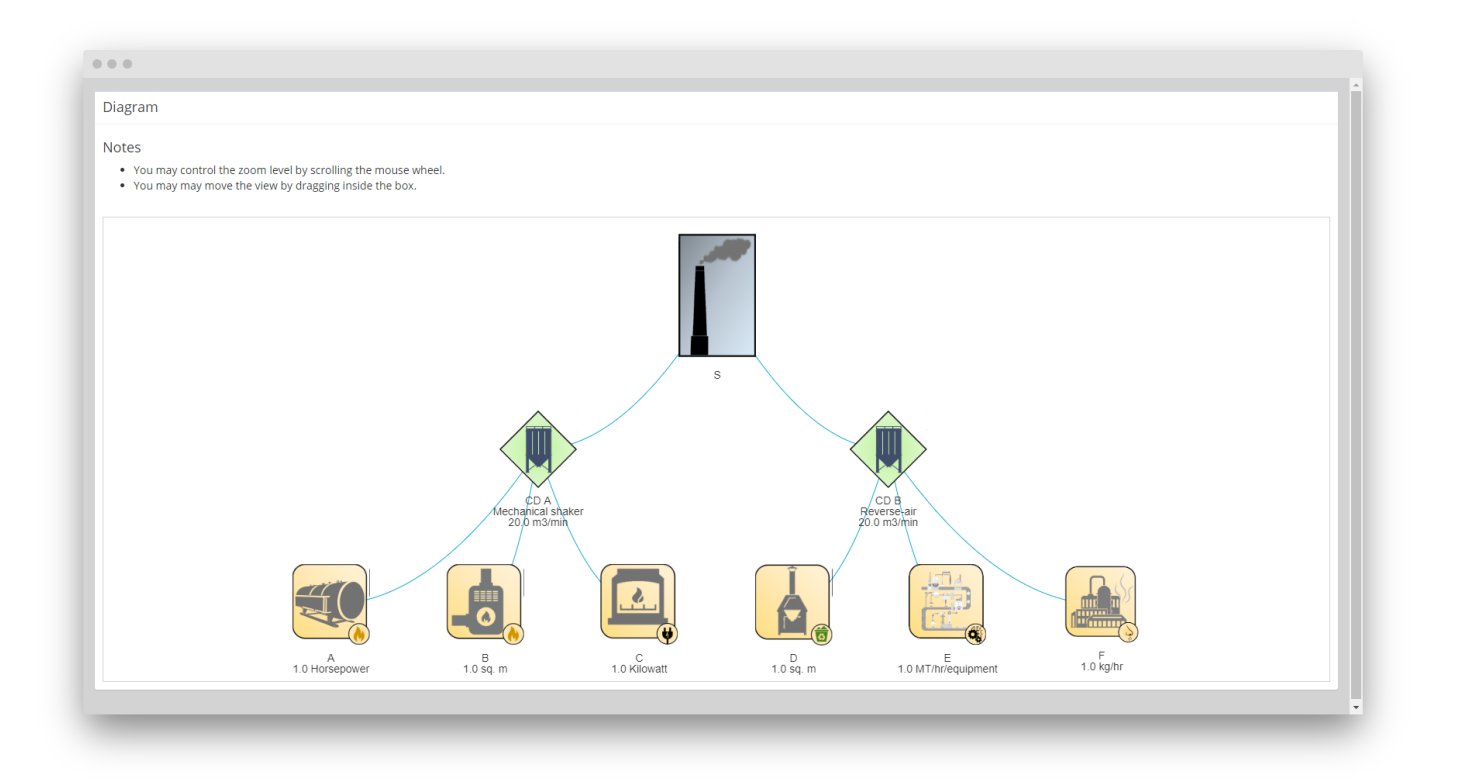

Step 32. Verify that the diagram is correct. Once done, close the window, then go back to the form.

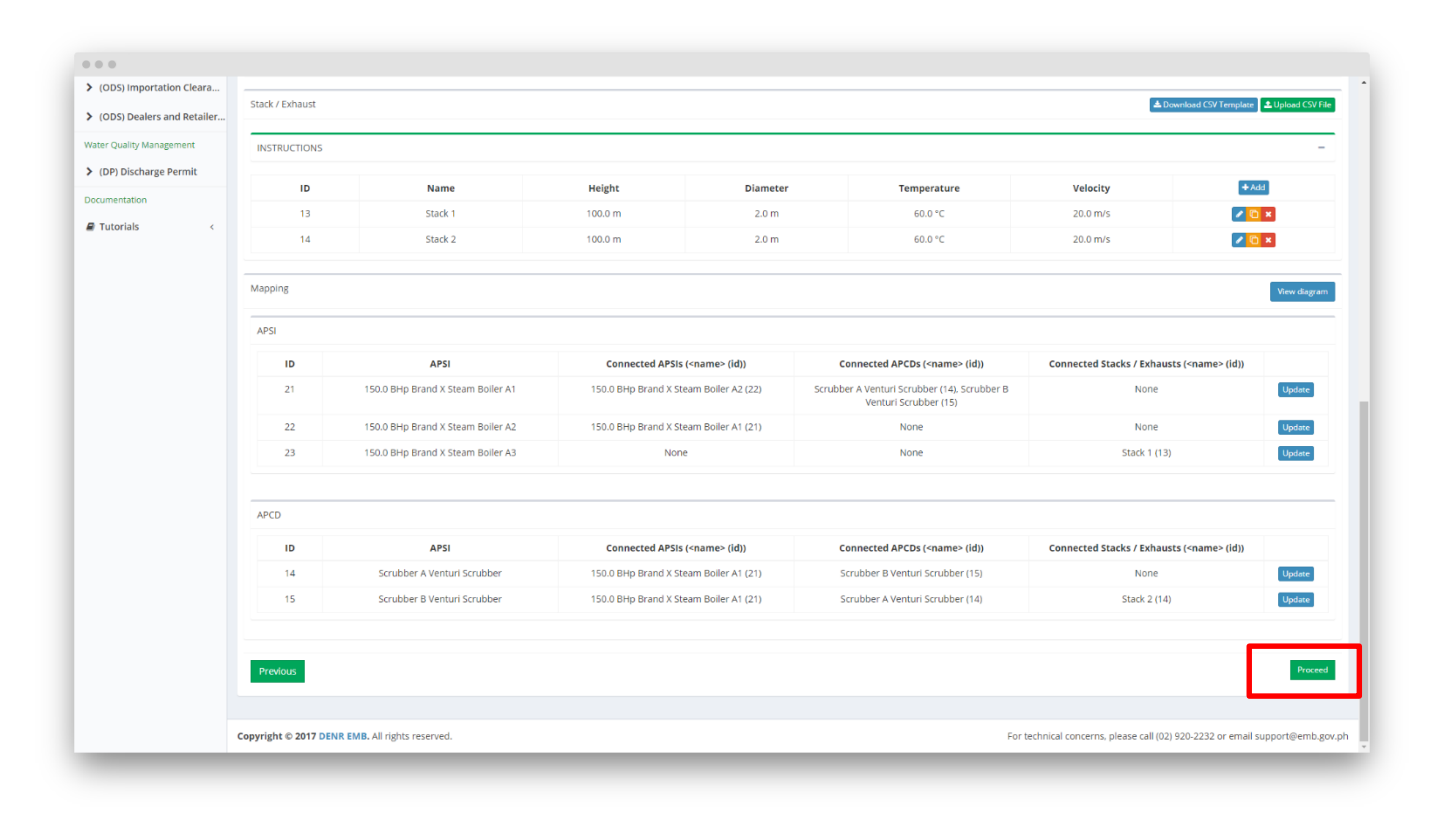

### Step 33. Click the Proceed button.

| lavigation                   |                                 |                                         |                   |                         |                     |                                |                              |                  |
|------------------------------|---------------------------------|-----------------------------------------|-------------------|-------------------------|---------------------|--------------------------------|------------------------------|------------------|
| E Fox Action                 | Permit to Operate               |                                         |                   |                         |                     | Арр                            | lication Forms > Air Quality | > Permit to Ope  |
| E FOI ACTION                 | Application Form                |                                         |                   |                         |                     |                                |                              |                  |
| My Account My Applications   | Previous Step 1<br>General      | Step 2<br>Air Pollution Source, Control | Device and        | Step 3<br>Stack Testing | Step 4<br>Pollutant | Step 5<br>Download Application | Step 6<br>Upload             | Next             |
| ir Quality Management        | Information                     | Process                                 |                   | Information             | Details             | Form                           | Requirements                 |                  |
| Certificate of Conformity    |                                 |                                         |                   |                         |                     |                                |                              |                  |
| Permit to Operate            | Stack Tester Information for AP | sis with stack sampling                 |                   |                         |                     |                                |                              |                  |
| nemical Management           | Stack Tester                    |                                         |                   |                         |                     |                                |                              | -                |
| 1 Tracking                   |                                 |                                         |                   |                         |                     |                                |                              |                  |
| PICCS Tool                   | Laboratory Information          |                                         |                   |                         |                     |                                |                              |                  |
| (PCL) Priority Chemical List | Laboratory                      |                                         |                   |                         |                     |                                |                              |                  |
| (PMPIN) Pre Manufacture      |                                 |                                         |                   |                         |                     |                                |                              |                  |
| (CCOr) CCO Registration      | Emission Test Details           |                                         |                   |                         |                     | E                              | Download CSV Template        | LUpload CSV File |
| (ccor) cco negistration      | APSI                            | Sampling Date                           | Sampling M        | ethod                   | Analysis Date       | Analysis Method                | Testi                        | пд Туре          |
| (CCOI) CCO Importation       | A                               | dd/mm/yyyy                              | (e.g.) Sampling M | /lethod dd              | 'mm/yyyy 🛅          | (e.g.) Analysis Method         |                              |                  |
| (SQI) Small Quantity Imp     |                                 |                                         |                   | 11                      |                     |                                | A                            |                  |
| azardous Waste Management    | В                               | dd/mm/yyyy                              | (e.g.) Sampling M | Aethod dd               | 'mm/yyyy            | (e.g.) Analysis Method         |                              | `                |
| (IR) Importer Registry       | c                               | dal (anno facca) 🛤                      | (a a) famalian b  | /                       |                     | •                              |                              |                  |
| (IC) Importation Clearance   |                                 | aa/mm/yyyy                              | (e.g.) Sampling M |                         | mm/yyyy 📰           | (e.g.) Analysis Method         |                              | ```              |
|                              |                                 |                                         |                   |                         |                     |                                |                              |                  |
| /ironmental Laboratory       |                                 |                                         |                   |                         |                     |                                |                              |                  |

# Step 34. Fill in all the necessary fields.

| Navigation                                  | Permit to O       | perate                                  |                            |                |                     |                         |                    |          | Appl                           | lication Forms > Air ( | Quality > Permit to Op- |
|---------------------------------------------|-------------------|-----------------------------------------|----------------------------|----------------|---------------------|-------------------------|--------------------|----------|--------------------------------|------------------------|-------------------------|
| For Action                                  | Application Fo    | rm                                      |                            |                |                     |                         |                    |          |                                |                        |                         |
| My Account                                  | Application       | ,,,,,,,,,,,,,,,,,,,,,,,,,,,,,,,,,,,,,,, |                            |                |                     |                         |                    |          |                                |                        |                         |
| My Applications                             | Previous          | Step 1<br>General                       | Step 2<br>Air Pollution Se | ource, Control |                     | Step 3<br>Stack Testing | Step 4<br>Pollutar | t [      | Step 5<br>Download Application | Step 6<br>Upload       |                         |
| ir Quality Management                       |                   | Information                             | Process                    |                |                     | Information             | Details            | F        | Form                           | Requirements           |                         |
| Certificate of Conformity                   |                   |                                         |                            |                |                     |                         |                    |          |                                |                        |                         |
| Permit to Operate                           | Stack Tester Info | ormation for APSI                       | s with stack sampling      | 8              |                     |                         |                    |          |                                |                        |                         |
| hemical Management                          | Stack Tester      |                                         | GLOBAL ENVIRO              | ONMENTAL (2    | 018-01)             |                         |                    |          |                                |                        |                         |
| 표 Tracking                                  |                   |                                         |                            |                |                     |                         |                    |          |                                |                        |                         |
| PICCS Tool                                  | Laboratory Infor  | mation                                  |                            |                |                     |                         |                    |          |                                |                        |                         |
| > (PCL) Priority Chemical List              | Laboratory        |                                         | DOST 1 Regiona             | al Standards a | nd Testing Laborato | ry                      |                    |          |                                |                        | Ŧ                       |
| (PMPIN) Pre Manufacture                     |                   |                                         |                            |                |                     |                         |                    |          |                                |                        |                         |
| <ul> <li>(CCOr) CCO Registration</li> </ul> | Emission Test De  | etails                                  |                            |                |                     |                         |                    |          | 4                              | Download CSV Temp      | late 🕹 Upload CSV File  |
|                                             | APS               | 51                                      | Sampling D                 | ate            | Sampling N          | lethod                  | Analysis Dat       | e        | Analysis Method                |                        | Testing Type            |
| (CCOI) CCO Importation                      | A                 |                                         | 04/02/2020                 |                | Sample samplin      | g method                | 13/02/2020         | Ē        | Sample analysis metho          | od Stack               | Testing 👻               |
| (SQI) Small Quantity Imp                    |                   |                                         |                            |                |                     | li                      |                    |          |                                | 11                     |                         |
| azardous Waste Management                   | Б                 |                                         | 04/02/2020                 |                | Sample samplin      | g method                | 13/02/2020         |          | Sample analysis metho          | od Stack               | Testing Y               |
| (IR) Importer Registry                      | c                 |                                         | 0.4.000.00000              |                | Consulta consulta   | //                      | 40,000,0000        | <b>—</b> | Consulta constructo constitu   |                        |                         |
| (IC) Importation Clearance                  |                   |                                         | 04/02/2020                 |                | Sample samplin      | g method                | 13/02/2020         | 111      | Sample analysis metho          | Ambi                   | ent Air Monitoring      |
| vironmental Laboratory                      |                   |                                         |                            |                |                     |                         |                    |          |                                |                        |                         |
| · · · · · · · · · · · · · · · · · · ·       |                   |                                         |                            |                |                     |                         |                    |          |                                |                        |                         |

### Step 35. Click the Proceed button.

| OPMS                         | =              |                               |                                                            |                                     |                             |                                     |                                                                                                    | Applicant Te             |
|------------------------------|----------------|-------------------------------|------------------------------------------------------------|-------------------------------------|-----------------------------|-------------------------------------|----------------------------------------------------------------------------------------------------|--------------------------|
| avigation                    | Permit to C    | perate                        |                                                            |                                     |                             |                                     | Application Forms 🔗 Air Qu                                                                                                    | uality > Permit to Oper- |
| For Action                   | Application Fo | erm                           |                                                            |                                     |                             |                                     |                                                                                                    |                          |
| Account                      |                | - Contract                    |                                                            | - Andrews                           |                             | N. T.                               | and the second second se |                          |
| My Applications              | Previous       | Step 1<br>General Information | Step 2<br>Air Pollution Source, Control Device and Process | Step 3<br>Stack Testing Information | Step 4<br>Pollutant Details | Step 5<br>Download Application Form | Step 6<br>Upload Requirements                                                                                                    | Next                     |
| Quality Management           |                |                               |                                                            |                                     |                             |                                     | Lownload CSV Temp                                                                                                    | late 🛓 Upload CSV File   |
| Certificate of Conformity    |                |                               |                                                            |                                     |                             |                                     |                                                                                                    |                          |
| Permit to Operate            | INSTRUCTIONS   |                               |                                                            |                                     |                             |                                     |                                                                                                    | +                        |
| emical Management            |                |                               |                                                            | Steam Boiler A1                     |                             |                                     |                                                                                                    |                          |
| (PCL) Priority Chemical List |                | Pollutant                     | Concentration                                              |                                     | Dry Standard Volumet        | ric Flow Rate                       | + Add                                                                                                    |                          |
| (PMPIN) Pre Manufacture      |                |                               |                                                            | There are no pollutants define      | d yet                       |                                     |                                                                                                    |                          |
| (CCOr) CCO Registration      |                |                               |                                                            | Steam Boiler &2                     |                             |                                     |                                                                                                    |                          |
| (CCOi) CCO Importation       |                | Pollutant                     | Concentration                                              |                                     | Dry Standard Volumet        | ric Flow Rate                       | + Add                                                                                                    |                          |
| (SQI) Small Quantity Imp     |                |                               |                                                            | There are no pollutants defined     | d yet                       |                                     |                                                                                                    |                          |
| ardous Waste Management      |                |                               |                                                            |                                     |                             |                                     |                                                                                                    |                          |
| (IR) Importer Registry       |                |                               |                                                            | Steam Boiler A3                     |                             |                                     |                                                                                                    |                          |
| (IC) Importation Clearance   |                | Pollutant                     | Concentration                                              |                                     | Dry Standard Volumet        | ric Flow Rate                       | + Add                                                                                                    |                          |
| ronmental Laboratory         |                |                               |                                                            | There are no pollutants define      | d yet                       |                                     |                                                                                                    |                          |
| Data Entry                   | Previous       |                               |                                                            |                                     |                             |                                     |                                                                                                    | Proceed                  |
| (ELR) Env't Lab Recog        |                |                               |                                                            |                                     |                             |                                     |                                                                                                    | 100                      |
| lippine Ozone Desk           |                |                               |                                                            |                                     |                             |                                     |                                                                                                    |                          |
| (ODS) Registration for       |                |                               |                                                            |                                     |                             |                                     |                                                                                                    |                          |
| (ODS) Importation Cleara     |                |                               |                                                            |                                     |                             |                                     |                                                                                                    |                          |
| (a ca) importation cicolo    |                |                               |                                                            |                                     |                             |                                     |                                                                                                    |                          |

Step 36a1. you may download a template to upload Pollutants by batch by using the Download CSV Template and Upload CSV File buttons.

| OPMS                         | =              |                     |                                                            |                                     |                       |                                     |                               | Applicant Test           |
|------------------------------|----------------|---------------------|------------------------------------------------------------|-------------------------------------|-----------------------|-------------------------------------|-------------------------------|--------------------------|
| Navigation                   | Permit to C    | perate              |                                                            |                                     |                       |                                     | Application Forms -> Air Qual | lity > Permit to Operate |
| For Action                   | Application Fo | orm                 |                                                            |                                     |                       |                                     |                               |                          |
| ly Account                   |                |                     |                                                            |                                     |                       |                                     |                               |                          |
| My Applications              | Previous       | General Information | Step 2<br>Air Pollution Source, Control Device and Process | Step 3<br>Stack Testing Information | Pollutant Details     | Step 5<br>Download Application Form | Upload Requirements           | Next                     |
| Quality Management           |                |                     |                                                            |                                     |                       |                                     | & Download CSV Templat        | te 1 Upload CSV File     |
| Certificate of Conformity    |                |                     |                                                            |                                     |                       |                                     |                               |                          |
| Permit to Operate            | INSTRUCTIONS   |                     |                                                            |                                     |                       |                                     |                               | +                        |
| semical Management           |                |                     |                                                            | Steam Boiler A1                     |                       |                                     |                               |                          |
| (PCL) Priority Chemical List |                | Pollutant           | Concentration                                              |                                     | Dry Standard Volumetr | ric Flow Rate                       | + Add                         |                          |
| (PMPIN) Pre Manufacture      |                |                     |                                                            | There are no pollutants defined     | d yet                 |                                     |                               |                          |
| (CCOr) CCO Registration      |                |                     |                                                            | Steam Boiler A2                     |                       |                                     |                               |                          |
| (CCOi) CCO Importation       |                | Pollutant           | Concentration                                              |                                     | Dry Standard Volumetr | ric Flow Rate                       | + Add                         |                          |
| (SQI) Small Quantity Imp     |                |                     |                                                            | There are no pollutants define      | d yet                 |                                     |                               |                          |
| zardous Waste Management     |                |                     |                                                            |                                     |                       |                                     |                               |                          |
| (IR) Importer Registry       |                |                     |                                                            | Steam Boiler A3                     |                       |                                     |                               |                          |
| (IC) Importation Clearance   |                | Pollutant           | Concentration                                              | There are no pollutante define      | Dry Standard Volumetr | TC FIOW Rate                        | T Mod                         |                          |
| vironmental Laboratory       |                |                     |                                                            | mere are no politicans dejine       | a ju                  |                                     |                               |                          |
| Data Entry                   | Previous       |                     |                                                            |                                     |                       |                                     |                               | Proceed                  |
| (ELR) Env't Lab Recog        |                |                     |                                                            |                                     |                       |                                     |                               |                          |
| lippine Ozone Desk           |                |                     |                                                            |                                     |                       |                                     |                               |                          |
| (ODS) Registration for       |                |                     |                                                            |                                     |                       |                                     |                               |                          |
| (ODS) Importation Cleara     |                |                     |                                                            |                                     |                       |                                     |                               |                          |
|                              |                |                     |                                                            |                                     |                       |                                     |                               |                          |

Step 36a2. You may click on the control button to expand the instructions for batch upload.

|                                                                                                    | -              |                               |                                                        |                                     |                             |                                     |                                       |                            |
|----------------------------------------------------------------------------------------------------|----------------|-------------------------------|--------------------------------------------------------|-------------------------------------|-----------------------------|-------------------------------------|---------------------------------------|----------------------------|
| CPMS                                                                                                    | =              |                               |                                                        |                                     |                             |                                     |                                       | Applicant Test             |
| vavigation                                                                                                    | Permit to C    | perate                        |                                                        |                                     |                             |                                     | Application Forms $\Rightarrow$ Air Q | uality > Permit to Operate |
| E For Action                                                                                                    | Application Fo | orm                           |                                                        |                                     |                             |                                     |                                       |                            |
| My Account                                                                                                    | Previous       | Step 1<br>General Information | Step 2<br>Air Pollution Source, Control Device and Pro | Step 3<br>Stack Testing Information | Step 4<br>Pollutant Details | Step 5<br>Download Application Form | Step 6<br>Upload Requirements         | Next                       |
| ir Quality Management                                                                                                    | -              |                               |                                                        |                                     |                             |                                     | Download CSV Temp                     | are 1 Upload CSV File      |
| Certificate of Conformity                                                                                                    |                |                               |                                                        |                                     |                             |                                     |                                       |                            |
| Permit to Operate                                                                                                    | INSTRUCTIONS   |                               |                                                        |                                     |                             |                                     |                                       | +                          |
| hemical Management                                                                                                    |                |                               |                                                        | Steam Boiler A                      | 1                           |                                     |                                       |                            |
| (PCL) Priority Chemical List                                                                                                    |                | Pollutant                     | Conc                                                   | entration                           | Dry Standard Volumet        | ric Flow Rate                       | + Add                                 |                            |
| (PMPIN) Pre Manufacture                                                                                                    |                |                               |                                                        | There are no pollutants a           | efined yet                  |                                     |                                       |                            |
| (CCOr) CCO Registration                                                                                                    |                |                               |                                                        | Steam Boiler A                      | 2                           |                                     |                                       |                            |
| (CCOi) CCO Importation                                                                                                    |                | Pollutant                     | Conc                                                   | entration                           | Drv Standard Volumet        | ric Flow Rate                       | + Add                                 |                            |
| (SQI) Small Quantity Imp                                                                                                    |                |                               |                                                        | There are no pollutants a           | efined yet                  |                                     |                                       |                            |
| azardous Waste Management                                                                                                    |                |                               |                                                        |                                     |                             |                                     |                                       |                            |
| (IR) Importer Registry                                                                                                    |                |                               |                                                        | Steam Boiler A                      | 3                           |                                     |                                       |                            |
| · (IC) Importation Clearance                                                                                                    |                | Pollutant                     | Conc                                                   | entration                           | Dry Standard Volumet        | ric Flow Rate                       | + Add                                 |                            |
| vironmental Laboratory                                                                                                    |                |                               |                                                        | There are no pollutants a           | efined yet                  |                                     |                                       |                            |
| Data Entry                                                                                                    | Previous       |                               |                                                        |                                     |                             |                                     |                                       | Proceed                    |
| (ELR) Env't Lab Recog                                                                                                    | _              |                               |                                                        |                                     |                             |                                     |                                       |                            |
| ilippine Ozone Desk                                                                                                    |                |                               |                                                        |                                     |                             |                                     |                                       |                            |
| (ODS) Registration for                                                                                                    |                |                               |                                                        |                                     |                             |                                     |                                       |                            |
| (QDS) Importation Cleara                                                                                                    |                |                               |                                                        |                                     |                             |                                     |                                       |                            |
| coord and a coord and a coord and a coord and a coord and a coord a coord a co |                |                               |                                                        |                                     |                             |                                     |                                       |                            |
| (ODS) Dealers and Retailer                                                                                                    |                |                               |                                                        |                                     |                             |                                     |                                       |                            |

### Step36b1.

Alternatively, click the **Add** button to add a pollutant individually.

| • • •                                            |                |                     |                 |                                   |                     |                |                       |                           |                           |                            |
|--------------------------------------------------|----------------|---------------------|-----------------|-----------------------------------|---------------------|----------------|-----------------------|---------------------------|---------------------------|----------------------------|
| OPMS                                             | =              |                     |                 |                                   |                     |                |                       |                           |                           | Applicant Test             |
| Navigation                                       | Permit to C    | perate              |                 |                                   |                     |                |                       |                           | Application Forms > Air Q | uality > Permit to Operate |
| For Action                                       | Application Fo | orm                 |                 |                                   |                     |                |                       |                           |                           |                            |
| My Account                                       | Draviour       | Step 1              | Step 2          |                                   | Step 3              |                | Step 4                | Step 5                    | Step 6                    | Novt                       |
| My Applications                                  | Flevious       | General Information | Air Pollution S | ource, Control Device and Process | Stack Testing Info  | mation         | Pollutant Details     | Download Application Form | Upload Requirements       | INEXL                      |
| Air Quality Management                           |                |                     |                 |                                   |                     |                |                       |                           | 📥 Download CSV Tem        | plate 🕹 Upload CSV File    |
| <ul> <li>Certificate of Conformity</li> </ul>    | INSTRUCTIONS   |                     |                 |                                   |                     |                |                       |                           |                           | +                          |
| Permit to Operate                                |                |                     |                 |                                   |                     |                |                       |                           |                           |                            |
| Chemical Management                              |                |                     |                 |                                   | Steam Bo            | iler A1        |                       |                           |                           |                            |
| <ul> <li>(PCL) Priority Chemical List</li> </ul> |                | Pollutant           |                 | Concentration                     |                     | D              | ry Standard Volumetr  | ic Flow Rate              | + Add                     |                            |
| <ul> <li>(PMPIN) Pre Manufacture</li> </ul>      |                |                     |                 |                                   | There are no pollut | ants defined y | ret                   |                           |                           |                            |
| <ul> <li>(CCOr) CCO Registration</li> </ul>      |                |                     | *               | 0                                 | mg/Ncm              | 0              |                       | N cu.m/min                | Save                      |                            |
| <ul> <li>(CCOi) CCO Importation</li> </ul>       |                |                     |                 |                                   | Steam Bo            | iler A2        |                       |                           |                           |                            |
| > (SQI) Small Quantity Imp                       |                | Pollutant           |                 | Concentration                     |                     | C              | ry Standard Volumetr  | ic Flow Rate              | + Add                     |                            |
| Hazardous Waste Management                       |                |                     |                 |                                   | There are no pollut | ants defined y | ret                   |                           |                           |                            |
| > (IR) Importer Registry                         |                |                     |                 |                                   | Stoom Bo            | llor A2        |                       |                           |                           |                            |
| > (IC) Importation Clearance                     |                | Pollutant           |                 | Concentration                     | Steam Bo            | lier AS        | icy Standard Volumetr | ic Flow Pate              | - Add                     |                            |
| Environmental Laboratory                         |                | Pondtant            |                 | concentration                     | There are no pollut | ants defined   | ret                   | ic row rate               | 1100                      |                            |
| > Data Entry                                     |                |                     |                 |                                   |                     |                |                       |                           |                           |                            |
| > (ELR) Env't Lab Recog                          | Previous       |                     |                 |                                   |                     |                |                       |                           |                           | Proceed                    |
| Philippine Ozone Desk                            |                |                     |                 |                                   |                     |                |                       |                           |                           |                            |
| > (ODS) Registration for                         |                |                     |                 |                                   |                     |                |                       |                           |                           |                            |
| > (ODS) Importation Cleara                       |                |                     |                 |                                   |                     |                |                       |                           |                           |                            |
| > (ODS) Dealers and Retailer                     |                |                     |                 |                                   |                     |                |                       |                           |                           |                            |

# Step 36b2. Fill in the necessary fields.

| OPMS                         | ≡              |                     |                 |                                   |                           |                      |                           |                            | Applicant Tes            |
|------------------------------|----------------|---------------------|-----------------|-----------------------------------|---------------------------|----------------------|---------------------------|----------------------------|--------------------------|
| Navigation                   | Permit to O    | perate              |                 |                                   |                           |                      |                           | Application Forms > Air Qu | ality > Permit to Operat |
| For Action                   | Application Fo | orm                 |                 |                                   |                           |                      |                           |                            |                          |
| My Account                   | Devices        | Step 1              | Step 2          |                                   | Step 3                    | Step 4               | Step 5                    | Step 6                     | Next                     |
| My Applications              | Previous       | General Information | Air Pollution S | ource, Control Device and Process | Stack Testing Informatio  | n Pollutant Details  | Download Application Form | Upload Requirements        | Next                     |
| r Quality Management         |                |                     |                 |                                   |                           |                      |                           | A Download CSV Templ       | ate 🕹 Upload CSV File    |
| Certificate of Conformity    | INSTRUCTIONS   |                     |                 |                                   |                           |                      |                           |                            | *                        |
| Permit to Operate            | INSTRUCTIONS   |                     |                 |                                   |                           |                      |                           |                            | *                        |
| hemical Management           |                |                     |                 |                                   | Steam Boiler A            |                      |                           |                            |                          |
| (PCL) Priority Chemical List |                | Pollutant           |                 | Concentration                     |                           | Dry Standard Volumet | ric Flow Rate             | + Add                      |                          |
| (PMPIN) Pre Manufacture      |                |                     |                 |                                   | There are no pollutants d | fined yet            |                           |                            | 1                        |
| (CCOr) CCO Registration      | Antimony and   | d its Cmpds.        | ~               | 5                                 | mg/Ncm 1                  |                      | N cu.m/min                | Save                       |                          |
| (CCOi) CCO Importation       |                |                     |                 |                                   | Steam Boiler A            | 2                    |                           |                            |                          |
| (SQI) Small Quantity Imp     |                | Pollutant           |                 | Concentration                     |                           | Dry Standard Volumet | ric Flow Rate             | + Add                      |                          |
| azardous Waste Management    |                |                     |                 |                                   | There are no pollutants d | fined yet            |                           |                            |                          |
| (IR) Importer Registry       |                |                     |                 |                                   |                           |                      |                           |                            |                          |
| (IC) Importation Clearance   |                |                     |                 |                                   | Steam Boiler A            | 3                    |                           |                            |                          |
| vironmental Laboratory       |                | Pollutant           |                 | Concentration                     | There are no pollutants d | Dry Standard Volumet | ric Flow Rate             | + Add                      |                          |
| Data Entry                   |                |                     |                 |                                   | mere are no ponutants o   | gnica yet            |                           |                            |                          |
| (ELR) Env't Lab Recog        | Previous       |                     |                 |                                   |                           |                      |                           |                            | Proceed                  |
| ilippine Ozone Desk          |                |                     |                 |                                   |                           |                      |                           |                            |                          |
| (ODS) Registration for       |                |                     |                 |                                   |                           |                      |                           |                            |                          |
| (ODS) Importation Cleara     |                |                     |                 |                                   |                           |                      |                           |                            |                          |
| (ODS) Dealers and Retailer   |                |                     |                 |                                   |                           |                      |                           |                            |                          |

## Step 36b3. Click the Save button.

| OPMS                         | =              |                               |                           |                                   |                               |                |                             |                                  |                       | 💄 Applicant To               |
|------------------------------|----------------|-------------------------------|---------------------------|-----------------------------------|-------------------------------|----------------|-----------------------------|----------------------------------|-----------------------|------------------------------|
| lavigation                   | Permit to C    | perate                        |                           |                                   |                               |                |                             |                                  | Application Forms     | Air Quality > Permit to Oper |
| E For Action                 | Application Fe | orm                           |                           |                                   |                               |                |                             |                                  |                       |                              |
| ly Account My Applications   | Previous       | Step 1<br>General Information | Step 2<br>Air Pollution S | ource, Control Device and Process | Step 3<br>Stack Testing Infor | mation         | Step 4<br>Pollutant Details | Step 5<br>Download Application F | orm Upload Requiremen | ts Next                      |
| r Quality Management         |                |                               |                           |                                   |                               |                |                             |                                  | La Download CS        | W Template                   |
| Certificate of Conformity    |                |                               |                           |                                   |                               |                |                             |                                  |                       |                              |
| Permit to Operate            | INSTRUCTIONS   |                               |                           |                                   |                               |                |                             |                                  |                       | -                            |
| hemical Management           |                |                               |                           |                                   | Steam Bo                      | ler A1         |                             |                                  |                       |                              |
| (PCL) Priority Chemical List |                | Pollutant                     |                           | Concentration                     |                               | D              | ry Standard Volumetr        | ic Flow Rate                     | + Add                 | 1                            |
| (PMPIN) Pre Manufacture      |                | Antimony and its Cmpds.       |                           | 5.0 mg/Ncm                        |                               |                | 1.0 N cu.m/mi               | in                               | ×                     |                              |
| (CCOr) CCO Registration      |                | Arsenic and its Cmpds.        |                           | 2.0 mg/Ncm                        |                               |                | 1.0 N cu.m/mi               | in                               | ×                     |                              |
| (CCOi) CCO Importation       |                |                               |                           |                                   | Steam Bo                      | ler A2         |                             |                                  |                       |                              |
| (SQI) Small Quantity Imp     |                | Pollutant                     |                           | Concentration                     |                               | D              | ry Standard Volumetr        | ic Flow Rate                     | + Add                 |                              |
| azardous Waste Management    |                |                               |                           |                                   | There are no pollute          | ants defined y | et                          |                                  |                       |                              |
| (IR) Importer Registry       |                |                               |                           |                                   | Steam Bel                     |                |                             |                                  |                       |                              |
| (IC) Importation Clearance   |                | Pollutant                     |                           | Concentration                     | steam bo                      | IEF AS         | ry Standard Volumetr        | ic Flow Pate                     | + Add                 |                              |
| vironmental Laboratory       |                |                               |                           |                                   | There are no pollute          | ants defined y | et                          |                                  |                       | •                            |
| Data Entry                   |                |                               |                           |                                   |                               | ,,             |                             |                                  |                       |                              |
| (ELR) Env't Lab Recog        | Previous       |                               |                           |                                   |                               |                |                             |                                  |                       | Proceed                      |
| ilippine Ozone Desk          |                |                               |                           |                                   |                               |                |                             |                                  |                       |                              |
| (ODS) Registration for       |                |                               |                           |                                   |                               |                |                             |                                  |                       |                              |
| (ODS) Importation Cleara     |                |                               |                           |                                   |                               |                |                             |                                  |                       |                              |
| (ODS) Dealers and Retailer   |                |                               |                           |                                   |                               |                |                             |                                  |                       |                              |

Step 36b4. Repeat steps 36b1 to 36b3 to add more pollutants.

|                                | =              |                               |                           |                                   |                                     |                             |                                     |                               | Applicant Tes             |
|--------------------------------|----------------|-------------------------------|---------------------------|-----------------------------------|-------------------------------------|-----------------------------|-------------------------------------|-------------------------------|---------------------------|
| Navigation                     | Permit to C    | perate                        |                           |                                   |                                     |                             |                                     | Application Forms > Air Qu    | uality > Permit to Operat |
| E For Action                   | Application Fo | orm                           |                           |                                   |                                     |                             |                                     |                               |                           |
| My Account My Applications     | Previous       | Step 1<br>General Information | Step 2<br>Air Pollution S | ource, Control Device and Process | Step 3<br>Stack Testing Information | Step 4<br>Pollutant Details | Step 5<br>Download Application Form | Step 6<br>Upload Requirements | Next                      |
| Air Quality Management         |                |                               |                           |                                   |                                     |                             |                                     | a Download CSV Temp           | late 🕹 Upload CSV File    |
| > Certificate of Conformity    |                |                               |                           |                                   |                                     |                             |                                     |                               |                           |
| > Permit to Operate            | INSTRUCTIONS   |                               |                           |                                   |                                     |                             |                                     |                               | -                         |
| Chemical Management            |                |                               |                           |                                   | Steam Boiler A1                     |                             |                                     |                               |                           |
| > (PCL) Priority Chemical List |                | Pollutant                     |                           | Concentration                     |                                     | Dry Standard Volumet        | ric Flow Rate                       | + Add                         |                           |
| > (PMPIN) Pre Manufacture      |                | Antimony and its Cmpds.       |                           | 5.0 mg/Ncm                        |                                     | 1.0 N cu.m/m                | nin                                 | ×                             |                           |
| > (CCOr) CCO Registration      |                | Arsenic and its Cmpds.        |                           | 2.0 mg/Ncm                        |                                     | 1.0 N cu.m/m                | nin                                 | ×                             |                           |
| > (CCOi) CCO Importation       |                |                               |                           |                                   | Steam Boiler &2                     |                             |                                     |                               |                           |
| > (SQI) Small Quantity Imp     |                | Pollutant                     |                           | Concentration                     |                                     | Dry Standard Volumet        | ric Flow Rate                       | + Add                         |                           |
| Hazardous Waste Management     |                | NOx                           |                           | 5.0 mg/Ncm                        |                                     | 1.0 N cu.m/m                | nin                                 | ×                             |                           |
| > (IR) Importer Registry       |                |                               |                           |                                   |                                     |                             |                                     |                               |                           |
| > (IC) Importation Clearance   |                |                               |                           |                                   | Steam Boiler A3                     |                             |                                     |                               |                           |
| Environmental Laboratory       |                | Pollutant                     |                           | Concentration                     |                                     | Dry Standard Volumet        | ric Flow Rate                       | +Add                          |                           |
| > Data Entry                   |                | Hydrogen Sulfide              |                           | 7.0 mg/Ncm                        |                                     | 1.0 N cu.m/m                | nin                                 | ×                             |                           |
| > (ELR) Env't Lab Recog        | Previous       |                               |                           |                                   |                                     |                             |                                     |                               | Proceed                   |
| Philippine Ozone Desk          |                |                               |                           |                                   |                                     |                             |                                     |                               |                           |
| > (ODS) Registration for       |                |                               |                           |                                   |                                     |                             |                                     |                               |                           |
| > (ODS) Importation Cleara     |                |                               |                           |                                   |                                     |                             |                                     |                               |                           |
| (ODS) Deploys and Potallar     |                |                               |                           |                                   |                                     |                             |                                     |                               |                           |

Step 37. Repeat step 36 for all of the APSIs.

| OPMS                                      | =              |                               |                           |               |                                     |                             |                                     |                               | Applicant Te            |
|-------------------------------------------|----------------|-------------------------------|---------------------------|---------------|-------------------------------------|-----------------------------|-------------------------------------|-------------------------------|-------------------------|
| Navigation                                | Permit to C    | perate                        |                           |               |                                     |                             |                                     | Application Forms > Air O     | ality > Permit to Opera |
| 翻 For Action                              | Application Fr |                               |                           |               |                                     |                             |                                     |                               | ,                       |
| My Account                                | Application Po | 2111                          |                           |               |                                     |                             |                                     |                               |                         |
| My Applications                           | Previous       | Step 1<br>General Information | Step 2<br>Air Pollution S |               | Step 3<br>Stack Testing Information | Step 4<br>Pollutant Details | Step 5<br>Download Application Form | Step 6<br>Upload Requirements |                         |
| Air Quality Management                    |                |                               |                           |               |                                     |                             |                                     | A Download CSV Temp           | late 🕹 Upload CSV File  |
| Certificate of Conformity                 |                |                               |                           |               |                                     |                             |                                     |                               |                         |
| Permit to Operate                         | INSTRUCTIONS   |                               |                           |               |                                     |                             |                                     |                               | -                       |
| hemical Management                        |                |                               |                           |               | Steam Boiler A                      | 1                           |                                     |                               |                         |
| > (PCL) Priority Chemical List            |                | Pollutant                     |                           | Concentration |                                     | Dry Standard Volumetr       | ic Flow Rate                        | + Add                         |                         |
| (PMPIN) Pre Manufacture                   |                | Antimony and its Cmpds.       |                           | 5.0 mg/Ncm    |                                     | 1.0 N cu.m/mi               | n                                   | ×                             |                         |
| (CCOr) CCO Registration                   |                | Arsenic and its Cmpds.        |                           | 2.0 mg/Ncm    |                                     | 1.0 N cu.m/mi               | n                                   | ×                             |                         |
| (CCOi) CCO Importation                    |                |                               |                           |               | Steam Boiler A                      | 2                           |                                     |                               |                         |
| (SQI) Small Quantity Imp                  |                | Pollutant                     |                           | Concentration |                                     | Dry Standard Volumetr       | ic Flow Rate                        | + Add                         |                         |
| lazardous Waste Management                |                | NOx                           |                           | 5.0 mg/Ncm    |                                     | 1.0 N cu.m/mi               | n                                   | ×                             |                         |
| (IR) Importer Registry                    |                |                               |                           |               |                                     |                             |                                     |                               |                         |
| (IC) Importation Clearance                |                |                               |                           |               | Steam Boller A                      | 3                           |                                     |                               |                         |
| nvironmental Laboratory                   |                | Pollutant                     |                           | Concentration |                                     | 1.0 N cum/mi                | n Rate                              | +/00                          |                         |
| Data Entry                                |                | Hydrogen Suinde               |                           | 7.0 mg/wcm    |                                     | 1.0 N Cd.11711              |                                     |                               |                         |
| <ul> <li>(ELR) Env't Lab Recog</li> </ul> | Previous       |                               |                           |               |                                     |                             |                                     |                               | Proceed                 |
| hilippine Ozone Desk                      |                |                               |                           |               |                                     |                             |                                     |                               |                         |
| ODS) Registration for                     |                |                               |                           |               |                                     |                             |                                     |                               |                         |
| ODS) Importation Cleara                   |                |                               |                           |               |                                     |                             |                                     |                               |                         |
| (ODS) Dealers and Retailer                |                |                               |                           |               |                                     |                             |                                     |                               |                         |

Step 38. Click the Proceed button.

| OPMS                                             | Ξ           |                   |                                                                                                    |                 |                         |           |                               |                                |                                  | Applicant Test          |
|--------------------------------------------------|-------------|-------------------|----------------------------------------------------------------------------------------------------|-----------------|-------------------------|-----------|-------------------------------|--------------------------------|----------------------------------|-------------------------|
| Navigation                                       | Applicatio  | on for Perm       | it To Operate (Air)                                                                                                    |                 |                         |           |                               |                                |                                  | Application Forms > PTO |
| For Action                                       | Download A  | Application For   | n                                                                                                    |                 |                         |           |                               |                                |                                  |                         |
| My Account                                       | Previous    | Step 1<br>General | Step 2<br>Air Pollution Source, Con<br>Process                                                                                                    | trol Device and | Step 3<br>Stack Testing | S<br>P    | tep 4<br>follutant<br>petails | Step 5<br>Download Application | Step 6<br>Upload<br>Requirements | Next                    |
| ir Quality Management                            |             | mormadon          | The case of the case of the ca |                 | internation             |           |                               |                                | Requirements                     |                         |
| Certificate of Conformity                        | Application | n Form            |                                                                                                    |                 |                         |           |                               |                                |                                  |                         |
| Permit to Operate                                | 🕄 You       | may download a    | copy of your application form                                                                                                    | below.          |                         |           |                               |                                |                                  |                         |
| hemical Management                               | Application | No                | Application Type                                                                                                    | Application     | a for                   | Timestan  |                               | Dow                            | nload                            |                         |
| 曲 Tracking                                       | 11          |                   | Permit to Operate                                                                                                    | Application     |                         | May 11, 2 | 020, 9:02 p.m.                | н                              | Application Form                 |                         |
| <ul> <li>PICCS Tool</li> </ul>                   |             |                   |                                                                                                    |                 |                         |           |                               |                                | , ppicadoirr orm                 |                         |
| <ul> <li>(PCL) Priority Chemical List</li> </ul> | Previous    |                   |                                                                                                    |                 |                         |           |                               |                                |                                  | Proceed                 |
| <ul> <li>(PMPIN) Pre Manufacture</li> </ul>      | Trevious    |                   |                                                                                                    |                 |                         |           |                               |                                |                                  | Trocced                 |
| <ul> <li>(CCOr) CCO Registration</li> </ul>      |             |                   |                                                                                                    |                 |                         |           |                               |                                |                                  |                         |
| <ul> <li>(CCOi) CCO Importation</li> </ul>       |             |                   |                                                                                                    |                 |                         |           |                               |                                |                                  |                         |
| <ul> <li>(SQI) Small Quantity Imp</li> </ul>     |             |                   |                                                                                                    |                 |                         |           |                               |                                |                                  |                         |
| lazardous Waste Management                       |             |                   |                                                                                                    |                 |                         |           |                               |                                |                                  |                         |
| (IR) Importer Registry                           |             |                   |                                                                                                    |                 |                         |           |                               |                                |                                  |                         |
| (IC) Importation Clearance                       |             |                   |                                                                                                    |                 |                         |           |                               |                                |                                  |                         |
| nvironmental Laboratory                          |             |                   |                                                                                                    |                 |                         |           |                               |                                |                                  |                         |

Step 39. You may download your application form should you wish.

| OPMS                                         | ≡           |                        |                                       |                |                              |        |                      |                            |        |                        | Applicant Test          |
|----------------------------------------------|-------------|------------------------|---------------------------------------|----------------|------------------------------|--------|----------------------|----------------------------|--------|------------------------|-------------------------|
| lavigation                                   | Applicatio  | n for Permi            | it To Operate (Air)                   |                |                              |        |                      |                            |        |                        | Application Forms > PT( |
| E For Action                                 | Download A  | pplication Form        | n                                     |                |                              |        |                      |                            |        |                        |                         |
| ly Account                                   | Previous    | Step 1                 | Step 2                                |                | Step 3                       |        | Step 4               | Step 5                     |        | Step 6                 | Next                    |
| My Applications                              |             | General<br>Information | Air Pollution Source, Cont<br>Process | rol Device and | Stack Testing<br>Information |        | Pollutant<br>Details | Download Applicati<br>Form | on     | Upload<br>Requirements |                         |
| Quality Management Certificate of Conformity | Application | n Form                 |                                       |                |                              |        |                      | -                          |        |                        |                         |
| Permit to Operate                            | 🚯 You       | may download a c       | copy of your application form         | below.         |                              |        |                      |                            |        |                        |                         |
| emical Management                            | Application | No.                    | Application Type                      | Application    | ı for                        | Timest | amp                  |                            | Downle | oad                    |                         |
| PICCS Tool                                   | 11          |                        | Permit to Operate                     |                |                              | May 11 | , 2020, 9:02 p.m.    |                            | Н Ар   | pplication Form        |                         |
| (PCL) Priority Chemical List                 | _           |                        |                                       |                |                              |        |                      |                            |        |                        |                         |
| (PMPIN) Pre Manufacture                      | Previous    |                        |                                       |                |                              |        |                      |                            |        |                        | Proceed                 |
| (CCOr) CCO Registration                      |             |                        |                                       |                |                              |        |                      |                            |        |                        |                         |
| (CCOi) CCO Importation                       |             |                        |                                       |                |                              |        |                      |                            |        |                        |                         |
| (SQI) Small Quantity Imp                     |             |                        |                                       |                |                              |        |                      |                            |        |                        |                         |
| zardous Waste Management                     |             |                        |                                       |                |                              |        |                      |                            |        |                        |                         |
| (IR) Importer Registry                       |             |                        |                                       |                |                              |        |                      |                            |        |                        |                         |
| (IC) Importation Clearance                   |             |                        |                                       |                |                              |        |                      |                            |        |                        |                         |
| vironmental Laboratory                       |             |                        |                                       |                |                              |        |                      |                            |        |                        |                         |
| Data Entry                                   |             |                        |                                       |                |                              |        |                      |                            |        |                        |                         |

Step 40. Click the Proceed button.

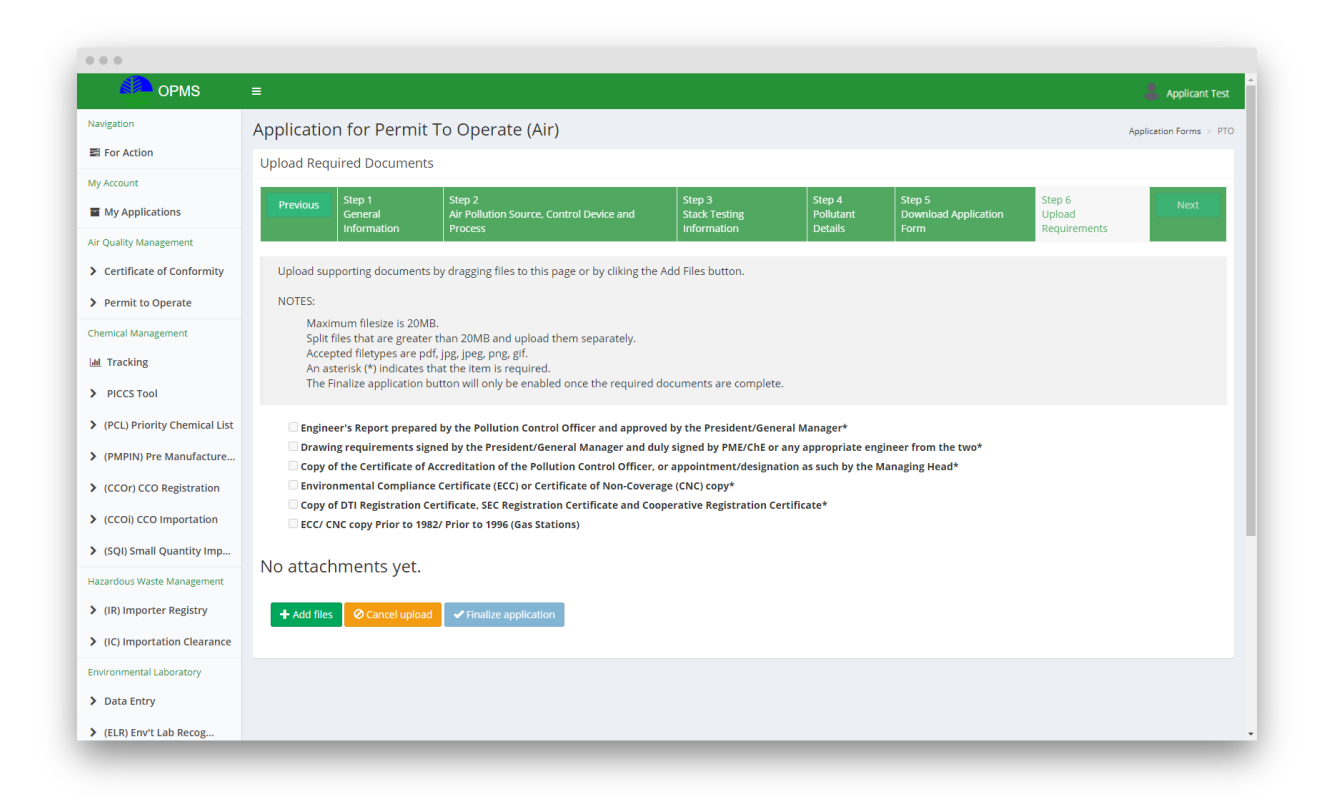

Step 41. Scroll down to view and upload the requirements to be uploaded.

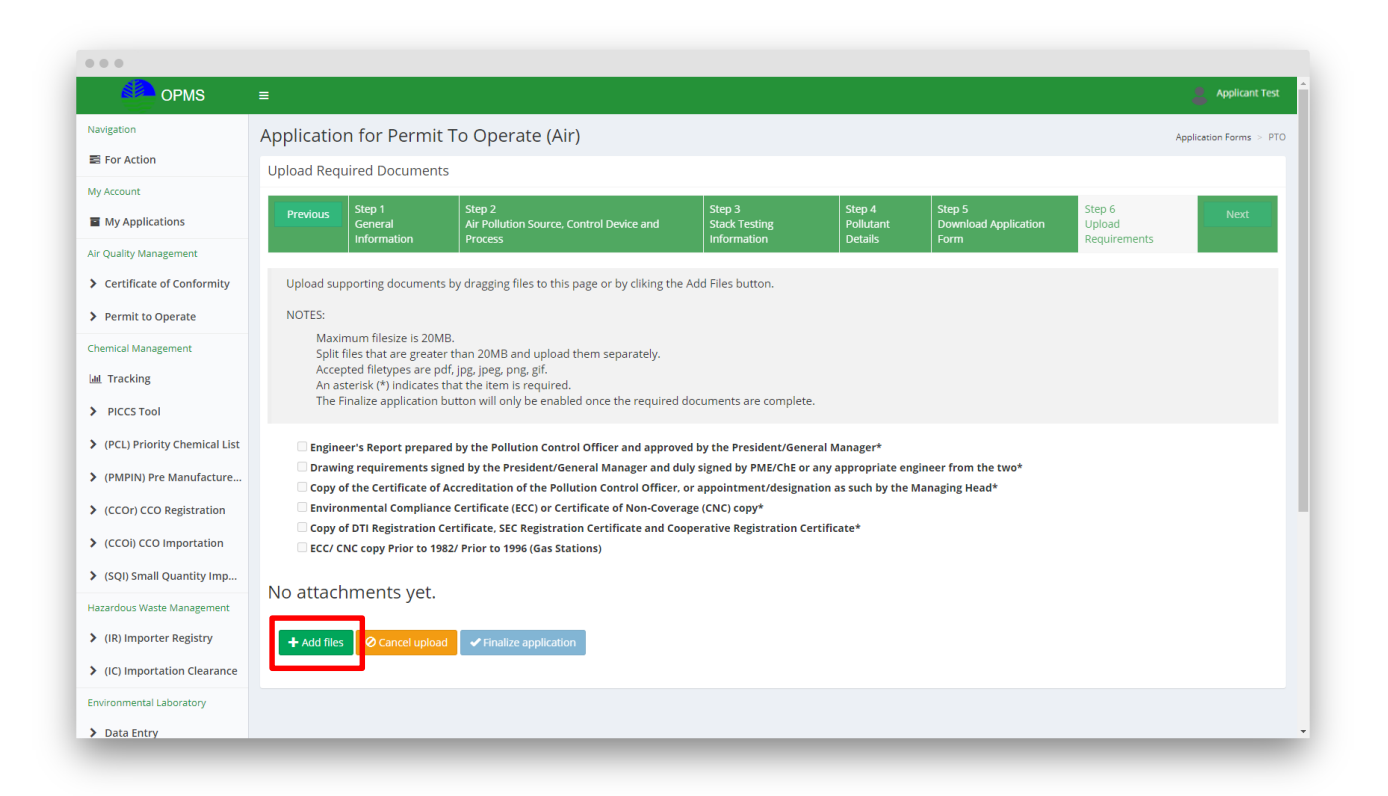

Step 42. Click the Add files button and select the file to be uploaded.

| My Account My Applications     | Previous      | Step 1<br>General                                | Step 2<br>Air Pollution Source, Control Device and<br>Process                         | Step 3<br>Stack Testing    | Step 4<br>Pollutant<br>Details | Step 5<br>Download Application<br>Form | Step 6<br>Upload | Next        |
|--------------------------------|---------------|--------------------------------------------------|---------------------------------------------------------------------------------------|----------------------------|--------------------------------|----------------------------------------|------------------|-------------|
| Air Quality Management         |               | mornadon                                         | These                                                                                 | mornation                  | betans                         | 10mm                                   | Requirements     |             |
| > Certificate of Conformity    | Upload sup    | oporting documents                               | s by dragging files to this page or by cliking the                                    | Add Files button.          |                                |                                        |                  |             |
| > Permit to Operate            | NOTES:        |                                                  |                                                                                       |                            |                                |                                        |                  |             |
| Chemical Management            | Maxi<br>Split | mum filesize is 20M<br>files that are greate     | IB.<br>r than 20MB and upload them separately.                                        |                            |                                |                                        |                  |             |
| 🔟 Tracking                     | Acce<br>An as | pted filetypes are po<br>sterisk (*) indicates t | df, jpg, jpeg, png, gif.<br>that the item is required.                                |                            |                                |                                        |                  |             |
| > PICCS Tool                   | The F         | inalize application l                            | button will only be enabled once the required                                         | documents are complete     |                                |                                        |                  |             |
| > (PCL) Priority Chemical List | Engine        | er's Report prepare                              | ed by the Pollution Control Officer and approve                                       | ed by the President/Gene   | ral Manager*                   |                                        |                  |             |
| > (PMPIN) Pre Manufacture      | Drawi         | ng requirements sig                              | gned by the President/General Manager and du                                          | lly signed by PME/ChE or   | any appropriate eng            | gineer from the two*                   |                  |             |
| > (CCOr) CCO Registration      | Enviro        | nmental Complianc                                | ce Certificate (ECC) or Certificate of Non-Covera                                     | age (CNC) copy*            | tion as such by the r          | nanaging neau-                         |                  |             |
| > (CCOi) CCO Importation       |               | of DTI Registration C                            | Certificate, SEC Registration Certificate and Coo<br>82/ Prior to 1996 (Gas Stations) | perative Registration Ce   | rtificate*                     |                                        |                  |             |
| > (SQI) Small Quantity Imp     |               |                                                  |                                                                                       |                            |                                |                                        |                  |             |
| Hazardous Waste Management     | No attach     | nments yet.                                      |                                                                                       |                            |                                |                                        |                  |             |
| > (IR) Importer Registry       | + Add files   | ⊘ Cancel uploa                                   | d Y Finalize application                                                              |                            |                                |                                        |                  |             |
| > (IC) Importation Clearance   |               |                                                  |                                                                                       |                            |                                |                                        |                  |             |
| Environmental Laboratory       | sample.pdf    | 7.8 KIB                                          | Ρ                                                                                     | ease select appropriate f  | file types                     |                                        | € Sav            | re 🖉 Cancel |
| > Data Entry                   |               | Engin                                            | eer's Report prepared by the Pollution Control Of                                     | icer and approved by the F | President/General Ma           | inager*                                | ~                |             |
| > (ELR) Env't Lab Recog        |               |                                                  |                                                                                       |                            |                                |                                        |                  |             |
| Philippine Ozone Desk          |               |                                                  |                                                                                       |                            |                                |                                        |                  |             |
|                                |               |                                                  |                                                                                       |                            |                                |                                        |                  |             |

Step 43. Select the requirement for which the uploaded file is for.

| My Account                                                                 | Previous                                                                                                    | Step 1                 | Step 2                                              | Step 3                       | Step 4               | Step 5                       | Step 6                 | Next |
|----------------------------------------------------------------------------|----------------------------------------------------------------------------------------------------|------------------------|-----------------------------------------------------|------------------------------|----------------------|------------------------------|------------------------|------|
| Air Quality Management                                                     |                                                                                                    | General<br>Information | Air Pollution Source, Control Device and<br>Process | Stack Testing<br>Information | Pollutant<br>Details | Download Application<br>Form | Upload<br>Requirements |      |
| > Certificate of Conformity                                                | Upload supporting documents by dragging files to this page or by cliking the Add Files button.                                                                                                    |                        |                                                     |                              |                      |                              |                        |      |
| > Permit to Operate                                                        | NOTES:                                                                                                    |                        |                                                     |                              |                      |                              |                        |      |
| Chemical Management                                                        | Maximum filesize is 20MB.<br>Split files that are greater than 20MB and upload them separately.                                                                                                    |                        |                                                     |                              |                      |                              |                        |      |
| 🔟 Tracking                                                                 | Accepted filetypes are pdf, jpg, jpgg, png, gif.<br>An asterisk (*) indicates that the item is required.                                                                                                    |                        |                                                     |                              |                      |                              |                        |      |
| > PICCS Tool                                                               | The Finalize application button will only be enabled once the required documents are complete.                                                                                                    |                        |                                                     |                              |                      |                              |                        |      |
| > (PCL) Priority Chemical List                                             | Engineer's Report prepared by the Pollution Control Officer and approved by the President/General Manager*                                                                                                    |                        |                                                     |                              |                      |                              |                        |      |
| > (PMPIN) Pre Manufacture                                                  | Trawing requirements signed by the President/General Manager and duly signed by PME/ChE or any appropriate engineer from the two* Copy of the Certificate of Accreditation of the Pollution Control Officer, or appointment/designation as such by the Managing Head* Environmental Compliance Certificate (ECC) or Certificate of Non-Coverage (CNC) copy* Copy of DTI Registration Certificate. SEC Registration Certificate and Cooperative Registration Certificate* |                        |                                                     |                              |                      |                              |                        |      |
| > (CCOr) CCO Registration                                                  |                                                                                                    |                        |                                                     |                              |                      |                              |                        |      |
| > (CCOi) CCO Importation                                                   | ECC/ CNC copy Prior to 1982/ Prior to 1996 (Gas Stations)                                                                                                    |                        |                                                     |                              |                      |                              |                        |      |
| (SQI) Small Quantity Imp                                                   | No attachments yet.                                                                                                    |                        |                                                     |                              |                      |                              |                        |      |
| Hazardous Waste Management                                                 |                                                                                                    |                        |                                                     |                              |                      |                              |                        |      |
| <ul> <li>(IR) Importer Registry</li> <li>(IG) Importer Registry</li> </ul> | + Add files O Cancel upload Finalize application                                                                                                    |                        |                                                     |                              |                      |                              |                        |      |
| Fovironmental Laboratory                                                   | sample,pdf 7.8 KIB Please select appropriate file types                                                                                                    |                        |                                                     |                              |                      | e () Cancel                  |                        |      |
| > Data Entry                                                               | Engineer's Report prepared by the Pollution Control Officer and approved by the President/General Manager*                                                                                                    |                        |                                                     |                              |                      |                              |                        |      |
| > (ELR) Env't Lab Recog                                                    |                                                                                                    |                        |                                                     |                              |                      |                              |                        |      |
| Philippine Ozone Desk                                                      |                                                                                                    |                        |                                                     |                              |                      |                              |                        |      |
| > (ODS) Registration for                                                   |                                                                                                    |                        |                                                     |                              |                      |                              |                        |      |

## Step 44. Click the Save button.

| My Account My Applications                                                       | Previous                                                                                                    | Step 1<br>General<br>Information | Step 2<br>Air Pollution Source, Control Device and<br>Process                                              | Step 3<br>Stack Testing<br>Information | Step 4<br>Pollutant<br>Details | Step 5<br>Download Application<br>Form | Step 6<br>Upload<br>Requirements | Next |
|----------------------------------------------------------------------------------|----------------------------------------------------------------------------------------------------|----------------------------------|----------------------------------------------------------------------------------------------------|----------------------------------------|--------------------------------|----------------------------------------|----------------------------------|------|
| Air Quality Management Certificate of Conformity                                 | Upload supporting documents by dragging files to this page or by cliking the Add Files button.                                                                                                    |                                  |                                                                                                    |                                        |                                |                                        |                                  |      |
| > Permit to Operate                                                              | NOTES:                                                                                                    |                                  |                                                                                                    |                                        |                                |                                        |                                  |      |
| Chemical Management                                                              | Maximum filesize is 20MB.<br>Split files that are greater than 20MB and upload them separately.<br>Accepted filetypes are pdf. jpg. jpeg. png. gif.<br>An asterisk (*) indicates that the item is required.<br>The Finalize application button will only be enabled once the required documents are complete. |                                  |                                                                                                    |                                        |                                |                                        |                                  |      |
| <ul><li> (PCL) Priority Chemical List</li><li> (PMPIN) Pre Manufacture</li></ul> | Engineer's Report prepared by the Pollution Control Officer and approved by the President/General Manager* Drawing requirements signed by the President/General Manager and duly signed by PME/ChE or any appropriate engineer from the two*                                                                  |                                  |                                                                                                    |                                        |                                |                                        |                                  |      |
| <ul> <li>(CCOr) CCO Registration</li> <li>(CCOi) CCO Importation</li> </ul>      | Copy of DTI Registration Certificate (ECC) or Certificate of Non-Coverage (CNC) copy*     Copy of DTI Registration Certificate, SEC Registration Certificate and Cooperative Registration Certificate*                                                                                                    |                                  |                                                                                                    |                                        |                                |                                        |                                  |      |
| <ul> <li>(SQI) Small Quantity Imp</li> <li>Hazardous Waste Management</li> </ul> | ECC/ CNC copy Prior to 1982/ Prior to 1996 (Gas Stations) You uploaded 1 attachment.                                                                                                    |                                  |                                                                                                    |                                        |                                |                                        |                                  |      |
| <ul> <li>(IR) Importer Registry</li> <li>(IC) Importation Clearance</li> </ul>   | + Add files O Cancel upload I Finalize application                                                                                                    |                                  |                                                                                                    |                                        |                                |                                        |                                  |      |
| Environmental Laboratory                                                         | sample.pdf 7.8 KIB                                                                                                    |                                  | Please select appropriate file types                                                                       |                                        |                                |                                        |                                  |      |
| > Data Entry                                                                     |                                                                                                    |                                  | Engineer's Report prepared by the Pollution Control Officer and approved by the President/General Manager* |                                        |                                |                                        |                                  | ,    |
| > (ELR) Env't Lab Recog                                                          |                                                                                                    |                                  |                                                                                                    |                                        |                                |                                        |                                  |      |
| Philippine Ozone Desk                                                            |                                                                                                    |                                  |                                                                                                    |                                        |                                |                                        |                                  |      |
| > (ODS) Registration for                                                         |                                                                                                    |                                  |                                                                                                    |                                        |                                |                                        |                                  |      |

Step 45. Repeat steps 42 to 44 for all of the requirements.

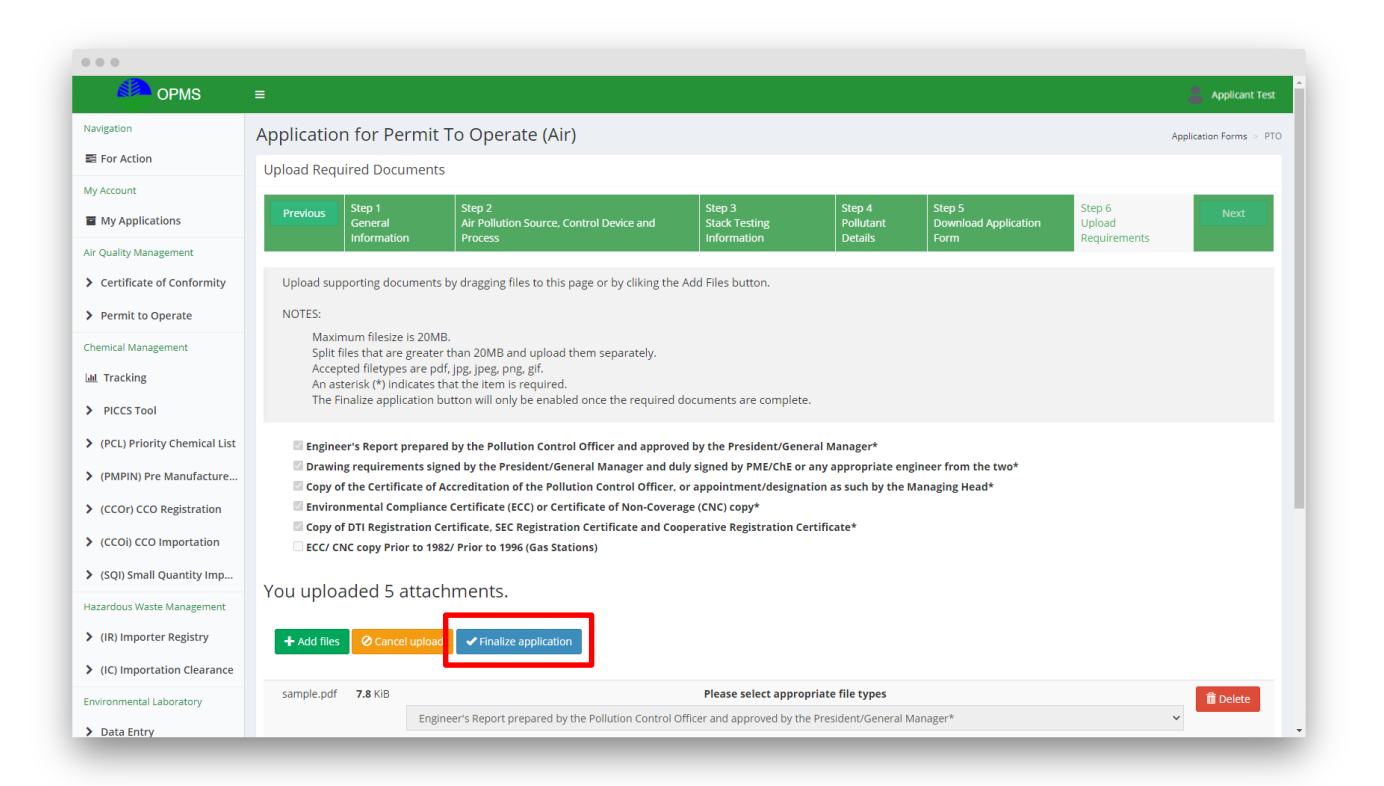

Step 46. Click the Finalize Application button.

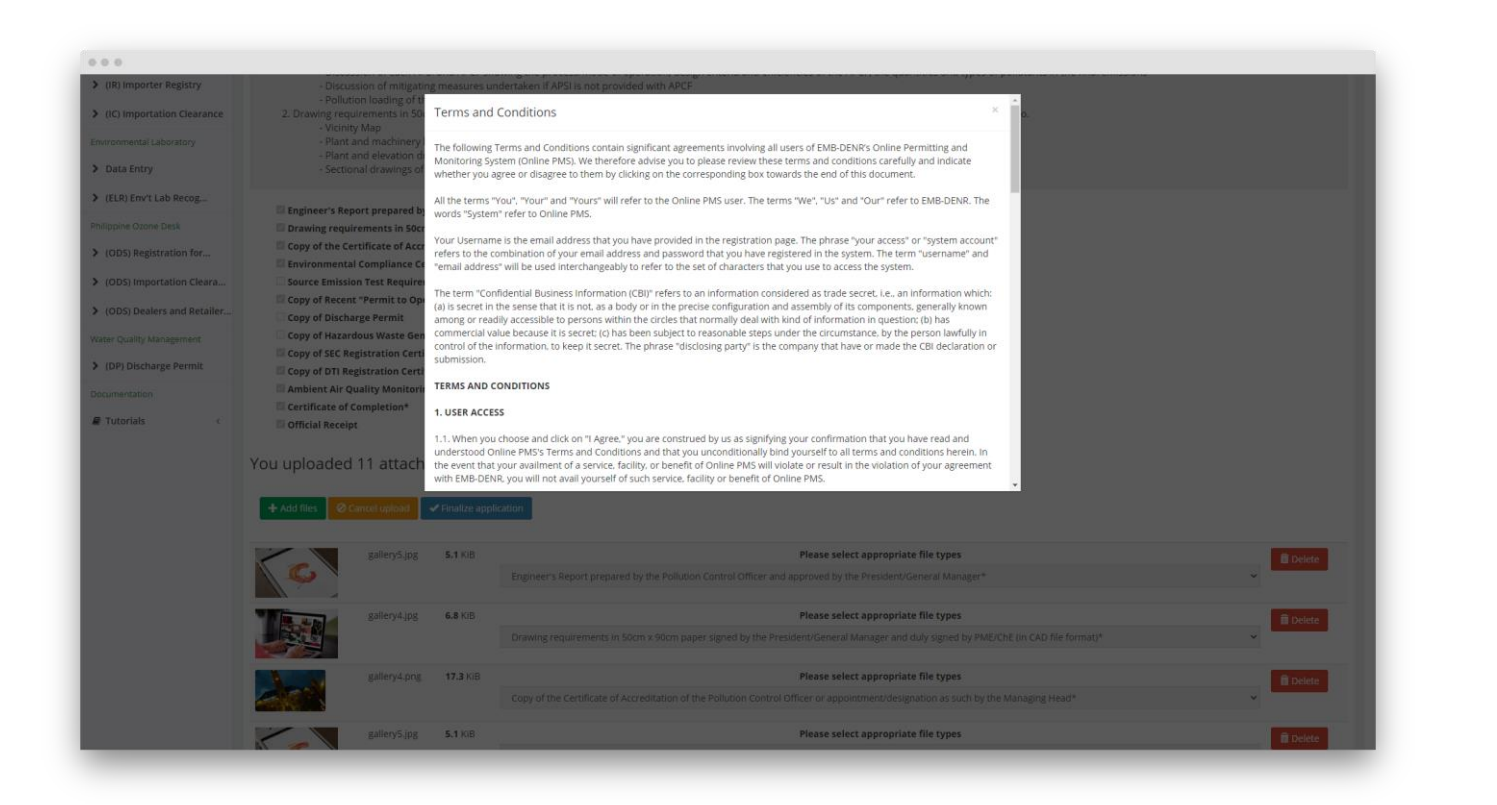

**Step 47.** Read and understand the Terms and Conditions.

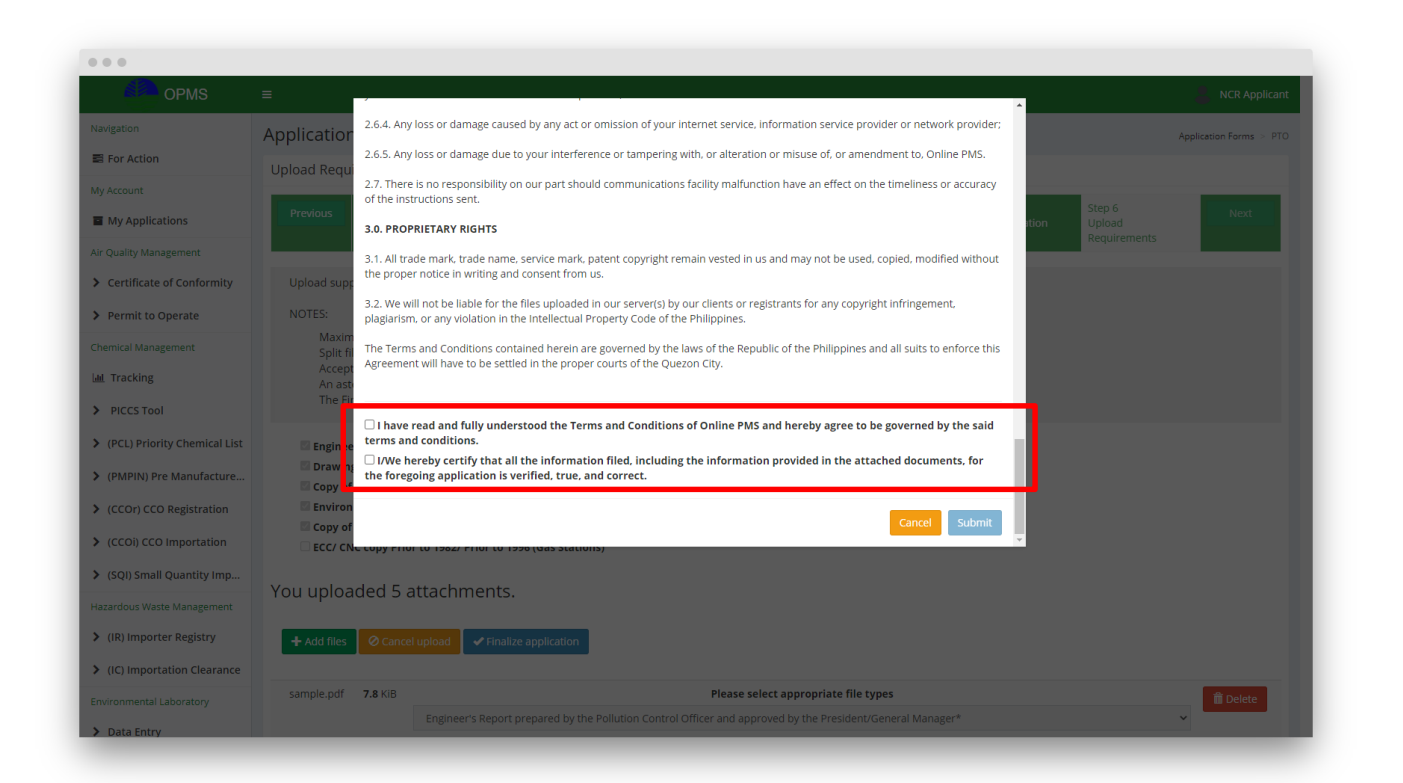

Step 48. Agree to the Terms and Conditions and certification.

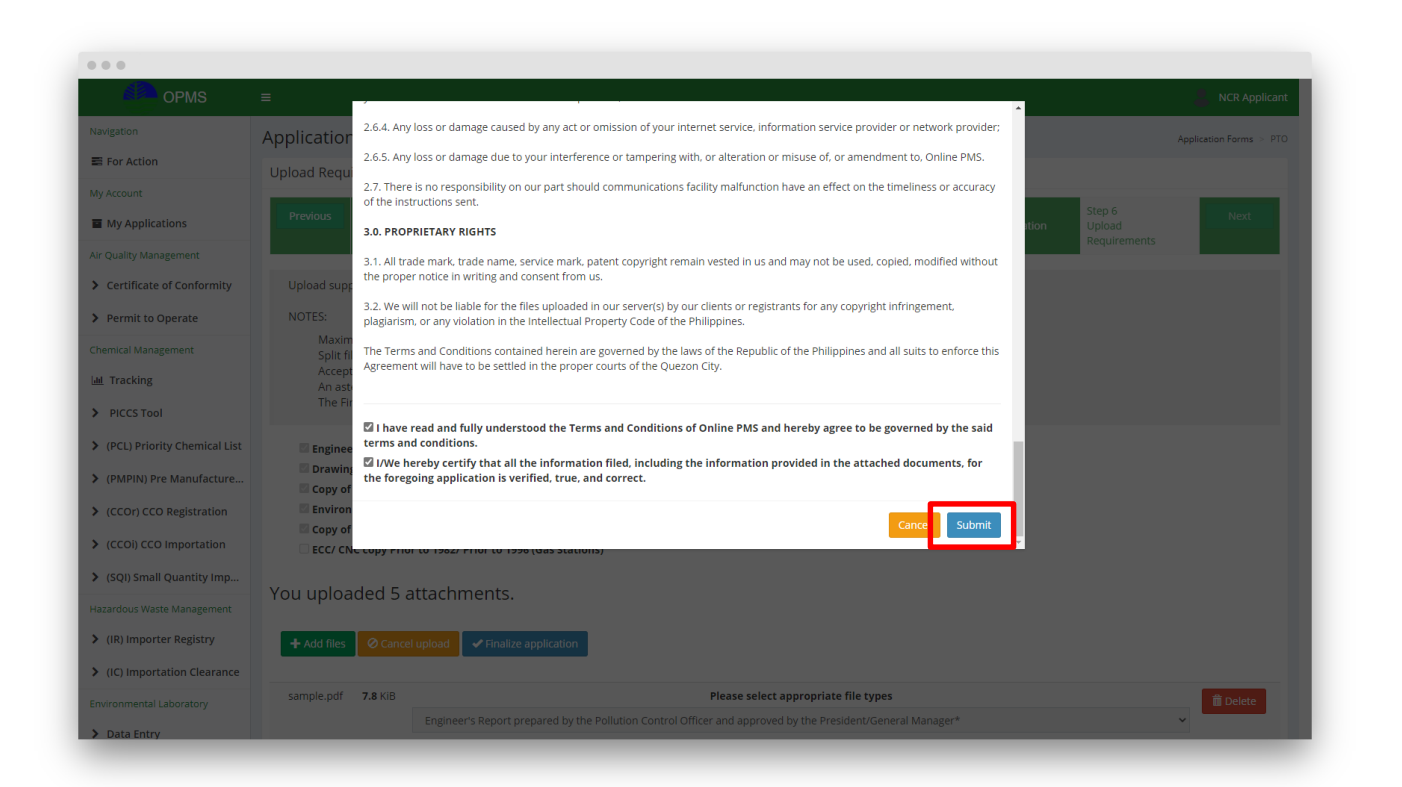

### Step 49. Click the Submit button.

| 🔴 ормз                                         | =                                                             | Applicant Test                                |  |  |  |  |  |
|------------------------------------------------|---------------------------------------------------------------|-----------------------------------------------|--|--|--|--|--|
| Navigation                                     | View Application                                              | Home >> View Application >> Permit to Operate |  |  |  |  |  |
| For Action                                     | Application Number: 6                                         |                                               |  |  |  |  |  |
| My Account                                     | Application number 6                                          |                                               |  |  |  |  |  |
| My Applications                                | the process                                                   |                                               |  |  |  |  |  |
| Air Quality Management                         | win-process                                                   |                                               |  |  |  |  |  |
| > Certificate of Conformity                    | Lealization Datability - Manchenery - Manchenery - Manchenery |                                               |  |  |  |  |  |
| > Permit to Operate                            | Apprication Declaris Attachments Appricant Declaris           |                                               |  |  |  |  |  |
| Chemical Management                            | Application Information                                       |                                               |  |  |  |  |  |
| > (PCL) Priority Chemical List                 | Application No.                                               | 6                                             |  |  |  |  |  |
| > (PMPIN) Pre Manufacture                      | Application Type                                              | New                                           |  |  |  |  |  |
| > (CCOr) CCO Registration                      | Region                                                        | Region I                                      |  |  |  |  |  |
| > (CCOi) CCO Importation                       |                                                               |                                               |  |  |  |  |  |
| > (SOI) Small Quantity Imp                     | General Information                                           |                                               |  |  |  |  |  |
| Hazardour Warte Management                     | Name of Establishment                                         | dsfg                                          |  |  |  |  |  |
| Nazarubus waste Management                     | Name of Owner                                                 | sdrg                                          |  |  |  |  |  |
| (ik) importer kegistry                         | Mailing Address                                               | erg, Adams (Pob.). ADAMS, ILOCOS NORTE        |  |  |  |  |  |
| <ul> <li>(IC) Importation Clearance</li> </ul> | Mailing Zip Code                                              | 123                                           |  |  |  |  |  |
| Environmental Laboratory                       | Mailing Tel. No.                                              | hat                                           |  |  |  |  |  |
| > Data Entry                                   | Plant Name                                                    | ntingu                                        |  |  |  |  |  |
| > (ELR) Env't Lab Recog                        | Plant Address                                                 | dfth. Adams (Pob.), ADAMS, ILOCOS NORTE       |  |  |  |  |  |
| Philippine Ozone Desk                          | Plant Region                                                  | Region I                                      |  |  |  |  |  |
| > (ODS) Registration for                       | Plant Geolocation                                             | 12,13                                         |  |  |  |  |  |
| > (ODS) Importation Cleara                     | Plant Zip Code                                                | rth                                           |  |  |  |  |  |
| > (ODS) Dealers and Retailer                   | Plant Tel. No.                                                | dfth                                          |  |  |  |  |  |
|                                                | River Revenue                                                 |                                               |  |  |  |  |  |

Step 50. Wait for a notification from EMB for further action.

### ANNEX C

#### **APSI EXEMPTED FOR PTO**

(Not required to secure PTO)

#### **Fuel Burning APSI**

NOTE: Exempted Fuel Burning equipment which emits negligible air pollutant/s defined under Section 5-A of RA8749 and Section 1 Rule 6 of DAO 2000-81 and will not cause harmful, detrimental, or injurious to human health and safety & will not adversely affect commercial, industrial and other purposes.

1. Standby stationary/ portable/mobile/multi-purpose Generatorset engines (1-15kW) used in small scale operation (eg. tower light, air compressors, pumps etc.)

2. Off road vehicles (mobile sources) used in Industrial/Commercial, Forklift, Bulldozer, Backhoe

3. Gasoline/Diesel fuel Fed - lawn mower

### **Non-Fuel Burning APSI**

NOTE: Exempted Non-Fuel Burning equipment which emits negligible air pollutant/s defined under Section 5-A of RA8749 and Section 1 Rule 6 of DAO 2000-81 and will not cause harmful, detrimental, or injurious to human health and safety & will not adversely affect commercial, industrial and other purposes.

1. Electric powered Manual and CNC Lathe Machines, Mills, grinder, drill press, welding machine, CNC Laser Cutting & other laser Machines, Metal Forming Equipment, Pipe Bender, Mechanical Press, Punch Machine and other related equipment used in small scale operations

2. Electric powered Circular Saws (table-mounted or hand-held) used in small scale operations

3. Electric powered Hand-held and manual tools (e.g. planers, drill, etc. maximum of 5 units per firm ) used in small scale operations

4. Dispensing pumps and nozzles in the fuel refilling stations.

5. Electric powered Single-Pass Type Rice and Corn Mill used in small scale operation (1-50 cavans/day)

6. Electric Oven used in small scale food preparation

7. Electric powered welding machine in small scale welding operations.

8. Electric powered Soldering Iron in small scale operations

9. Electric powered Air compressors

10. Exhaust Ventilation

11. Non- odorous Storage tank (e.g. water storage tank, oxygen storage tank etc.)

12. Day Tank Storage Tank < 1m3 (eg. Fuel tank)

13. Electric powered Core Builder in Saw Mills

14. Electric powered Strip cutter in Saw Mills

15. Electric powered Plastic grinder(Dry) in Plastic Plant